IBM

System x3650 M3 HF Type 5454

インストールおよびユーザーズ・ガイド

IBM

System x3650 M3 HF Type 5454

インストールおよびユーザーズ・ガイド

お願い:本書および本書で紹介する製品をご使用になる前に、129ページの『付録 B. 特記事項』に記載されている一般情報、 System x Documentation CD に収録されている「IBM Safety Information」と「IBM Environmental Notices and User's Guide」、およ びサーバーに付属の「IBM 保証情報」資料をお読みください。

本装置は、高調波電流規格 JIS C 61000-3-2 に適合しています。

本製品およびオプションに電源コード・セットが付属する場合は、それぞれ専用のものになっていますので他の電気機器には使用しないでください。

お客様の環境によっては、資料中の円記号がバックスラッシュと表示されたり、バックスラッシュが円記号と表示されたりする場合があります。

- 原典: System x3650 M3 HF Type 5454 Installation and User's Guide
- 発行: 日本アイ・ビー・エム株式会社
- 担当: トランスレーション・サービス・センター

第2版第1刷 2011.9

© Copyright IBM Corporation 2011.

| 安全について                                                                                                    |
|----------------------------------------------------------------------------------------------------|
| <b>第1章 System x3650 M3 HF サーバー</b>                                                                                                    |
| Documentation Browser の使用                                                                                                    |
| 関連資料                                                                                                    |
| 本書 (       (       (       (       (       (       (       (       (       (       (       (       (       (       (       (       (       (       (       (       (       (       (       (       (       (       )       (       (       )       (       (       )       (       )       (       )       (       )       (       )       (       )       (       )       (       )       (       )       )       (       )       )       )       (       )       )       )       )       )       )       )       )       )       )       )       )       )       )       )       )       )       )       )       )       )       )       )       )       )       )       )       )       )       )       )       )       )       )       )       )       )       )       )       )       )       )       )       )       )       )       )       )       )       )       )       )       )       )       )       )       )       )       )       )       )       )       )       )                                                                                                    |
| 、 低化わない に称 ・ ・ ・ ・ ・ ・ ・ ・ ・ ・ ・ ・ ・ ・ ・ ・ ・ ・                                                                                                    |
| 信頼性、可用性、保守容易性の機能                                                                                                    |
| IBM Systems Director                                                                                                    |
| UpdateXpress System Pack Installer                                                                                                    |
| サーバーのコントロール・ボタン、LED、および電源                                                                                                    |
| 前面図                                                                                                    |
| 育面図                                                                                                    |
| $J = \Lambda = O \equiv w \otimes w \otimes w \otimes w \otimes w \otimes w \otimes w \otimes w \otimes w \otimes w$                                                                                                    |
| 第2章オプション装置の取り付け                                                                                                    |
| IBM ビジネス・パートナー向けの説明                                                                                                    |
| サーバー・コンポーネント                                                                                                    |
| システム・ボードの内部コネクター                                                                                                    |
| ンステム・ホートの外部コイクター                                                                                                    |
| システム・ボードのスイッチンシャンパー                                                                                                    |
| システム・ボードのオプション装置コネクター 37                                                                                                    |
| PCI $\neg 1$ $\forall -1$ $\forall -1$ \forall +1 $\forall -1$ $\forall -1$ $\forall -1$ \forall +1 $\forall -1$ $\forall -1$ \forall +1 $\forall -1$ $\forall -1$ \forall +1 $\forall +1$ $\forall +1$ \forall +1 $\forall +1$ \forall +1 $\forall +1$ \forall +1 $\forall +1$ \forall +1 $\forall +1$ \forall +1 $\forall +1$ \forall +1 $\forall +1$ \forall +1 $\forall +1$ \forall +1 $\forall +1$ \forall +1 $\forall +1$ \forall +1 $\forall +1$ \forall +1 $\forall +1$ \forall +1 \forall +1 \forall +1 $\forall +1$ \forall +1 \forall +1 \forall +1 \forall +1 \forall +1 |
| PCI ライザー・カード・アセンブリー LED                                                                                                    |
| 取り付けのガイドライン                                                                                                    |
| システムの信頼性に関するガイドライン                                                                                                    |
| 電源オンされているサーバーの内部での作業                                                                                                    |
| 静電気の影響を受けやすい部品の取り扱い                                                                                                    |
| N部クーノルのルーティンクおよびコイクター                                                                                                    |
| $D/V^{-}$ の取りかし                                                                                                    |
| PCI ライザー・カード・アセンブリーの取り付け 49                                                                                                    |
| マイクロプロセッサー 2 のエアー・バッフルの取り外し                                                                                                    |
| マイクロプロセッサー 2 のエアー・バッフルの取り付け                                                                                                    |
| DIMM エアー・バッフルの取り外し                                                                                                    |
| DIMM エアー・バッフルの取り付け                                                                                                    |
| フルサイズ・アダプター・ブラケットの取り付け                                                                                                    |
| フルサイズ・アダブター・ブラケットの保管                                                                                                    |
| PCI $f \not > J \not > - O$ 取り付け                                                                                                    |
| PCI $f \not > f \not > f   > f   > f   $                                                                                                    |
| M $K $ $K $ $M $ $M $ $M $ $M $ $M$                                                                                                    |
| ハード・ディスクの取り外し                                                                                                    |
| 2 番目のマイクロプロセッサーの取り付け                                                                                                    |
| 熱伝導グリース                                                                                                    |

| メモリー・モジュールの取り付け                                                                                                    | 71                                                                                                    |  |  |  |  |  |
|----------------------------------------------------------------------------------------------------|----------------------------------------------------------------------------------------------------|--|--|--|--|--|
| DIMM の取り付け順序                                                                                                    | 74                                                                                                    |  |  |  |  |  |
| メモリー・ミラーリング                                                                                                    | 74                                                                                                    |  |  |  |  |  |
| Online-spare メモリー                                                                                                    | 76                                                                                                    |  |  |  |  |  |
| DIMM の取り付け                                                                                                    | 77                                                                                                    |  |  |  |  |  |
| ホット・スワップ AC パワー・サプライの取り付け                                                                                                    | 79                                                                                                    |  |  |  |  |  |
| ホット・スワップ・ファンの取り外し                                                                                                    | 81                                                                                                    |  |  |  |  |  |
| ホット・スワップ・ファンの取り付け                                                                                                    | 82                                                                                                    |  |  |  |  |  |
| SAS ライザー・カードおよび SAS コントローラー・アセンブリーの取り外し                                                                                                    | 83                                                                                                    |  |  |  |  |  |
| SAS ライザー・カードおよび SAS コントローラー・アセンブリーの取り付け                                                                                                    | 84                                                                                                    |  |  |  |  |  |
| SAS ライザー・カードからの ServeRAID SAS コントローラーの取り外し                                                                                                    | 84                                                                                                    |  |  |  |  |  |
| SAS ライザー・カードへの ServeRAID SAS コントローラーの取り付け                                                                                                    | 85                                                                                                    |  |  |  |  |  |
| オプションの ServeRAID アダプター拡張フィーチャー・キーの取り付け                                                                                                    | 87                                                                                                    |  |  |  |  |  |
| リモート・バッテリー・トレイへの ServeRAID SAS コントローラーのバッテリ                                                                                                    |                                                                                                    |  |  |  |  |  |
| 一取り付け                                                                                                    | 88                                                                                                    |  |  |  |  |  |
| USB ハイパーバイザー・メモリー・キーの取り付け                                                                                                    | 94                                                                                                    |  |  |  |  |  |
| USB ハイパーバイザー・メモリー・キーの取り外し                                                                                                    | 95                                                                                                    |  |  |  |  |  |
| オプションの 2 ポート・イーサネット・アダプターの取り付け                                                                                                    | 96                                                                                                    |  |  |  |  |  |
| オプション DVD ドライブの取り付け                                                                                                    | 99                                                                                                    |  |  |  |  |  |
| 取り付けの完了                                                                                                    | 100                                                                                                    |  |  |  |  |  |
| サーバー・カバーの再取り付け                                                                                                    | 102                                                                                                    |  |  |  |  |  |
| 外部ケーブルの接続                                                                                                    | 103                                                                                                    |  |  |  |  |  |
| サーバー構成の更新                                                                                                    | 104                                                                                                    |  |  |  |  |  |
| <b>第3章サーバーの構成</b>                                                                                                    |                                                                                                    |  |  |  |  |  |
| Setup $\Delta$ $\mathcal{I}$ $\mathcal{I}$ | 107                                                                                                    |  |  |  |  |  |
| Setup ユーティリティーの開始                                                                                                    | 107                                                                                                    |  |  |  |  |  |
| Setup ユーティリティーの開始.       .       .       .       .       .       .       .       .       .       .       .       .       .       .       .       .       .       .       .       .       .       .       .       .       .       .       .       .       .       .       .       .       .       .       .       .       .       .       .       .       .       .       .       .       .       .       .       .       .       .       .       .       .       .       .       .       .       .       .       .       .       .       .       .       .       .       .       .       .       .       .       .       .       .       .       .       .       .       .       .       .       .       .       .       .       .       .       .       .       .       .       .       .       .       .       .       .       .       .       .       .       .       .       .       .       .       .       .       .       .       .       .       .       .       .       .       .                                                                                                           | 107<br>107<br>107                                                                                                    |  |  |  |  |  |
| Setup ユーティリティーの開始.       .       .       .       .       .       .       .       .       .       .       .       .       .       .       .       .       .       .       .       .       .       .       .       .       .       .       .       .       .       .       .       .       .       .       .       .       .       .       .       .       .       .       .       .       .       .       .       .       .       .       .       .       .       .       .       .       .       .       .       .       .       .       .       .       .       .       .       .       .       .       .       .       .       .       .       .       .       .       .       .       .       .       .       .       .       .       .       .       .       .       .       .       .       .       .       .       .       .       .       .       .       .       .       .       .       .       .       .       .       .       .       .       .       .       .       .       .                                                                                                           | 107<br>107<br>107<br>112                                                                                                    |  |  |  |  |  |
| Setup ユーティリティーの開始.       .       .       .       .       .       .       .       .       .       .       .       .       .       .       .       .       .       .       .       .       .       .       .       .       .       .       .       .       .       .       .       .       .       .       .       .       .       .       .       .       .       .       .       .       .       .       .       .       .       .       .       .       .       .       .       .       .       .       .       .       .       .       .       .       .       .       .       .       .       .       .       .       .       .       .       .       .       .       .       .       .       .       .       .       .       .       .       .       .       .       .       .       .       .       .       .       .       .       .       .       .       .       .       .       .       .       .       .       .       .       .       .       .       .       .       .       .                                                                                                           | 107<br>107<br>107<br>112<br>113                                                                                                    |  |  |  |  |  |
| Setup ユーティリティーの開始.                                                                                                    | 107<br>107<br>112<br>112<br>113<br>114                                                                                                    |  |  |  |  |  |
| Setup ユーティリティーの開始.       .       .       .       .       .       .       .       .       .       .       .       .       .       .       .       .       .       .       .       .       .       .       .       .       .       .       .       .       .       .       .       .       .       .       .       .       .       .       .       .       .       .       .       .       .       .       .       .       .       .       .       .       .       .       .       .       .       .       .       .       .       .       .       .       .       .       .       .       .       .       .       .       .       .       .       .       .       .       .       .       .       .       .       .       .       .       .       .       .       .       .       .       .       .       .       .       .       .       .       .       .       .       .       .       .       .       .       .       .       .       .       .       .       .       .       .       .                                                                                                           | 107<br>107<br>112<br>113<br>114<br>114                                                                                                    |  |  |  |  |  |
| Setup ユーティリティーの開始.       .       .       .       .       .       .       .       .       .       .       .       .       .       .       .       .       .       .       .       .       .       .       .       .       .       .       .       .       .       .       .       .       .       .       .       .       .       .       .       .       .       .       .       .       .       .       .       .       .       .       .       .       .       .       .       .       .       .       .       .       .       .       .       .       .       .       .       .       .       .       .       .       .       .       .       .       .       .       .       .       .       .       .       .       .       .       .       .       .       .       .       .       .       .       .       .       .       .       .       .       .       .       .       .       .       .       .       .       .       .       .       .       .       .       .       .       .                                                                                                           | 107<br>107<br>112<br>113<br>114<br>114<br>114                                                                                                    |  |  |  |  |  |
| Setup ユーティリティーの開始.       .       .       .       .       .       .       .       .       .       .       .       .       .       .       .       .       .       .       .       .       .       .       .       .       .       .       .       .       .       .       .       .       .       .       .       .       .       .       .       .       .       .       .       .       .       .       .       .       .       .       .       .       .       .       .       .       .       .       .       .       .       .       .       .       .       .       .       .       .       .       .       .       .       .       .       .       .       .       .       .       .       .       .       .       .       .       .       .       .       .       .       .       .       .       .       .       .       .       .       .       .       .       .       .       .       .       .       .       .       .       .       .       .       .       .       .       .                                                                                                           | 107<br>107<br>112<br>113<br>114<br>114<br>114<br>115<br>115                                                                                                    |  |  |  |  |  |
| Setup ユーティリティーの開始.                                                                                                    | 107<br>107<br>112<br>113<br>114<br>114<br>114<br>115<br>115                                                                                                    |  |  |  |  |  |
| Setup ユーティリティーの開始.       .       .       .       .       .       .       .       .       .       .       .       .       .       .       .       .       .       .       .       .       .       .       .       .       .       .       .       .       .       .       .       .       .       .       .       .       .       .       .       .       .       .       .       .       .       .       .       .       .       .       .       .       .       .       .       .       .       .       .       .       .       .       .       .       .       .       .       .       .       .       .       .       .       .       .       .       .       .       .       .       .       .       .       .       .       .       .       .       .       .       .       .       .       .       .       .       .       .       .       .       .       .       .       .       .       .       .       .       .       .       .       .       .       .       .       .       .                                                                                                           | 107<br>107<br>112<br>113<br>114<br>114<br>115<br>115<br>115<br>116                                                                                                    |  |  |  |  |  |
| Setup ユーティリティーの開始.                                                                                                    | 107<br>107<br>112<br>113<br>114<br>114<br>115<br>115<br>116<br>116<br>117                                                                                                    |  |  |  |  |  |
| Setup ユーティリティーの開始.                                                                                                    | 107<br>107<br>112<br>113<br>114<br>114<br>115<br>115<br>115<br>116<br>116<br>117<br>118                                                                                            |  |  |  |  |  |
| Setup ユーティリティーの開始.                                                                                                    | 107<br>107<br>112<br>113<br>114<br>114<br>115<br>115<br>116<br>116<br>117<br>118                                                                                                   |  |  |  |  |  |
| Setup ユーティリティーの開始.       1         Setup ユーティリティーの開始.       1         Setup ユーティリティーのメニュー選択項目.       1         パスワード.       1         Boot Selection Menu プログラムの使用.       1         バックアップ・サーバー・ファームウェアの開始.       1         ServerGuide Setup and Installation CD の使用       1         ServerGuide O機能       1         セットアップおよび構成の概要       1         標準的なオペレーティング・システムのインストール       1         ServerGuide を使用しないオペレーティング・システムのインストール       1         統合管理モジュールの使用       1         リモート・プレゼンス機能およびブルー・スクリーン・キャプチャー機能の使       1                                                                                                    | 107<br>107<br>112<br>113<br>114<br>114<br>115<br>115<br>116<br>116<br>117<br>118                                                                                                   |  |  |  |  |  |
| Setup ユーティリティーの開始.       1         Setup ユーティリティーの開始.       1         Setup ユーティリティーのメニュー選択項目.       1         パスワード.       1         Boot Selection Menu プログラムの使用.       1         バックアップ・サーバー・ファームウェアの開始.       1         ServerGuide Setup and Installation CD の使用       1         ServerGuide の機能       1         セットアップおよび構成の概要       1         標準的なオペレーティング・システムのインストール       1         ServerGuide を使用しないオペレーティング・システムのインストール       1         ServerGuide を使用しないオペレーティング・システムのインストール       1         シート・プレゼンス機能およびブルー・スクリーン・キャプチャー機能の使       1         リモート・プレゼンス機能の使用可能化       1                                                                                                    | 107<br>107<br>112<br>113<br>114<br>114<br>115<br>115<br>116<br>116<br>117<br>118                                                                                                   |  |  |  |  |  |
| Setup ユーティリティーの開始.                                                                                                    | 107<br>107<br>112<br>113<br>114<br>114<br>115<br>115<br>116<br>116<br>117<br>118<br>119<br>120<br>120                                                                              |  |  |  |  |  |
| Setup ユーティリティーの開始.                                                                                                    | 107<br>107<br>112<br>113<br>114<br>114<br>114<br>115<br>115<br>116<br>116<br>117<br>118<br>119<br>120<br>120<br>121                                                                |  |  |  |  |  |
| Setup ユーティリティーの開始.                                                                                                    | 107<br>107<br>112<br>113<br>114<br>114<br>114<br>115<br>115<br>116<br>117<br>118<br>119<br>120<br>120<br>120<br>121<br>122                                                         |  |  |  |  |  |
| Setup ユーティリティーの開始.                                                                                                    | 107<br>107<br>112<br>113<br>114<br>114<br>115<br>115<br>116<br>116<br>116<br>116<br>117<br>118<br>119<br>120<br>120<br>121<br>122                                                  |  |  |  |  |  |
| Setup ユーティリティーの開始.                                                                                                    | 107<br>107<br>112<br>113<br>114<br>114<br>115<br>115<br>115<br>115<br>116<br>116<br>117<br>118<br>119<br>120<br>121<br>122<br>122                                                  |  |  |  |  |  |
| Setup ユーティリティーの開始.       1         Setup ユーティリティーのメニュー選択項目.       1         パスワード.       1         Boot Selection Menu プログラムの使用.       1         バックアップ・サーバー・ファームウェアの開始.       1         ServerGuide Setup and Installation CD の使用       1         ServerGuide Setup and Installation CD の使用       1         水ットアップおよび構成の概要       1         セットアップおよび構成の概要       1         水合管理モジュールの使用       1         VMware ハイパーバイザー用 USB メモリー・キーの使用       1         リモート・プレゼンス機能およびブルー・スクリーン・キャプチャー機能の使       1         リモート・プレゼンス機能の使用可能化       1         Web インターフェース・アクセス用の IP アドレスの取得       1         Web インターフェースへのログオン       1         Broadcom Gigabit Ethernet ユーティリティー・プログラムの使用       1         LSI Configuration ユーティリティー・プログラムの開始       1                                                                                                    | 107<br>107<br>112<br>113<br>114<br>114<br>115<br>116<br>116<br>117<br>118<br>119<br>120<br>120<br>121<br>122<br>122<br>122                                                         |  |  |  |  |  |
| Setup ユーティリティーの開始.                                                                                                    | 107<br>107<br>112<br>113<br>114<br>114<br>115<br>115<br>116<br>116<br>117<br>118<br>119<br>120<br>121<br>122<br>122<br>122<br>122<br>122<br>122                                    |  |  |  |  |  |
| Setup ユーティリティーの開始.                                                                                                    | 107<br>107<br>112<br>113<br>114<br>114<br>115<br>115<br>115<br>116<br>116<br>117<br>118<br>119<br>120<br>120<br>121<br>122<br>122<br>122<br>122<br>122<br>122<br>122               |  |  |  |  |  |
| Setup ユ ーティリティーの開始.       1         Setup ユーティリティーの開始.       1         Setup ユーティリティーのメニュー選択項目.       1         パスワード       1         Boot Selection Menu プログラムの使用.       1         バックアップ・サーバー・ファームウェアの開始.       1         ServerGuide Setup and Installation CD の使用       1         ServerGuide Setup and Installation CD の使用       1         ServerGuide を使用の協能       1         セットアップおよび構成の概要       1         標準的なオペレーティング・システムのインストール       1         ServerGuide を使用しないオペレーティング・システムのインストール       1         ServerGuide を使用しないオペレーティング・システムのインストール       1         Ware ハイパーパイザー用 USB メモリー・キーの使用       1         リモート・プレゼンス機能およびブルー・スクリーン・キャプチャー機能の使       1         リモート・プレゼンス機能およびブルー・スクリーン・キャプチャー機能の使       1         Uモート・プレゼンス機能能およびブルー・スクリーン・キャプチャー機能の使       1         Uモート・プレゼンス機能の使用可能化       1         Web インターフェースへのログオン       1         Broadcom Gigabit Ethernet ユーティリティー・プログラムの使用       1         LSI Configuration ユーティリティー・プログラムの使用       1         ハード・ディスクのフォーマット       1         ハード・ディスクの RAID アレイの作成       1         IBM Advanced Settings ユーティリティー・プログラム、       1                                                                                                    | 107<br>107<br>112<br>113<br>114<br>114<br>115<br>115<br>115<br>115<br>116<br>116<br>117<br>118<br>119<br>120<br>120<br>121<br>122<br>122<br>122<br>122<br>123<br>124<br>124<br>125 |  |  |  |  |  |

| 付録 A. ヘルプおよび技術サポートの入手                                            |
|------------------------------------------------------------------|
| 依頼する前に                                                           |
| 資料の使用                                                            |
| ヘルプおよび情報を WWW から入手する                                             |
| ソフトウェアのサービスとサポート                                                 |
| ハードウェアのサービスとサポート                                                 |
|                                                                  |
| 付録 <b>B.</b> 特記事項                                                |
| 商標                                                               |
| 重要事項                                                             |
| サーバーの廃棄・譲渡時のハード・ディスク上のデータ消去に関するご注意 131                           |
| 粒子汚染                                                             |
| 通信規制の注記                                                          |
| 電波障害自主規制特記事項                                                     |
| Federal Communications Commission (FCC) statement                |
| Industry Canada Class A emission compliance statement            |
| Avis de conformité à la réglementation d'Industrie Canada        |
| Australia and New Zealand Class A statement                      |
| European Union EMC Directive conformance statement               |
| Germany Class A statement                                        |
| VCCI クラス A 情報技術装置                                                |
| 電子情報技術産業協会 (JEITA) 表示                                            |
| Korea Communications Commission (KCC) statement                  |
| Russia Electromagnetic Interference (EMI) Class A statement      |
| People's Republic of China Class A electronic emission statement |
| Taiwan Class A compliance statement.                             |
| *                                                                |
| 索引                                                               |

# 安全について

Before installing this product, read the Safety Information.

قبل تركيب هذا المنتج، يجب قراءة الملاحظات الأمنية

Antes de instalar este produto, leia as Informações de Segurança.

在安装本产品之前,请仔细阅读 Safety Information (安全信息)。

安装本產品之前,請先閱讀「安全資訊」。

Prije instalacije ovog produkta obavezno pročitajte Sigurnosne Upute.

Před instalací tohoto produktu si přečtěte příručku bezpečnostních instrukcí.

Læs sikkerhedsforskrifterne, før du installerer dette produkt.

Lees voordat u dit product installeert eerst de veiligheidsvoorschriften.

Ennen kuin asennat tämän tuotteen, lue turvaohjeet kohdasta Safety Information.

Avant d'installer ce produit, lisez les consignes de sécurité.

Vor der Installation dieses Produkts die Sicherheitshinweise lesen.

Πριν εγκαταστήσετε το προϊόν αυτό, διαβάστε τις πληροφορίες ασφάλειας (safety information).

לפני שתתקינו מוצר זה, קראו את הוראות הבטיחות.

A termék telepítése előtt olvassa el a Biztonsági előírásokat!

Prima di installare questo prodotto, leggere le Informazioni sulla Sicurezza.

製品の設置の前に、安全情報をお読みください。

본 제품을 설치하기 전에 안전 정보를 읽으십시오.

Пред да се инсталира овој продукт, прочитајте информацијата за безбедност.

Les sikkerhetsinformasjonen (Safety Information) før du installerer dette produktet.

Przed zainstalowaniem tego produktu, należy zapoznać się z książką "Informacje dotyczące bezpieczeństwa" (Safety Information).

Antes de instalar este produto, leia as Informações sobre Segurança.

Перед установкой продукта прочтите инструкции по технике безопасности.

Pred inštaláciou tohto zariadenia si pečítaje Bezpečnostné predpisy.

Pred namestitvijo tega proizvoda preberite Varnostne informacije.

Antes de instalar este producto, lea la información de seguridad. Läs säkerhetsinformationen innan du installerar den här produkten.

### 重要:

すべての「注意」と「危険」の注意書きには番号が付いています。この番号は、英 語の『*Safety Information*』の Caution と Danger と対応する翻訳文の「注意」と 「危険」を相互参照するのに使用します。

例えば、「Caution」の注意書きに数字の 1 が付いていた場合、*IBM Safety Information* 小冊子を見ればその注意書きに対応した 1 の翻訳文が見つかります。

この資料で述べられている手順を実施する前に「注意」と「危険」の注意書きをす べてお読みください。 もし、サーバーあるいはオプションに追加の安全上の注意が ある場合はその装置の取り付けを開始する前にお読みください。

**重要:** No. 26 AWG またはこれ以上の UL 登録あるいは CSA 認定の通信回線コードを使用します。

安全 1:

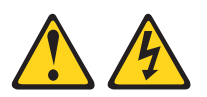

### 危険

| 電  | 源ケーブルや電話線、通信ケーブルからの電流は危険です。                                                                                                 |  |  |  |  |  |
|----|----------------------------------------------------------------------------------------------------|--|--|--|--|--|
| 感  | 感電を防ぐために次の事項を守ってください。                                                                                                    |  |  |  |  |  |
| •  | 雷雨の間はケーブルの接続や切り離し、または本製品の設置、<br>行わないでください。                                                                                  |  |  |  |  |  |
| •  | すべての電源コードは正しく配線され接地されたコンセントに接続してくださ<br>い。                                                                                   |  |  |  |  |  |
| •  | ご使用の製品に接続するすべての装置も正しく配線されたコンセントに接続し<br>てください。                                                                               |  |  |  |  |  |
| •  | 信号ケーブルの接続または切り離しは可能なかぎり片手で行ってください。                                                                                          |  |  |  |  |  |
| •  | 火災、水害、または建物に構造的損傷の形跡が見られる場合は、どの装置の電<br>源もオンにしないでください。                                                                       |  |  |  |  |  |
| •  | <ul> <li>取り付けおよび構成手順で特別に指示されている場合を除いて、装置のカバー</li> <li>を開く場合はその前に、必ず、接続されている電源コード、通信システム、ネットワーク、およびモデムを切り離してください。</li> </ul> |  |  |  |  |  |
| •  | ご使用の製品または接続された装置の取り付け、移動、またはカバーの取り外<br>しを行う場合には、次の表の説明に従ってケーブルの接続および切り離しを行<br>ってください。                                       |  |  |  |  |  |
|    |                                                                                                    |  |  |  |  |  |
| ケ- | ーブルの接続手順: ケーブルの切り離し手順:                                                                                                    |  |  |  |  |  |
| Ι. | すべての電源をオフにします。 1. すべての電源をオフにします。                                                                                            |  |  |  |  |  |

2. 最初に、すべてのケーブルを装置に接続 2. 最初に、電源コードをコンセントから取

3. 信号ケーブルをコネクターに接続しま 3. 信号ケーブルをコネクターから取り外し

4. 電源コードを電源コンセントに接続しま 4. すべてのケーブルを装置から取り外しま

り外します。

ます。

す。

します。

す。

す。

5. 装置の電源をオンにします。

安全 2:

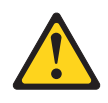

注意:

リチウム・バッテリーを交換する場合は、 IBM 部品番号 33F8354 またはメーカー が推奨する同等タイプのバッテリーのみを使用してください。システムにリチウ ム・バッテリーが入ったモジュールがある場合、そのモジュールの交換には同じメ ーカーの同じモジュール・タイプのみを使用してください。バッテリーにはリチウ ムが含まれており、適切な使用、扱い、廃棄をしないと、爆発するおそれがありま す。

次のことはしないでください。

- 水に投げ込む、あるいは浸す
- ・ 100°C (華氏 212 度) 以上に過熱
- ・ 修理または分解

バッテリーを廃棄する場合は地方自治体の条例に従ってください。

安全 3:

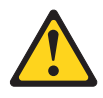

#### 注意:

レーザー製品 (CD-ROM、DVD ドライブ、光ファイバー装置、または送信機など) が取り付けられている場合には、以下のことに注意してください。

- カバーを外さないこと。カバーを取り外すと有害なレーザー光を浴びることがあります。この装置の内部には保守が可能な部品はありません。
- 本書に記述されていないコントロールや調整を使用したり、本書に記述されていない手順を実行すると、有害な光線を浴びることがあります。

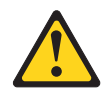

#### 危険

ー部のレーザー製品には、クラス **3A** またはクラス **3B** のレーザー・ダイオー ドが組み込まれています。次のことに注意してください。

カバーを開くとレーザー光線の照射があります。光線を見つめたり、光学装置を 用いて直接見たり、光線を直接浴びることは避けてください。

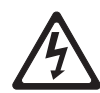

クラス 1 レーザー製品 Laser Klasse 1 Laser Klass 1 Luokan 1 Laserlaite Appareil À Laser de Classe 1 安全 4:

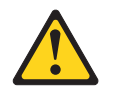

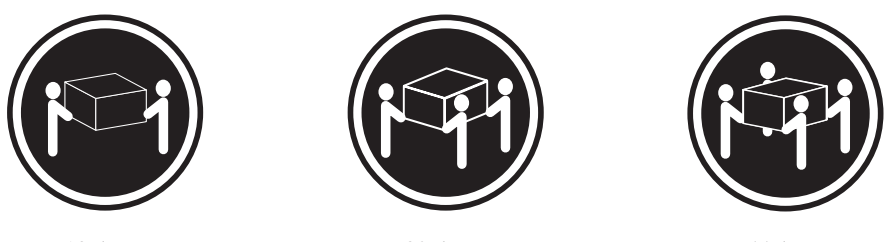

≥18 kg

≥32 kg

≥55 kg

#### 注意:

装置を持ち上げる場合には、安全に持ち上げる方法に従ってください。

安全 5:

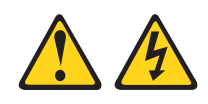

#### 注意:

装置の電源制御ボタンおよび電源機構 (パワー・サプライ)の電源スイッチは、装置 に供給されている電流をオフにするものではありません。装置には 2 本以上の電源 コードが使われている場合があります。 装置から完全に電気を取り除くには給電部 からすべての電源コードを切り離してください。

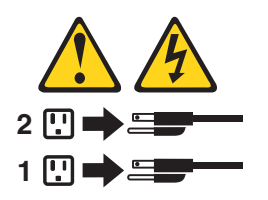

安全 8:

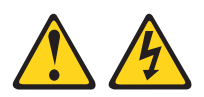

注意:

電源機構 (パワー・サプライ) のカバーまたは次のラベルが貼られている部分のカバーは決して取り外さないでください。

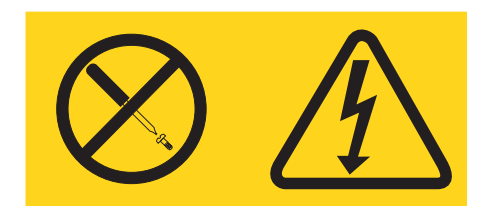

このラベルが貼られているコンポーネントの内部には、危険な電圧、強い電流が流 れています。これらのコンポーネントの内部には、保守が可能な部品はありませ ん。これらの部品に問題があると思われる場合はサービス技術員に連絡してください。

安全 12:

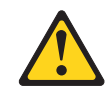

注意: このラベルが貼られている近くには高温になる部品が存在します。

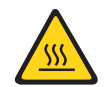

安全 26:

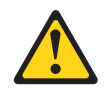

注意:

ラックに装着された装置の上にはものを置かないでください。

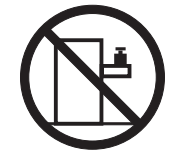

本サーバーは、どのような配電障害状態の下でも最大フェーズ間電圧が 240 V の IT 配電システムで使用することに適しています。

# 第1章 System x3650 M3 HF サーバー

この「インストールおよびユーザーズ・ガイド」には、IBM<sup>®</sup> System x3650 M3 HF Type 5454 サーバーをセットアップするための手順と、オプション装置を取り付け る手順、およびサーバーの始動と構成をするための手順が記載されています。診断 とトラブルシューティングのための情報は、IBM *Documentation* CD に収録されて いる「問題判別の手引き」を参照してください。

IBM System x3650 M3 HF Type 5454 サーバーは、高さ 2-U<sup>1</sup> のサーバーです。こ のサーバーは優れたマイクロプロセッサー・パフォーマンス、効率よいメモリー管 理、および柔軟性を必要とするネットワーキング環境に理想的なサーバーです。

サーバーの設計においては、パフォーマンス、使いやすさ、信頼性、および拡張機 能などが重要な考慮事項でした。これらの設計機能を用いることで、現在のニーズ に応じてシステム・ハードウェアをカスタマイズしたり、将来に備えて柔軟性の高 い機能拡張を準備したりすることができます。

このサーバーには限定保証が適用されます。保証の条件およびサービスと支援の利用については、IBM Documentation CD に収録されている「保証情報」を参照してください。

ご使用のサーバーには、パフォーマンスと信頼性の向上に役立つ IBM Enterprise X-Architecture<sup>®</sup> テクノロジーが搭載されています。詳しくは、8ページの『サーバーが提供する機能』および 12ページの『信頼性、可用性、保守容易性の機能』を参照してください。

本サーバー、およびその他の IBM サーバー製品の最新情報については、 http://www.ibm.com/systems/x/ から入手できます。 http://www.ibm.com/support/ mysupport/ では、目的の IBM 製品を特定して、個別設定したサポート・ページを 作成できます。この個別設定されたページから、新しい技術文書に関する E メール 通知を毎週購読したり、情報を検索しダウンロードしたり、さまざまな管理サービ スにアクセスしたりすることができます。

IBM クライアント・リファレンス・プログラムに参加すると、ご使用になっている テクノロジー、ベスト・プラクティス、および革新的ソリューションに関する情報 を共用できるほか、業界ネットワークを構築し、お客様の業務の認知度を上げるこ とができます。IBM クライアント・リファレンス・プログラムに関する詳細は、 http://www.ibm.com/ibm/clientreference/をご覧ください。

このサーバーには、2.5 型 SAS ホット・スワップ・ハード・ディスク・ベイが 4 つ備わっています。ほとんどのモデルには、ServeRAID SAS コントローラーが搭載 されています。

<sup>1.</sup> ラックは、垂直方向に 1.75 インチごとの増分で測定します。各増分の単位は「U」と呼ばれます。高さ「1 U」の装置は、1.75 イン チの高さがあることを示します。

次の図は、4 個の SAS ハード・ディスク・ベイが搭載されたサーバーを示しています。

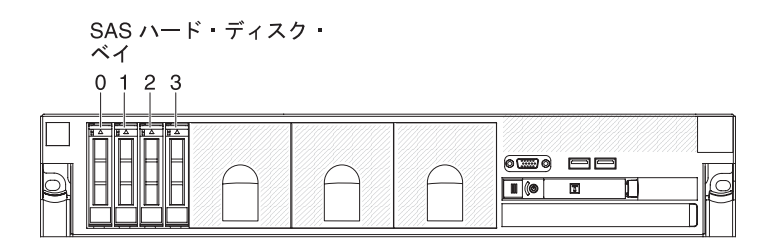

それぞれのベイの SAS ID は、サーバー前面のドライブ・ベイの上に印刷されています。

ファームウェアと資料の更新情報が使用可能な場合、それらは IBM Web サイトか らダウンロードできます。サーバーにはサーバー付属の資料に記述されていない機 能が搭載されている場合があり、そのような機能に関する情報を追加するために、 サーバー付属の資料が時たま更新される場合があります。あるいは、サーバー付属 の資料に含まれていない追加情報を提供するために、技術更新情報が提供される場 合もあります。更新を確認するには、次のステップを実行してください。

注: IBM Web サイトは定期的に変更されます。ここに記載したファームウェアと資料を見つけるための手順は、実際の手順とは少し異なる場合があります。

- 1. http://www.ibm.com/systems/support/ にアクセスします。
- 2. 「**Product support**」の下で、「**System x**」をクリックします。
- 3. 「**Popular links**」の下で、ファームウェアの更新の場合は「**Software and device drivers**」を、資料の更新の場合は「**Publications lookup**」をクリック します。

このサーバーに関する情報を、以下の表に記録してください。

| 製品名                        | IBM System x3650 M3 HF server |
|----------------------------|-------------------------------|
| マシン・タイプ<br>モデル番号<br>シリアル番号 | 5454                          |

モデル番号とシリアル番号は、次の図のように、ベゼル上の ID ラベルに記載されています。

注:本書に示す図は、ご使用のハードウェアと多少異なる場合があります。

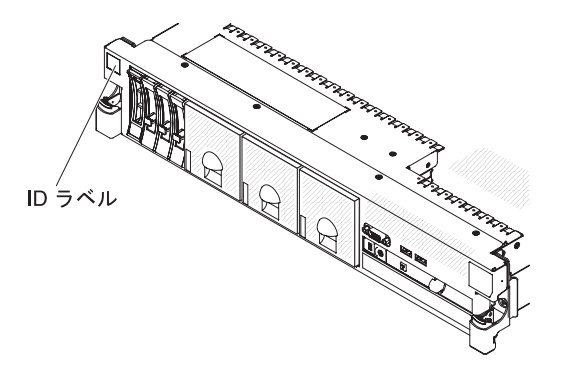

ハードウェアの構成、デバイス・ドライバーのインストール、およびオペレーティ ング・システムのインストールを行うことができる IBM ServerGuide Setup and Installation CD をダウンロードすることができます。詳しくは、114ページの 『ServerGuide Setup and Installation CD の使用』を参照してください。

このサーバーがサポートするオプション装置のリストについては、 http://www.ibm.com/servers/eserver/serverproven/compat/us/ を参照してください。

ラックの搭載と取り外しの完全な手順については、IBM Documentation CD に収録 されている「ラック搭載手順」を参照してください。

### **IBM Documentation CD**

IBM Documentation CD には、ご使用のサーバーに関する資料が Portable Document Format (PDF) 形式で収められており、情報を迅速に参照するのに役立つ IBM Documentation Browser も入っています。

# ハードウェアおよびソフトウェアの要件

IBM Documentation CD のハードウェアおよびソフトウェアの最小要件は次のとおりです。

- ・ Microsoft Windows XP、Windows 2000、または Red Hat Linux
- 100 MHz マイクロプロセッサー
- 32 MB の RAM
- Adobe Acrobat Reader 3.0 (またはそれ以降)、または Linux オペレーティング・ システムに付属の xpdf

## Documentation Browser の使用

Documentation Browser を利用すると、CD の内容をブラウズしたり、資料の概要を 読んだり、あるいは Adobe Acrobat Reader または xpdf を使用して資料を表示でき ます。 Documentation Browser は、サーバーで使用している地域設定を自動的に検 出し、その地域の言語を使用して資料を表示します (その言語が利用可能な場合)。 その地域の言語による資料がない場合は、英語版が表示されます。

以下の操作のいずれかを行って、Documentation Browser を開始できます。

• 「Autostart (自動再生)」を使用可能にしてある場合は、CD または DVD ドライ ブに CD を挿入します。Documentation Browser が自動的に開始されます。

- 自動始動が使用不可の場合、またはこの機能がユーザー全員に対しては使用可能
   でない場合は、以下のいずれかの手順を実行します。
  - Windows オペレーティング・システムを使用している場合は、CD を CD または DVD ドライブに挿入し、「スタート」-->「ファイル名を指定して実行」をクリックします。「名前」フィールドに以下のように入力します。
     e:¥win32.bat
    - ここで、「e」は、CD または DVD ドライブのドライブ名です。「**OK**」をクリックします。
  - Red Hat Linux を使用している場合は、CD を CD または DVD ドライブに挿入し、/mnt/cdrom ディレクトリーから次のコマンドを実行します。
     sh runlinux.sh

「Product (製品)」メニューから、ご使用のサーバーを選択します。「Available Topics (使用可能なトピック)」リストに、ご使用のサーバー用のすべての資料が表示されます。一部の資料は、フォルダーに入っている場合があります。プラス符号 (+) が付いているフォルダーまたは資料には、その下にさらに資料が存在します。プ ラス符号をクリックすると、それらの追加資料が表示されます。

資料を選択すると、その資料の説明が「Topic Description (トピックの説明)」の 下に表示されます。複数の資料を選択するには、Ctrl キーを押したままにして、各 資料を選択します。「資料を表示する (View Book)」をクリックすると、選択した 1 つ以上の資料が Acrobat Reader または xpdf で表示されます。複数の資料を選択 した場合は、選択したすべての資料が Acrobat Reader または xpdf で開かれます。

すべての資料から検索を行うには、ワードまたはワード・ストリングを「Search (検索)」フィールドに入力し、「Search (検索)」をクリックします。ワードまたは ワード・ストリングが出現する資料が、出現回数の多い順にリストされます。その 資料をクリックして表示し、資料内で Crtl+F を押して Acrobat の検索機能を使用 するか、Alt+F を押してxpdf の検索機能を使用します。

「**Help (ヘルプ)**」を使用すると、Documentation Browser の使用方法の詳細が表示 されます。

## 関連資料

この「インストールおよびユーザーズ・ガイド」は、サーバーに関する全般的な情報と、サーバーのセットアップ方法、サポートされているオプション装置の取り付け方法、およびサーバーの構成方法を記載しています。このサーバーには、次の資料も付属しています。

• 保証情報

この印刷された資料には、保証の条件に関する情報が記載されています。

• Safety Information

この資料は、IBM Documentation CD 上に PDF 形式で収められています。この 資料には、注意と危険の注記の翻訳が記載されています。この資料に記載の注意 と危険の注記には番号が付けられており、この番号を使用して自国の対応する注 記を「Safety Information」の中で見つけることができます。 ラック搭載手順

この印刷資料には、サーバーをラックに搭載するための手順が記載されています。

問題判別の手引き

この資料は、IBM Documentation CD 上に PDF 形式で収められています。この 資料には、問題をお客様自身で解決するための情報、およびサービス技術員向け の情報が記載されています。

• Environmental Notices and User Guide

この資料は、IBM Documentation CD 上に PDF 形式で収められています。この 資料には、環境に関する注記が翻訳されて収録されています。

• IBM 機械コードのご使用条件

この資料は、IBM Documentation CD 上に PDF 形式で収められています。これ には、お客様の製品に関する IBM 機械コードのご使用条件 の翻訳されたバージ ョンが記載されています。

• Licenses and Attributions Documents

この資料は PDF 形式です。オープン・ソースに関する注記が記載されています。

ご使用のサーバーのモデルによっては、IBM Documentation CD に追加資料が含まれている場合があります。

System x<sup>®</sup> および xSeries<sup>®</sup> の Tools Center は、ファームウェア、デバイス・ドラ イバー、およびオペレーティング・システムの更新、管理、および配置用のツール に関する情報を記載しているオンライン・インフォメーション・センターです。 System x and xSeries Tools Center は、http://publib.boulder.ibm.com/infocenter/toolsctr/ v1r0/index.jsp にあります。

ご使用のサーバーには、サーバーに付属の資料には記載されていない機能が付いていることがあります。この資料は、そうした機能を記載するために更新されたり、サーバーの付属資料には記載されていない追加情報を提供するために、技術更新情報が入手可能になる場合があります。このような技術更新は、IBM の Web サイトから入手できます。更新資料および技術更新の有無を調べるには、次のステップを実行してください。

注: IBM Web サイトは定期的に変更されます。実際の手順が本書に記述されている ものと多少異なっていることがあります。

- 1. http://www.ibm.com/systems/support/ にアクセスします。
- 2. 「**Product support**」の下で、「**System x**」をクリックします。
- 3. 「Popular links」の下で、「Publications lookup」をクリックします。
- 4. 「Product family」メニューから、「System x3650 M3 HF」を選択し、 「Continue」をクリックします。

## 本書で使用する注記

本書の注意および危険に関する注記は、*Documentation* CD に収められている複数言 語による「*Safety Information*」資料にも記載されています。それぞれの注記には番号 が付けられており、「*Safety Information*」資料の中でお客様の言語で対応する注記を 参照できます。

本書では、次のような注記が使用されています。

- 注: これらの注記には、重要なヒント、説明、助言が書かれています。
- 重要: これらの注記には、不都合な、または問題のある状態を避けるのに役立つ 情報または助言が書かれています。また、これらの注記は、プログラム、装置、 またはデータに損傷を及ぼすおそれのあることを示します。「重要」の注記は、 損傷を起こすおそれのある指示や状態の記述の直前に書かれています。
- 注意: これらの注記は、ユーザーに対して危険が生じる可能性がある状態を示します。「注意」の注記は、危険となりうる手順または状態の記述の直前に書かれています。
- 危険: これらの注記は、ユーザーに対して致命的あるいはきわめて危険となりうる状態を示します。「危険」の注記は、致命的あるいはきわめて危険となりうる 手順または状態の記述の直前に書かれています。

# 機能および仕様

次の表は、ご使用のサーバーの機能および仕様を要約したものです。ご使用のモデ ルによっては、一部の機能が使用できなかったり、一部の仕様が適用されない場合 があります。

ラックは、縦方向に 4.45 cm (1.75 インチ) 間隔で区切られています。それぞれの 増分を、ユニットまたは「U」と呼びます。 1-U の高さの装置は、1.75 インチの高 さになります。

#### 注:

- 1. 電力消費量および発熱量は、取り付けたオプション機構の数とタイプ、および使 用する電源管理オプション機構によって異なります。
- 2. 音響レベルは、管理された音響環境のもとで、米国規格協会 (ANSI) S12.10 お よび ISO 7779 によって指定された手順に従って測定されたもので、ISO 9296 に従って報告されています。特定の場所における実際の音圧レベルは、室内反響 およびその他の近隣の騒音源によって、ここに示した平均値を超える場合があり ます。公称音響出力は、上限を示しており、多数のコンピューターはこれを下回 るレベルで動作します。

#### 表1.機能および仕様

| マイクロプロセッサー:                                                                                                    | ホット・スワップ・ファン:                                                                                                    | ビデオ・コントローラー (IMM に                                                            |
|----------------------------------------------------------------------------------------------------|----------------------------------------------------------------------------------------------------|-------------------------------------------------------------------------------|
| • 最大 2 つのインテル Xeon™ マルチコア・マイクロプ                                                                                                    | 3 個 (リダンダント冷却機能を提供) Provide redundant                                                                                                    | 内蔵):                                                                          |
| ロセッサーをサポートします (1 つは取り付け済み)                                                                                                    | cooling.                                                                                                    | • Matrox G200eV (2 個のアナロ                                                      |
| ・ レベル 3 キャッシュ                                                                                                    |                                                                                                    | グ・ポート - 前面に 1 個、背面                                                            |
| ・ 最大 6.4 GT/秒の QuickPath Interconnect (QPI) リンク                                                                                                    |                                                                                                    | に 1 個、同時接続可能)                                                                 |
| 速度                                                                                                    | 675 ワット (100 から 240 V AC)<br>- 島小 1 佃                                                                                                    | <b>注:</b> 最大ビデオ解像度は、75 Hz                                                     |
| 注.                                                                                                    | <ul> <li>・ 取小: 1 回</li> <li>・ 県十, 2 囲 (定長電源を提供)</li> </ul>                                                                                                    | で 1600 x 1200 です。                                                             |
| <b>に</b><br>• マイクロプロセッサーのタイプと声度を判別するに                                                                                                    | ・ 取入: 2 回 (元文电你を证例)                                                                                                    | – SVGA 互換ビデオ・コントロ                                                             |
| は Satur フーティリティーを伸用します                                                                                                    | サイズ (2U):                                                                                                    | ーラー                                                                           |
| • $r = r + r + r + r + r + r + r + r + r + $                                                                                                    | • 高さ: 85.2 mm                                                                                                    | – DDR2 250 MHz SDRAM ビデ                                                       |
| UZ LEONTH http://www.ihm.com/corvers/coorvers/                                                                                                    | • 奥行き: EIA フランジから背面 - 698 mm、全体 -                                                                                                    | オ・メモリー・コントローラ                                                                 |
| ラストモンジャンは、http://www.ibin.com/servers/eserver/                                                                                                    | 729 mm                                                                                                    | _                                                                             |
| serverproventeompartus/ 2 \$ 7 K O C ( 7 C E V *                                                                                                    | ・ 幅: トップ・カバーを含む - 443.6 mm、フロント・                                                                                                    | - Avocent デジタル・ビデオ圧                                                           |
| メモリー:                                                                                                    | ベゼルを含む - 482.0 mm                                                                                                    | 縮                                                                             |
| • 最小: 2 GB                                                                                                    | • 質量:約 21.09 kg から 25 kg (構成によって異な                                                                                                    | - 16 MB のビデオ・メモリー                                                             |
| • 最大: 192 GB                                                                                                    | る)                                                                                                    | (拡張不可)                                                                        |
| - 48 GB (Unbuffered DIMM (UDIMM) 使用時)                                                                                                    |                                                                                                    |                                                                               |
| - 192 GB (Registered DIMM (RDIMM) 使用時)                                                                                                    |                                                                                                    | ServeRAID コントローフー (モナ                                                         |
| ・ タイプ: PC3-10600R-999、800、1067、および 1333                                                                                                    | • サービス・フロセッサーの制御および監視機能、ビ                                                                                                    | ルによって異なります):                                                                  |
| MHz、ECC、DDR3 registered または unbuffered                                                                                                    | テオ・コントローフー、および(仮想メテイア・キ                                                                                                    | • RAID レヘル 0、1、5、10、およ                                                        |
| SDRAM DIMM                                                                                                    | ーか取り付けられている場合に) リモート・キーホ                                                                                                    |                                                                               |
| • スロット: 18 デュアル・インライン                                                                                                    | ート、ヒナオ、マリス、およびハート・ナイスク機                                                                                                    | ServeRAID-M5015 SAS/SAIA                                                      |
| • サポート (モデルによって異なります):                                                                                                    | 能を提供する統合官理センユール (IMM)                                                                                                    | $\gamma \gamma \gamma = (\gamma \gamma \tau \gamma - \delta \eta) (4 \gamma)$ |
| - 2 GB および 4 GB unbuffered DIMMs                                                                                                    | • 専用のるいは共用の官理不ツトリーク接続                                                                                                    |                                                                               |
| - 2 GB、4 GB、8 GB および 16 GB registered                                                                                                    | • Senai over LAN (SOL) ALO, Teinet L/L                                                                                                    | SED チッククレード可能)。                                                               |
| DIMM                                                                                                    | Secure Shell (SSH) $\pm 0 \ge 0 \le 100 \le 100 \le$ | 注:                                                                            |
|                                                                                                    | • 1 回の専用システム自理不少ドラーク接続用のシス<br>テム管理 PL 45                                                                                                    | 1. ホット・スワップ・モデルでの                                                             |
| SATA 光学式ドライブ (オプション):                                                                                                    | ・ オプションの仮相メディア・キーを利田したリモー                                                                                                    | み、RAID はサポートされま                                                               |
| • DVD-ROM                                                                                                    | ト うり うち の 仮心 スティーティー を利用したり と                                                                                                    | す。                                                                            |
| <ul> <li>マルチバーナー</li> </ul>                                                                                                    | 「日生1版化のサポート<br>• Provideom PCM5700 Ch イーサネット・コントロー                                                                                                    | 2 ServePAID JYbu-J-H                                                          |
| ぃ じ ディフタせ渡る ノノエデルに ト・イヨタルナナン                                                                                                    | ラー TCP/ID Offload Engine (TOE) おとび Wake                                                                                                    | PCL Express v8 機械的スロット                                                        |
| (T) $(T)$ $(T)$ | on LAN サポート付き                                                                                                    | (電気的には x4) に取り付けられ                                                            |
| • 4 個のハート・ティスク・ハイ用の 2.5 型 SAS ホッ                                                                                                    | • 4 $mnd - ttransformed by the second second secon$                                                                                                    | ていますが、コントローラーは                                                                |
| K•X9997••••1                                                                                                    | に 2 個と、オプションの IBM デュアル・ポート 1                                                                                                    | x4 の帯域幅で稼働します。                                                                |
| PCI 拡張スロット:                                                                                                    | Gh イーサネット・ドーター・カードが取り付けら                                                                                                    |                                                                               |
| <ul> <li>それぞれ 2 個の PCI Express x8 スロット (x8 レーン)</li> </ul>                                                                                                    | れている場合に 2 個の追加ポート)                                                                                                    |                                                                               |
| 付きの PCI Express ライザー・カード (標準)                                                                                                    | <ul> <li>1 個のシリアル・ポート、統合管理モジュール</li> </ul>                                                                                                    |                                                                               |
|                                                                                                    | (IMM) と共有                                                                                                    |                                                                               |
|                                                                                                    | • 4 個の USB ポート (サーバーの前面に 2 個、背面                                                                                                    |                                                                               |
|                                                                                                    | に 2 個))、 v1.1 をサポートする v2.0、 さらに SAS                                                                                                    |                                                                               |
|                                                                                                    | ライザー・カード上に 1 個以上の専用の内部 USB                                                                                                    |                                                                               |
|                                                                                                    | ポート                                                                                                    |                                                                               |
|                                                                                                    | • 2 個のビデオ・ポート (サーバーの前面と背面に 1                                                                                                    |                                                                               |
|                                                                                                    | 個ずつ)                                                                                                    |                                                                               |
|                                                                                                    | • 1 個の SATA テープ・コネクター、1 個の USB                                                                                                    |                                                                               |
|                                                                                                    | テープ・コネクター、および SAS ライザー・カー                                                                                                    |                                                                               |
|                                                                                                    | ド上の 1 個のテープ電源コネクター (いくつかのモ                                                                                                    |                                                                               |
|                                                                                                    | デル)                                                                                                    |                                                                               |
|                                                                                                    | ・ SAS ライザー・カード上のオプションの USB フラ                                                                                                    |                                                                               |
|                                                                                                    | ッシュ装置によるハイパーバイザー機能をサポート                                                                                                    |                                                                               |
|                                                                                                    | <br>  注・ メッヤージおよ7\『資料内で伸田する田語の「サー                                                                                                    |                                                                               |
|                                                                                                    | レー・ハラビーン 3000 gttry (CC用 y の用田の「リー<br>ビス・プロセッサー」は、統合管理モジュール (MMM)                                                                                                    |                                                                               |
|                                                                                                    | して、ショビノショーは、加口自生しシュール(IMIM)<br>のことを指します。                                                                                                    |                                                                               |
|                                                                                                    |                                                                                                    |                                                                               |

| ホット・スワップ AC パワー・サプライ使用時の電源入                                                                                                    | 環境:                                                                                                    | ホット・スワップ・ファン:                                                                                                    |
|----------------------------------------------------------------------------------------------------|----------------------------------------------------------------------------------------------------|----------------------------------------------------------------------------------------------------|
| <b></b> л:                                                                                                    | <ul> <li>室温:</li> </ul>                                                                                                    | 3 個 (冷却装置を提供)                                                                                                    |
| <b>カ:</b><br>• 正弦波入力 (47 から 63 Hz) が必要<br>• 自動的に選択される入力電圧範囲<br>• 低電圧入力<br>- 最低: 100 V AC<br>- 最高: 127 V AC<br>• 高電圧入力レンジ:<br>- 最低: 200 V AC<br>- 最高: 240 V AC | <ul> <li>・ 室温:</li> <li>- サーバー電源オン時: 10°C から 21°C、高度: 0<br/>から 914.4 m。</li> <li>高度が 305 m 上がるごとに 1°C ずつシステム<br/>温度から減らしてください。</li> <li>注: このシステムの吸入温度は、21°C 未満であ<br/>る必要があります。吸入温度が 21°C を超える<br/>と、システム・パフォーマンスが損なわれる可能<br/>せびちります。</li> </ul>                                                                                                    | 3 個 (冷却装置を提供)<br>パワー・サプライ:<br>・ 最大 2 つのホット・スワップ・<br>パワー・サプライにより、冗長性<br>をサポート<br>- 675 ワット AC (110 または<br>220 V AC フル・レンジ)                                                                                         |
| <ul> <li>- 東高: 240 V AC</li> <li>入力キロボルト・アンペア (kVA) (近似値):</li> <li>- 最小: 0.090 kVA</li> <li>- 最大: 0.700 kVA</li> </ul>                                       | <ul> <li>性かあります。</li> <li>サーバー電源オフ時: 5°C から 45°C、最大高度:<br/>3048 m</li> <li>出荷時: -40°C から +60°C、最大高度: 3048 m</li> <li>湿度: <ul> <li>サーバー電源オン時: 20% から 80%、最大露点:<br/>21°C、最大変化率 5°C/時間</li> <li>サーバー電源オフ時: 8% から 80%、最大露点:<br/>27°C</li> <li>出荷時: 5% から 100%</li> </ul> </li> <li>粒子汚染: <ul> <li>重要: 浮遊微小粒子や反応性ガスは、単独で、あるいは湿気や気温など他の環境要因と組み合わされることで、本書に記載されているサーバーにリスクをもたらす可能性があります。微粒子およびガスの制限に関する情報は、132ページの『粒子汚染』を参照してください。</li> </ul> </li> </ul> | <ul> <li>放出音響ノイズ:</li> <li>・ 公称音響出力、アイドル時: 6.3<br/>ベル</li> <li>・ 公称音響出力、動作時: 6.5 ベル</li> <li>発熱量:</li> <li>概算発熱量:</li> <li>最小構成:時間当たり 662 Btu<br/>(194 ワット)</li> <li>最大構成:時間当たり 2302 Btu<br/>(675 ワット)</li> </ul> |

# サーバーが提供する機能

このサーバーは、次の機能とテクノロジーを使用します。

• UEFI 準拠サーバー・ファームウェア

IBM System x サーバー・ファームウェアには、Unified Extensible Firmware Interface (UEFI) 2.1 準拠、Active Energy Manager テクノロジー、RAS 拡張機 能、BIOS 互換サポートなどの特性があります。UEFI は基本入出力システム (BIOS) を置き換え、オペレーティング・システム、プラットフォーム・ファーム ウェア、および外付け装置間で標準インターフェースを定義します。UEFI 準拠 の System x サーバーは、UEFI 準拠のオペレーティング・システム、BIOS ベー スのオペレーティング・システム、および UEFI 準拠のアダプターに加えて BIOS ベースのアダプターもブートすることができます。

注: このサーバーは、DOS をサポートしません。

• 統合管理モジュール

統合管理モジュール (IMM) では、サービス・プロセッサー機能、ビデオ・コン トローラー、およびリモート・プレゼンス機能 (オプションの仮想メディア・キ ーが取り付けられている場合) が 1 つのチップに組み合わせられています。IMM は、サービス・プロセッサーの制御、モニター、およびアラートの拡張機能を提 供します。環境条件がしきい値を超えた場合、またはシステム・コンポーネント に障害が発生した場合、IMM は問題判別に役立つよう LED を点灯し、エラーを イベント・ログに記録し、問題に対するアラートを出します。オプションで、 IMM はリモート・サーバー管理機能のための仮想プレゼンス機能も提供します。 IMM は、以下の業界標準インターフェースを使用したリモート・サーバー管理を 提供します。

- Intelligent Platform Management Interface (IPMI)  $\cancel{N} \cancel{2} \exists 2.0$
- Simple Network Management Protocol (SNMP)  $\cancel{N} \cancel{2} = \cancel{3}$
- Common Information Model (CIM)
- Web ブラウザー
- ・ リモート・プレゼンス機能およびブルー・スクリーン・キャプチャー機能

リモート・プレゼンス機能とブルー・スクリーン・キャプチャー機能を使用する には、オプションの仮想メディア・キーが必要です。リモート・プレゼンス機能 は、以下の機能を備えています。

- システムの状態に関係なく、75 Hz で最大 1600 x 1200 のグラフィックス解 像度のビデオをリモート側で表示できます。
- リモート・クライアントからキーボードとマウスを使用して、リモート側でサ ーバーにアクセスできます。
- リモート・クライアント上の CD または DVD ドライブ、ディスケット・ドライブ、および USB フラッシュ・ドライブをマッピングし、また、ISO イメージ・ファイルおよびディスケット・イメージ・ファイルを仮想ドライブとしてマッピングして、サーバーで使用できるようにします。
- ディスケット・イメージを IMM メモリーにアップロードし、これを仮想ドラ イブとしてサーバーにマッピングします。

ブルー・スクリーン・キャプチャー機能は、IMM がオペレーティング・システム のハング状態を検出したときに、IMM がサーバーを再始動させる前にビデオ表示 の内容をキャプチャーします。システム管理者は、ハング状態の原因を判別する ためにブルー・スクリーン・キャプチャーを使用することができます。

• IBM Dynamic System Analysis Preboot 診断プログラム

Dynamic System Analysis (DSA) Preboot 診断プログラムは、内蔵 USB メモリー に格納されています。これは、サーバー問題を診断するためにシステム情報を収 集して分析します。診断プログラムは、サーバーに関する次の情報を収集しま す。

- システム構成
- ネットワーク・インターフェースおよび設定
- 取り付けられているハードウェア
- Light Path 診断の状況
- サービス・プロセッサーの状況および構成
- 重要プロダクト・データ、ファームウェア、および UEFI (これは以前 BIOS と呼ばれていました)構成
- ハード・ディスクの正常性
- RAID コントローラー構成
- ServeRAID コントローラーおよびサービス・プロセッサーのイベント・ログ

診断プログラムは、収集したすべてのログに記載されたイベントを組み込んだマ ージ・ログを作成します。この情報は 1 つのファイルに収集され、お客様はこの ファイルを IBM サービスおよびサポートに送信することができます。また、生 成されたテキスト・レポート・ファイルを使用して、情報をローカルで表示する ことができます。さらに、このログを取り外し可能メディアにコピーして、Web ブラウザーから表示することもできます。

DSA Preboot 診断についての追加情報は、IBM Documentation CD に収録されている「問題判別の手引き」を参照してください。

#### IBM Systems Director

IBM Systems Director は、System x および xSeries サーバーの集中管理に使用で きるワークグループ・ハードウェア管理ツールです。詳しくは、*IBM Systems Director* CD に収められている IBM Systems Director の資料を参照してください。

#### Active Energy Manager

Active Energy Manager ソリューションは、サーバーの電力消費が発生したときに これを測定し、報告する IBM Systems Director 拡張機能です。この機能を使用す ると、特定のソフトウェア・アプリケーション・プログラムやハードウェア構成 と相関させて、電力消費量をモニターすることができます。システム管理インタ ーフェースから測定値を入手し、それらを IBM Systems Director を使用して表示 することができます。詳しくは、*IBM Systems Director* CD に収められている IBM Systems Director の資料や、http://www.ibm.com/systems/management/director/ extensions/actengmrg.html を参照してください。

#### • IBM X-Architecture テクノロジー

IBM X-Architecture テクノロジーは、実績のある革新的な IBM 設計を組み合わ せることで、Intel プロセッサー・ベースのサーバーを強力でスケーラブルな信頼 性の高いものにします。詳しくは、http://www.ibm.com/servers/eserver/xseries/ xarchitecture/enterprise/index.html を参照してください。

#### – Active<sup>™</sup> Memory

Active Memory<sup>™</sup>機能は、メモリー・ミラーリングを使用してメモリーの信頼 性を向上させます。メモリー・ミラーリングとは、同時に 2 組の DIMM のペ アにデータを保管する機能です。

#### - 大容量のシステム・メモリー

このメモリー・バスは、registered DIMM が取り付けられている場合、最大 192 GB のシステム・メモリーをサポートします。 unbuffered DIMM が取り 付けられている場合は、サーバーは、最大 48 GB のシステム・メモリーをサ ポートします。メモリー・コントローラーは、最大 18 個の業界標準 PC3-10600R-999、800、1067、および 1333 MHz、DDR3 (第 3 世代 double data rate)、SDRAM デュアル・インライン・メモリー・モジュール (DIMM) に対するエラー修正コード (ECC) をサポートします。

#### • IBM ServerGuide Setup and Installation CD

Web からダウンロードできる ServerGuide Setup and Installation CD には、サー バーのセットアップおよび Windows オペレーティング・システムのインストー ルに役立つプログラムが収録されています。ServerGuide プログラムは、インスト ール済みのオプションのハードウェア装置を検出し、適切な構成プログラムとデ バイス・ドライバーを提供します。 ServerGuideSetup and Installation CD につい て詳しくは、114ページの『ServerGuide Setup and Installation CD の使用』を参 照してください。

• 統合ネットワーク・サポート

このサーバーには、10 Mbps、100 Mbps、または 1000 Mbps のネットワーク接 続をサポートする 2 つの内蔵 Broadcom Gigabit Ethernet コントローラーが備わ っています。詳しくは、122ページの『Gigabit Ethernet コントローラーの構成』 を参照してください。

• 大容量記憶装置とホット・スワップ機能

このサーバーは、ホット・スワップ・ベイで最大 4 個の 2.5 型ホット・スワッ プ・ハード・ディスクをサポートします (モデルおよび取り付けられたオプショ ン装置により異なります)。ホット・スワップ機能により、サーバーの電源をオフ にしなくても、ハード・ディスクの追加、取り外し、交換ができるようになりま す。

• Light Path 診断

Light Path 診断機能では、問題の診断に役立つ LED を提供します。詳しくは、 「問題判別の手引き」の Light Path 診断に関するセクションを参照してください。

• PCI アダプター機能

このサーバーは、最大 4 個の PCI インターフェース・スロットをサポートしま す。詳しくは、55 ページの『PCI アダプターの取り付け』を参照してください。

• メモリー・ミラーリング

メモリー・ミラーリングは、ミラーリングした DIMM のペアのメイン・メモリ ーおよびリダンダント・ロケーションに情報を書き込むことによって、メモリー の可用性を高めます。

リダンダント接続

オプションのイーサネット・ドーター・カードを追加し、適切なアプリケーショ ンをインストールすることで、リダンダント・イーサネット接続にフェイルオー バー機能を提供することができます。プライマリー・イーサネット接続に問題が 発生し、サーバーにオプションのイーサネット・ドーター・カードが取り付けら れている場合、このプライマリー接続に関連するすべてのイーサネット・トラフ ィックが、自動的にオプションのリダンダント・イーサネット・ドーター・カー ド接続に切り替わります。適切なデバイス・ドライバーをインストールすると、 この切り替えはデータ損失なく、ユーザーの介入なしで実行されます。

・ リダンダント電源機能

このサーバーは、3 個のホット・スワップ・ファンをサポートします。このサー バーは、675 ワットの AC パワー・サプライを最大 2 個までサポートし、標準 的な構成に対して冗長性とホット・スワップ機能を提供します。サーバーの最大 負荷が 675 ワット未満であるときに一方のパワー・サプライに問題が発生した場 合、もう一方のパワー・サプライが所要電力を満たすことができます。 注:サーバーの最大負荷が 675 ワットを超える状態で片方のパワー・サプライに 障害が発生した場合、負荷を多少減少させて残りのパワー・サプライでサーバー を稼働することができるように Active Energy Manager を作動させることができ ます。

ServeRAID サポート

このサーバーは、内蔵の ServeRAID SAS コントローラーをサポートします。こ れは、ホット・スワップ・ハード・ディスクの使用、および RAID 構成の作成に 必要です。

・ システム管理機能

このサーバーは、サーバーをローカル側およびリモート側で管理することができ る統合管理モジュール (IMM) を搭載しています。オプションの IBM 仮想メディ ア・キーを追加すると、リモート・プレゼンス機能とブルー・スクリーン・キャ プチャー機能が使用できるようになります。IMM は、システム・モニタリング、 イベント記録、ダイヤルアウト・アラートなどの機能も提供します。

・ TCP/IP Offload Engine (TOE) サポート

このサーバーのイーサネット・コントローラーは、TOE をサポートします。TOE は、TCP/IP フローの速度を上げるために、マイクロプロセッサーおよび入出力サ ブシステムから TCP/IP フローをオフロードするテクノロジーです。 TOE をサ ポートするオペレーティング・システムがこのサーバーで実行されているとき に、TOE が使用可能であれば、サーバーは TOE 操作をサポートします。 TOE を使用可能にする方法については、オペレーティング・システムの資料を参照し てください。

**注:**本書の発行日時点で、Linux オペレーティング・システムは TOE をサポートしていません。

### 信頼性、可用性、保守容易性の機能

コンピューターの設計上で、最も重要な要素は、信頼性 (reliability)、可用性 (availability)、および保守性 (serviceability) (RAS) です。 RAS 機能は、サーバーに 保管されるデータの保全性、必要なときにサーバーを利用できる可用性、また問題 の診断と修復の容易性をそれぞれ確保するのに役立ちます。

このサーバーには、次の RAS 機能があります。

- マシン・タイプ 5454 については 1 年間の限定保証 (部品および人件費とも)
- 自動エラー再試行とリカバリー
- 電源障害後の自動再始動
- ファン、電源、温度、電圧、およびパワー・サプライの冗長性のための組み込み
   モニター
- 大半のコネクター上のケーブル存在の検出
- Chipkill メモリー保護
- 二重化されたリダンダント UEFI サーバー・ファームウェア・イメージ
- エラー・コードとエラー・メッセージ
- エラー修正コード (ECC) L2 キャッシュおよびシステム・メモリー
- 速度感知機能付きのホット・スワップ冷却ファン
- ホット・スワップ・ハード・ディスク・ドライブ

- 情報および Light Path 診断 LED パネル
- 統合管理モジュール (サービス・プロセッサー)
- メモリー・ミラーリング
- メニュー方式のセットアップ、システム構成、および RAID (新磁気ディスク制 御機構)構成プログラム
- シリアル接続 SCSI (SAS) バスおよび PCI バス上のパリティー検査または CRC 検査
- ・ 電源管理: 拡張構成と電力インターフェース (ACPI) 準拠
- 電源オン自己診断テスト (POST)
- メモリー、SAS/SATA ハード・ディスク、ファン、およびパワー・サプライ上の Predictive Failure Analysis (PFA) アラート
- フェイルオーバー・サポート付きのリダンダント・イーサネット機能
- リダンダント・ホット・スワップ・パワー・サプライ
- 一時的にシステム・エラー LED をオフにするためのリマインド・ボタン
- リモート問題判別サポート
- システム管理機能やモニター用のスタンバイ電圧
- Preboot Execution Environment (PXE) ブート・エージェント・ユーティリティー または動的ホスト構成プロトコル/ブート・プロトコル (DHCP/BOOTP) を使用し た LAN からの始動 (ブート)
- 構成メニューからのシステム自動構成
- システム・エラー・ロギング (POST およびサービス・プロセッサー)
- Inter-Integrated Circuit (I<sup>2</sup>C) バスを通じたシステム管理モニター
- ローカル側または LAN 経由でアップグレード可能な POST、UEFI、診断、サービス・プロセッサー・マイクロコード、および読み取り専用メモリー (ROM) 常駐コード
- マイクロプロセッサー、システム・ボード、パワー・サプライ、および SAS (ホット・スワップ・ドライブ) バックプレーン上の重要プロダクト・データ (VPD)
- Wake on LAN 機能

### **IBM Systems Director**

IBM Systems Director は、異機種環境にある物理システムと仮想システムを管理す る方法を簡素化するプラットフォーム管理の基盤となります。業界標準を使用する ことにより、IBM Systems Director は、IBM および非 IBM x86 プラットフォーム で複数のオペレーティング・システムおよび仮想化テクノロジーをサポートしま す。

1 つのユーザー・インターフェースを介して、IBM Systems Director は、管理対象 システムの表示、それらのシステムの相互関係の判別、それぞれの状況の識別につ いて一貫性のある表示を提供して、技術資源をビジネス・ニーズと相互に関連付け る上で役立ちます。IBM Systems Director に含まれる一連の共通タスクは、基本的 な管理に必要な多くの中核機能を提供します。つまり、それらをそのまま使用する ことにより即時にビジネス価値がもたらされます。これらの共通タスクには、管理 対象システムに対するディスカバリー、インベントリー、構成、システム・ヘル ス、モニター、更新、イベント通知、および自動化などがあります。

IBM Systems Director の Web インターフェースとコマンド・ライン・インターフ ェースは、以下の一般的なタスクと機能の実行に重点を置いた一貫性のあるインタ ーフェースです。

- ネットワーク上のシステムを、詳しいインベントリーと他のネットワーク・リソースとの関連を用いてディスカバリー、ナビゲート、および視覚化します。
- システムで発生した問題と、その問題の発生元を分離する方法をユーザーに通知 します。
- システムの更新が必要なときにユーザーに通知し、定期的に更新を配布してイン ストールします。
- システムのリアルタイム・データを分析し、新たに発生する問題を管理者に通知 する臨界しきい値を設定します。
- 単一システムの設定を構成し、この設定を複数のシステムに適用できる構成プランを作成します。
- インストール済みのプラグインを更新して、新しい機能や特性を基本機能に追加 します。
- 仮想リソースのライフ・サイクルを管理します。

IBM Systems Director の詳細は、ご使用のサーバーに付属の *IBM Systems Director* DVD 上の資料、および IBM xSeries システム管理 Web ページ (http://www.ibm.com/systems/management/) を参照してください。この Web ページに は、IBM システム管理と IBM Systems Director の概要が記載されています。

# UpdateXpress System Pack Installer

Update*Xpress* System Pack Installer は、ご使用のサーバー内でサポートされているイ ンストール済みのデバイス・ドライバーおよびファームウェアを検出し、入手可能 な更新をインストールします。追加情報と *Xpress* System Pack Installer のダウンロ ードに関しては、http://publib.boulder.ibm.com/infocenter/toolsctr/v1r0/index.jsp の System x and BladeCenter Tools Center にアクセスして、「**UpdateXpress System Pack Installer**」をクリックしてください。

# サーバーのコントロール・ボタン、LED、および電源

このセクションでは、コントロールおよび発光ダイオード (LED) と、サーバーのオ ン/オフ方法について説明します。

### 前面図

下の図は、サーバー前面のコントロール・ボタン、コネクター、およびハード・ディスク・ベイを示しています。

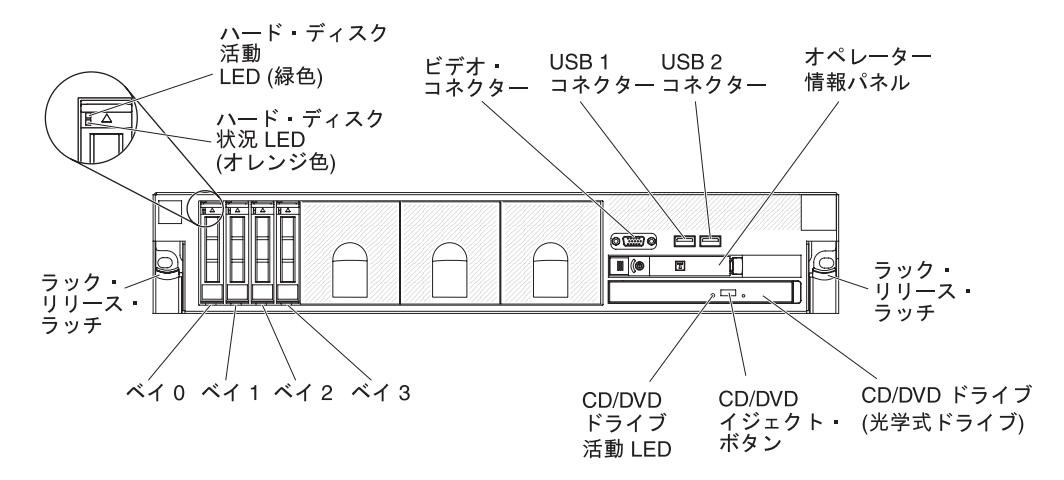

**ハード・ディスク活動 LED:** それぞれのハード・ディスクに活動 LED がありま す。この LED が点滅しているときは、ドライブが使用中であることを示します。

**ハード・ディスク状況 LED**: それぞれのハード・ディスクに状況 LED がありま す。この LED が点灯したままになっているときは、ドライブに障害が発生したこ とを示します。この LED がゆっくりと (毎秒 1 回) 点滅しているときは、ドライ ブが RAID 構成の一部として再ビルドされつつあることを示します。LED が素早 く (1 秒間に 3 回) 点滅するときは、コントローラーがドライブを識別中であるこ とを示します。

ビデオ・コネクター: モニターは、このコネクターに接続します。サーバーの前面 および背面にあるビデオ・コネクターは、両方とも同時に使用できます。

**USB コネクター:** USB 接続のマウスやキーボード、およびその他の USB 装置な ど、USB 装置をこれらのコネクターのどちらかに接続します。

オペレーター情報パネル: このパネルには、コントロール・ボタン、発光ダイオード (LED)、およびコネクターがあります。オペレーター情報パネル上のコントロール・ボタンおよび LED についての情報は、16ページの『オペレーター情報パネル』を参照してください。

**ラック・リリース・ラッチ:** ラックからサーバーを取り外すときに、このラッチを 押します。

オプションの CD/DVD イジェクト・ボタン: CD-RW/DVD ドライブから CD また は DVD を取り出すには、このボタンを押します。

オプションの CD/DVD ドライブ活動 LED: この LED が点灯しているときは、 CD-RW/DVD ドライブが使用中であることを示します。

#### オペレーター情報パネル

次の図は、オペレーター情報パネルにあるコントロール・ボタンおよび LED を示 しています。

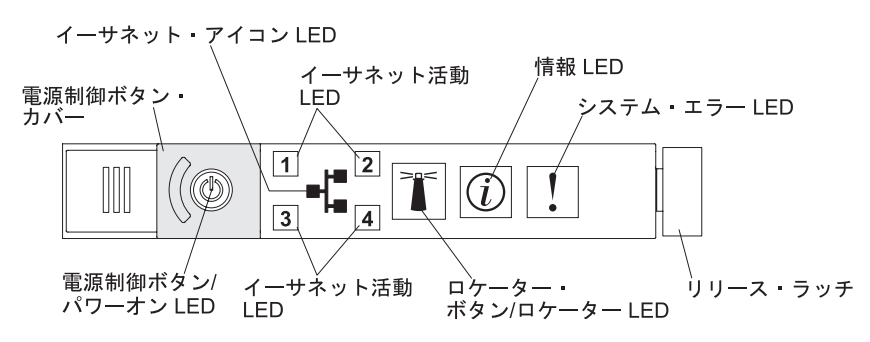

次のコントロール・ボタンおよび LED が、オペレーター情報パネルにあります。

電源制御ボタンとパワーオン LED: サーバーの電源を手動でオンまたはオフにしたり、サーバーを電力低下状態からウェイクさせるには、このボタンを押します。パワーオン LED の状態は次のとおりです。

**オフ:** AC 電源が入っていないか、パワー・サプライまたは LED 自体が故障 していることを示します。

高速で点滅 (1 秒間に 4 回): サーバーはオフであり、オンにする準備ができ ていません。電源制御ボタンは使用不可です。この状態は約 20 秒から 40 秒 続きます。

**注:** サーバーが AC 電源に接続されてから約 40 秒後に、電源制御ボタンが アクティブになります。

**低速で点滅 (1 秒間に 1 回):** サーバーはオフであり、オンにする準備ができています。電源制御ボタンを押して、サーバーをオンにすることができます。 点灯: サーバーの電源がオンになっています。

**減光オン/オフ:** サーバーは電力低下状態です。サーバーをウェイクさせるに は、電源制御ボタンを押すか、IMM Web インターフェースを使用します。 IMM Web インターフェースにログオンする方法については、121ページの 『Web インターフェースへのログオン』を参照してください。

- イーサネット・アイコン LED: この LED はイーサネット・アイコンを点灯しま す。
- イーサネット活動 LED: これらの LED のいずれかが点灯しているときは、サーバーはその LED に対応するイーサネット・ポートに接続されたイーサネット LAN との間で信号を送受信していることを示します。
- 情報 LED: この LED が点灯すると、非クリティカル・イベントが発生したこと を示します。 Light Path 診断パネル上の LED も点灯して、エラーの切り分けに 役立ちます。
- システム・エラー LED: この LED が点灯すると、システム・エラーが発生した ことを示します。 Light Path 診断パネルの上の LED も点灯して、エラーの特定 に役立ちます。
- リリース・ラッチ: Light Path 診断パネル (オペレーター情報パネルの裏側にあり ます) にアクセスするには、このラッチを左へスライドさせます。

ロケーター・ボタンおよびロケーター LED: 複数のサーバーの中から該当のサーバーを視覚的に見つけるときに、この LED を使用します。このボタンを押して、ローカル側でこの LED をオンまたはオフにします。 IBM Systems Director を使用すると、この LED をリモート側で点灯することができます。

### Light Path 診断パネル

Light Path 診断パネルは、オペレーター情報パネルの上部にあります。

Light Path 診断パネルにアクセスするには、オペレーター情報パネルにある青色の リリース・ボタンを左にスライドさせます。オペレーター情報パネルを手前に引い て、パネルのヒンジがサーバーのシャーシから離れるまで引き出します。オペレー ター情報パネルを引き下げて、Light Path 診断のパネル情報が確認できるようにし ます。

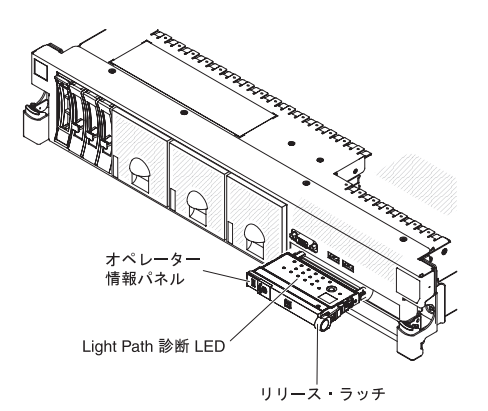

次の図は、Light Path 診断パネルにあるコントロールと LED を示しています。

注:

- 1. Light Path 診断パネルをサーバーから引き出したまま長時間サーバーを稼働しな いでください。
- 2. Light Path 診断 LED は、サーバーが電源に接続されている間のみ点灯しています。

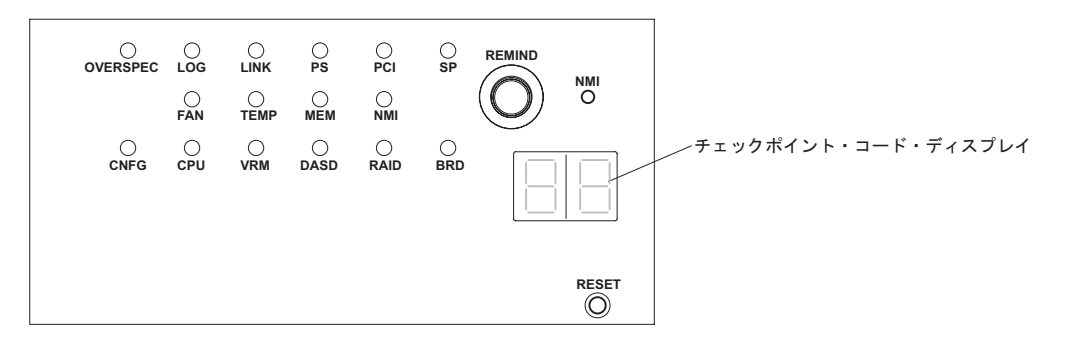

リマインド・ボタン: このボタンは、前面パネルのシステム・エラー LED をリマインド・モードにします。リマインド・モードになると、問題が修正されるか、サーバーが再始動するか、または新たに問題が発生するまでシステム・エラー LED が 2 秒に 1 回点滅します。

システム・エラー LED インディケーターをリマインド・モードにすることによって、最後に発生した障害の確認のみを行い、問題を修正するための即時アクションをとらないようにすることができます。リマインド機能は IMM が制御します。

- NMI ボタン: IBM サービスおよびサポートから指示があった場合、強制的にマイ クロプロセッサーにマスク不可割り込み (NMI) を発生させるために、このボタン を押します。
- リセット・ボタン: サーバーをリセットして、パワーオン・セルフテスト (POST) を実行するには、このボタンを押します。ボタンを押すには、ペンまたは真っす ぐに伸ばしたペーパー・クリップの先を使用することが必要な場合があります。 リセット・ボタンは、Light Path 診断パネルの右下隅にあります。

Light Path 診断についての詳細は、IBM Documentation CD に収録されている「問 題判別の手引き」を参照してください。

## 背面図

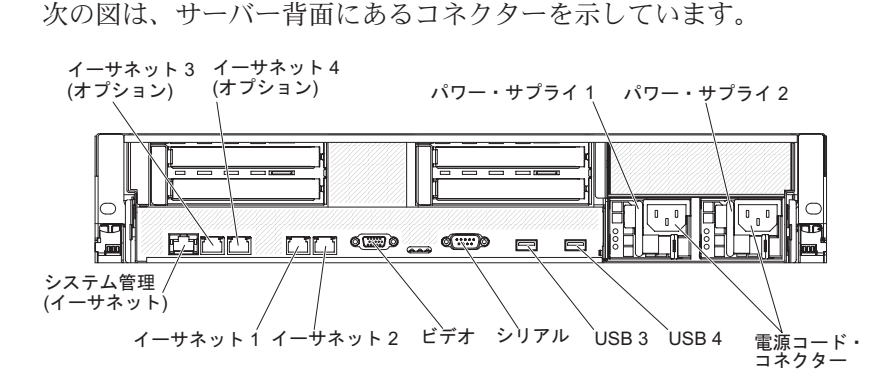

**イーサネット・コネクター:** サーバーをネットワークに接続するときに、これらの コネクターのいずれかを使用します。イーサネット・コネクター 1 を使用する場 合、単一のネットワーク・ケーブルを使用して IMM とネットワークを共用するこ とができます。

**電源コード・コネクター:** このコネクターには電源コードを接続します。

**USB コネクター:** USB 接続のマウスやキーボード、およびその他の USB 装置な ど、USB 装置をこれらのコネクターのどれかに接続します。

**シリアル・コネクター:**9 ピンのシリアル装置は、このコネクターに接続します。 シリアル・ポートは統合管理モジュール (IMM) と共用されます。IMM は、Serial over LAN (SOL) を使用して、テキスト・コンソール・リダイレクトを実行してシ リアル・トラフィックをリダイレクトするために、共有シリアル・ポートを独占的 に制御することができます。

ビデオ・コネクター: モニターは、このコネクターに接続します。サーバーの前面 および背面にあるビデオ・コネクターは、両方とも同時に使用できます。

注: 最大ビデオ解像度は、75 Hz で 1600 x 1200 です。

**システム管理イーサネット・コネクター:** このコネクターは、システム管理情報の 制御のためにサーバーをネットワークに接続するために使用します。このコネクタ ーは IMM 専用です。

次の図は、サーバー背面にある LED を示しています。

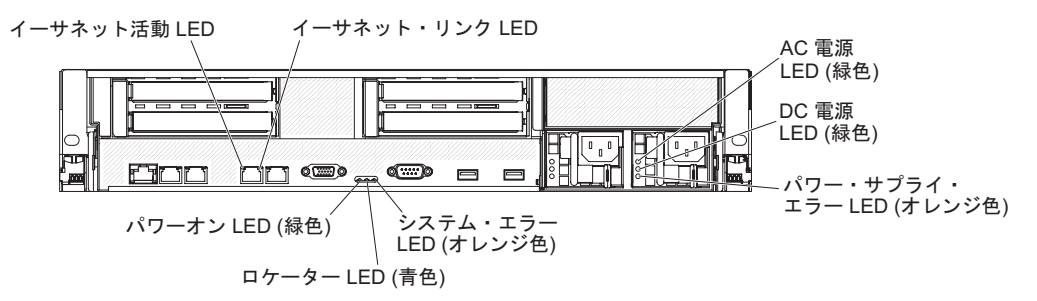

**イーサネット活動 LED:** この LED が点灯しているときは、サーバーが、イーサネット・ポートに接続されているイーサネット LAN との間で、信号の送受信をしていることを示します。

**イーサネット・リンク LED:** この LED が点灯しているときは、イーサネット・ポートの 10BASE-T、100BASE-TX、または 1000BASE-TX のインターフェース上に アクティブなリンク接続があることを示します。

AC 電源 LED: 各ホット・スワップ・パワー・サプライには AC 電源 LED と DC 電源 LED があります。 AC 電源 LED が点灯している場合は、電源コードを通し て十分な電力がパワー・サプライに供給されていることを示します。通常の稼働時 には、AC および DC の電源 LED はともに点灯します。これ以外の組み合わせで LED が点灯した場合は、IBM *Documentation* CD に収録されている「問題判別の手 引き」を参照してください。

IN OK 電源 LED: 各ホット・スワップ DC パワー・サプライには IN OK 電源 LED と、OUT OK 電源 LED があります。 IN OK 電源 LED が点灯している場 合は、電源コードを通して十分な電力がパワー・サプライに供給されていることを 示します。通常の稼働時には、IN OK 電源 LED および OUT OK 電源 LED はと もに点灯します。

**DC 電源 LED**: 各ホット・スワップ・パワー・サプライには DC 電源 LED と AC 電源 LED があります。DC 電源 LED が点灯している場合は、パワー・サプライが システムに対して十分な DC 電源を供給していることを示します。通常の稼働時に は、AC および DC の電源 LED はともに点灯します。これ以外の組み合わせで LED が点灯した場合は、IBM *Documentation* CD に収録されている「問題判別の手 引き」を参照してください。

**OUT OK 電源 LED:** 各ホット・スワップ DC パワー・サプライには IN OK 電源 LED と、OUT OK 電源 LED があります。 OUT OK 電源 LED が点灯している 場合は、パワー・サプライがシステムに対して十分な DC 電源を供給していること を示します。通常の稼働時には、IN OK 電源 LED および OUT OK 電源 LED は ともに点灯します。

**パワー・サプライ・エラー LED:** パワー・サプライ・エラー LED が点灯している ときは、パワー・サプライに障害が起こっていることを示します。 **注:** パワー・サプライ 1 がデフォルトであり、1 次パワー・サプライです。パワ ー・サプライ 1 に障害が起きた場合は、ただちに交換する必要があります。

**システム・エラー LED:** この LED が点灯すると、システム・エラーが発生したことを示します。Light Path 診断パネルの上の LED も点灯して、エラーの特定に役立ちます。この LED は、サーバー前面のシステム・エラー LED と同じです。

ロケーター LED: 複数のサーバーの中から該当のサーバーを視覚的に見つけるとき に、この LED を使用します。 IBM Systems Director を使用すると、この LED を リモート側で点灯することができます。この LED は、サーバー前面のシステム・ ロケーター LED と同じです。

**パワーオン LED**: サーバーの電源を手動でオンまたはオフにしたり、サーバーを電力低下状態からウェイクさせるには、このボタンを押します。パワーオン LED の状態は次のとおりです。

**オフ:** AC 電源が入っていないか、パワー・サプライまたは LED 自体が故障していることを示します。

高速で点滅 (1 秒間に 4 回): サーバーはオフであり、オンにする準備ができて いません。電源制御ボタンは使用不可です。この状態は約 20 秒から 40 秒続き ます。

**注:** サーバーが AC 電源に接続されてから約 40 秒後に、電源制御ボタンがアク ティブになります。

低速で点滅 (1 秒間に 1 回): サーバーはオフであり、オンにする準備ができています。電源制御ボタンを押して、サーバーをオンにすることができます。

点灯:サーバーの電源がオンになっています。

**減光オン/オフ:** サーバーは電力低下状態です。サーバーをウェイクさせるには、 電源制御ボタンを押すか、IMM Web インターフェースを使用します。IMM Web インターフェースにログオンする方法については、121ページの『Web イ ンターフェースへのログオン』を参照してください。
#### パワー・サプライ LED

次の図は、サーバー背面にあるパワー・サプライ LED を示しています。パワー・ サプライの問題解決について詳しくは、「問題判別の手引き」を参照してくださ い。

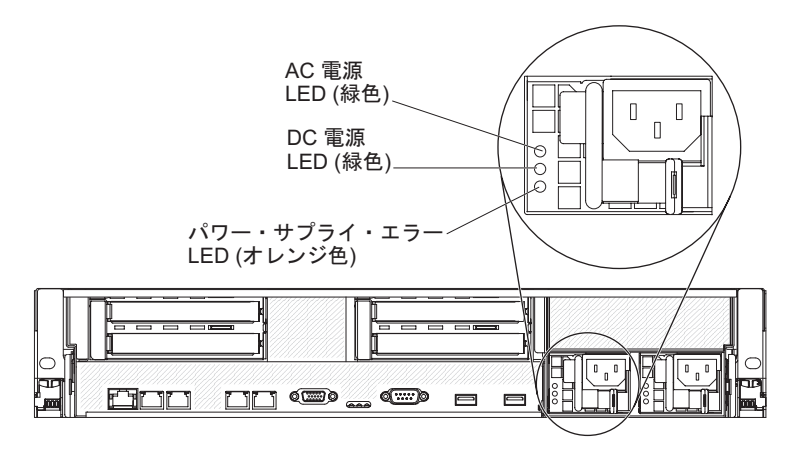

次の表は、パワー・サプライ LED とオペレーター情報パネルにあるパワーオン LED のさまざまな組み合わせによって示される問題と、検出された問題を修正する ための推奨アクションを説明します。

表 2. パワー・サプライ LED

| AC パワー・サプライ LED |      |     |                                                                                     |                                                                                                    |                                                        |
|-----------------|------|-----|-------------------------------------------------------------------------------------|----------------------------------------------------------------------------------------------------|--------------------------------------------------------|
| AC              | DC   | エラー | 説明                                                                                  | 処置                                                                                                    | 注                                                      |
| オフ              | オフ   | オフ  | サーバーに AC<br>電源が接続され<br>ていない、また<br>は AC 給電部に<br>問題がある                                | <ol> <li>サーバーへの AC 電源をチェックします。</li> <li>電源コードが正常に機能している電源に接続されていることを確認します。</li> <li>サーバーの電源をオフにしてから、オンに戻します。</li> <li>問題が解決しない場合は、パワー・サプライを交換します。</li> </ol>                                                                                                    | AC 電源を接続して<br>いないときは、これ<br>が正常な状態です。                   |
| オフ              | オフ   | オン  | サーバーに AC<br>電源が接続され<br>ていない、また<br>は AC 給電部に<br>問題があり、パ<br>ワー・サプライ<br>が内部問題を検<br>出した | <ol> <li>パワー・サプライを交換します。</li> <li>電源コードが正常に機能している電源<br/>に接続されていることを確認します。</li> </ol>                                                                                                    | 第 2 パワー・サプ<br>ライがサーバーに電<br>力を供給している場<br>合にのみ発生しま<br>す。 |
| オフ              | オン   | オフ  | パワー・サプラ<br>イに障害がある                                                                  | パワー・サプライを交換します。                                                                                                    |                                                        |
| オフ              | オン   | オン  | パワー・サプラ<br>イに障害がある                                                                  | パワー・サプライを交換します。                                                                                                    |                                                        |
| オン              | オフ   | オフ  | パワー・サプラ<br>イが完全に差し<br>込まれていな<br>い、システム・<br>ボードに障害が<br>ある、またはパ<br>ワー・サプライ<br>に障害がある  | <ol> <li>(トレーニングを受けたサービス技術員<br/>のみ)パワー・サプライを取り付け直<br/>します。</li> <li>システム・ボード上の電源チャネル・<br/>エラー LED が点灯していない場合<br/>は、パワー・サプライを交換します<br/>(説明については、パワー・サプライに<br/>付属の資料を参照)。</li> <li>システム・ボード上の電源チャネル・<br/>エラー LED が点灯している場合は、<br/>(トレーニングを受けたサービス技術員<br/>のみ)システム・ボードを交換しま<br/>す。</li> </ol> | 一般的には、パワ<br>ー・サプライが完全<br>に差し込まれていな<br>い状態を示します。        |
| オン              | オフまた | オン  | パワー・サプラ                                                                             | パワー・サプライを交換します。                                                                                                    |                                                        |
|                 | は京滅  |     | 1に障害がある                                                                             |                                                                                                    |                                                        |
| オン              | オン   | オフ  | · 通常動作                                                                              |                                                                                                    |                                                        |
| オン<br> <br>     | オン   | オン  | バワー・サブラ<br>イに障害がある<br>が、作動可能で<br>ある                                                 | バリー・サフライを交換します。<br>                                                                                                    |                                                        |

次の表は、DC パワー・サプライにあるパワー・サプライ LED のさまざまな組み 合わせによって示される問題と、検出された問題を修正するための推奨アクション について説明します。

| DC パワー・サプライ LED |        |         |                                                                                |                                                                                                    |                                                    |
|-----------------|--------|---------|--------------------------------------------------------------------------------|----------------------------------------------------------------------------------------------------|----------------------------------------------------|
| IN OK           | OUT OK | エラー (!) | 説明                                                                             | 処置                                                                                                    | 注                                                  |
| オン              | オン     | オフ      | 通常動作                                                                           |                                                                                                    |                                                    |
| オフ              | オフ     | オフ      | サーバーへの DC<br>電源がないか、DC<br>給電部の問題                                               | <ol> <li>サーバーへの DC 電源をチェ<br/>ックします。</li> <li>電源コードが正常に機能して<br/>いる電源に接続されているこ<br/>とを確認します。</li> </ol>                                                                                                    | DC 電源がない場合、<br>これは正常な状態で<br>す。                     |
|                 |        |         |                                                                                | <ol> <li>3. サーバーを再始動します。エ<br/>ラーが修正されない場合は、<br/>パワー・サプライ LED を確<br/>認します。</li> <li>4. パワー・サプライを交換しま<br/>す。</li> </ol>                                                                                                    |                                                    |
| オフ              | オフ     | オン      | サーバーへの DC<br>電源がないか、DC<br>給電部の問題があ<br>り、パワー・サプ<br>ライが内部の問題<br>を検出しました。         | <ul> <li>・電源コードが正常に機能している電源に接続されていることを確認します。</li> <li>・パワー・サプライを交換します(説明については、パワー・サプライに付属の資料を参照)。</li> </ul>                                                                                                    | 第 2 パワー・サプラ<br>イがサーバーに電力を<br>供給している場合にの<br>み発生します。 |
| オフ              | オン     | オフ      | パワー・サプライ<br>の障害                                                                | パワー・サプライを交換します。                                                                                                    |                                                    |
| オフ              | オン     | オン      | パワー・サプライ<br>の障害                                                                | パワー・サプライを交換します。                                                                                                    |                                                    |
| オン              | オフ     | オフ      | パワー・サプライ<br>が完全に差し込ま<br>れていない、シス<br>テム・ボードに障<br>害がある、または<br>パワー・サプライ<br>に障害がある | <ol> <li>(トレーニングを受けたサービ<br/>ス技術員のみ)パワー・サプ<br/>ライを取り付け直します。</li> <li>システム・ボード上の電源チ<br/>ャネル・エラー LED が点灯<br/>していない場合は、パワー・<br/>サプライを交換します(説明<br/>については、パワー・サプラ<br/>イに付属の資料を参照)。</li> <li>システム・ボード上の電源チ<br/>ャネル・エラー LED が点灯<br/>している場合は、(トレーニン<br/>グを受けたサービス技術員の<br/>み)システム・ボードを交換<br/>します。</li> </ol> | 一般的には、パワー・<br>サプライが完全に差し<br>込まれていない状態を<br>示します。    |
| オン              | オフ     | オン      | パワー・サプライ<br>の障害                                                                | パワー・サプライを交換します。                                                                                                    |                                                    |
| オン              | オン     | オン      | パワー・サプライ<br>に障害があるが、<br>作動可能である                                                | パワー・サプライを交換します。                                                                                                    |                                                    |

#### サーバーの電源機能

サーバーを給電部に接続しても、電源をオンにしなければ、オペレーティング・シ ステムは稼働せず、統合管理モジュール用を除くすべてのコア・ロジックはシャッ トダウンされています。ただし、IMM からサーバーの電源をオンにするリモート要 求などがあれば、サーバーはこれに応答できます。サーバーが電源に接続されては いても、電源がオンになっていない場合は、パワーオン LED が点滅します。

#### サーバーの電源をオンにする

サーバーを電源に接続してから約3分経過すると、電源制御ボタンがアクティブになり、1つ以上のファンが動作を開始します。これによって、サーバーが電源に接続されている間、冷却効果が得られます。電源制御ボタンを押すことにより、サーバーの電源をオンにして、オペレーティング・システムを開始することができます。

また、サーバーの電源は、次のいずれの方法でオンにすることもできます。

- サーバーの電源が入れられたときに電源障害が発生した場合は、電源が復元した ときに、サーバーは自動的に再始動します。
- ご使用のオペレーティング・システムが Wake on LAN 機能をサポートする場合
   は、 Wake on LAN 機能が、サーバーの電源をオンにすることができます。

32 ビット・オペレーティング・システムの場合のみ: 一部のメモリーがさまざまな システム・リソース用に予約されるため、オペレーティング・システムでは使用で きなくなります。システム・リソース用に予約されるメモリーの量は、オペレーテ ィング・システム、サーバー構成、構成済みの PCI オプションなどによって異なり ます。

#### サーバーの電源をオフにする

サーバーの電源をオフにしても、電源を接続したままにしておくと、IMM からサー バーの電源をオンにするリモート要求などがあれば、サーバーはこれに応答できま す。サーバーを電源に接続したままにしていると、1 つ以上のファンが動作を続け る場合があります。 サーバーからすべての電源を切るには、電気コンセントから電 源コードを抜く必要があります。

**重要:** システム・ボード上のエラー LED を表示するためには、サーバーを給電部に 接続したままにしてください。

オペレーティング・システムによっては、サーバーの電源をオフにする前に、正し くシャットダウンする必要があるものもあります。オペレーティング・システムを シャットダウンする方法については、オペレーティング・システムの資料を参照し てください。 安全 5:

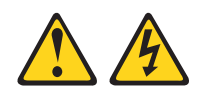

#### 注意:

装置の電源制御ボタンおよび電源機構 (パワー・サプライ)の電源スイッチは、装置 に供給されている電流をオフにするものではありません。装置には 2 本以上の電源 コードが使われている場合があります。 装置から完全に電気を取り除くには給電部 からすべての電源コードを切り離してください。

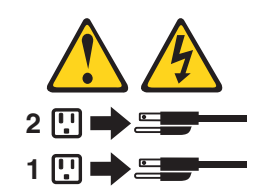

サーバーは、次のいずれかの方法でオフにすることができます。

- ご使用のオペレーティング・システムがサーバーの電源をオフにする機能をサポ ートしている場合は、オペレーティング・システムからオフにできます。オペレ ーティング・システムの正常なシャットダウンの後、サーバーは自動的にオフに なります。
- ご使用のオペレーティング・システムが、電源制御ボタンを押してオペレーティング・システムを正常シャットダウンし、サーバーをオフにする機能をサポートしている場合、電源制御ボタンを押してオペレーティング・システムの正常シャットダウンを開始しサーバーをオフにすることができます。
- オペレーティング・システムの機能が停止した場合は、電源制御ボタンを4秒間
   を超えて押し続けるとサーバーの電源をオフにできます。
- IMM は、重大なシステム障害への自動的な応答としてサーバーの電源をオフにすることができます。
- IMM からの要求を介して、サーバーの電源をオフにできます。

# 第2章オプション装置の取り付け

この章では、オプションのハードウェア装置をサーバーに取り付ける手順を詳しく 説明しています。

オプションのハードウェア装置の取り付け、ファームウェアとデバイス・ドライバ ーの更新、および取り付けの完了については、この章の説明に加えて、IBM ビジネ ス・パートナーが『IBM ビジネス・パートナー向けの説明』にある手順も実行する 必要があります。

**重要:**取り付けるデバイスが正しく作動し、問題が発生しないことを確実にするために、以下の予防措置に従ってください。

- サーバーおよびインストールされたファームウェアのレベルが、取り付ける装置 をサポートすることを確認します。必要に応じて、UEFI および IMM ファーム ウェア、システム・ボードに格納されているその他のファームウェアを更新しま す。ファームウェアが格納されているサーバー内の場所については、「問題判別 の手引き」の『第6章構成情報と説明』を参照してください。このサーバーが サポートするオプション装置のリストについては、http://www.ibm.com/systems/ info/x86servers/serverproven/compat/us/を参照してください。
- オプションのハードウェア装置を取り付ける前に、サーバーが正しく作動していることを確認します。サーバーを始動し、オペレーティング・システムがインストール済みのときはオペレーティング・システムが開始することを確認してください。あるいは、オペレーティング・システムがインストールされていない場合は、オペレーティング・システムはインストールされていないがサーバーは正常に作動していることを示すエラー・コード 19990305 が表示されることを確認してください。サーバーが正常に作動しない場合は、「問題判別の手引き」の診断の実行方法に関する情報を参照してください。
- この章に記載の取り付け方法に従って、正しい工具を使用します。誤って装置を 取り付けると、ソケット内やコネクター内の損傷したピン、緩んだケーブル配 線、あるいは緩んだコンポーネントが原因となって、システム障害が引き起こさ れることがあります。
- ベスト・プラクティスを用いて、サーバーおよびオプション装置用の最新ファームウェアとデバイス・ドライバーの更新を適用します。「IBM System x Firmware Update Best Practices」資料をダウンロードするには、 http://www.ibm.com/support/entry/portal/docdisplay?brand=50000020&Indocid=MIGR-5082923 にアクセスしてください。また、以下のサイトには、追加のヒントや助 言が提供されています。
  - IBM サポート: http://www.ibm.com/supportportal/
  - System x 構成ツール: http://www.ibm.com/systems/x/hardware/configtools.html

#### IBM ビジネス・パートナー向けの説明

この章で説明するオプションのハードウェア装置の取り付け、ファームウェアおよびデバイス・ドライバーの更新、取り付けの完了に関する手順に加えて、IBM ビジネス・パートナーは以下の手順も完了する必要があります。

- お客様のためにサーバーを構成する前に、Solution Assurance チェックリスト (http://w3.ibm.com/support/assure/assur30i.nsf/webindex/sa294/) に記入してください。
- サーバーが正常に始動し、新しく取り付けた装置を認識すること、およびエラー LED が点灯していないことを確認したら、Dynamic System Analysis (DSA) スト レス・テストを実行します。DSA の使用について詳しくは、「問題判別の手引 き」を参照してください。
- 3. サーバーのシャットダウンと再始動を何度か繰り返し、サーバーが正しく構成さ れていること、および新しく取り付けた装置と共に適切に作動していることを確 認します。
- 4. DSA ログをファイルとして保存し、IBM に送信します。
- 5. サーバーを配送する場合は、損傷していないオリジナルの梱包資材でそのサーバ ーを再梱包し、IBM の配送手順に従ってください。

IBM ビジネス・パートナー向けのサポート情報は、http://www.ibm.com/partnerworld/ で入手することができます。

### サーバー・コンポーネント

次の図は、このサーバーの主要コンポーネントを示します。

注:本書に示す図は、ご使用のハードウェアと多少異なる場合があります。

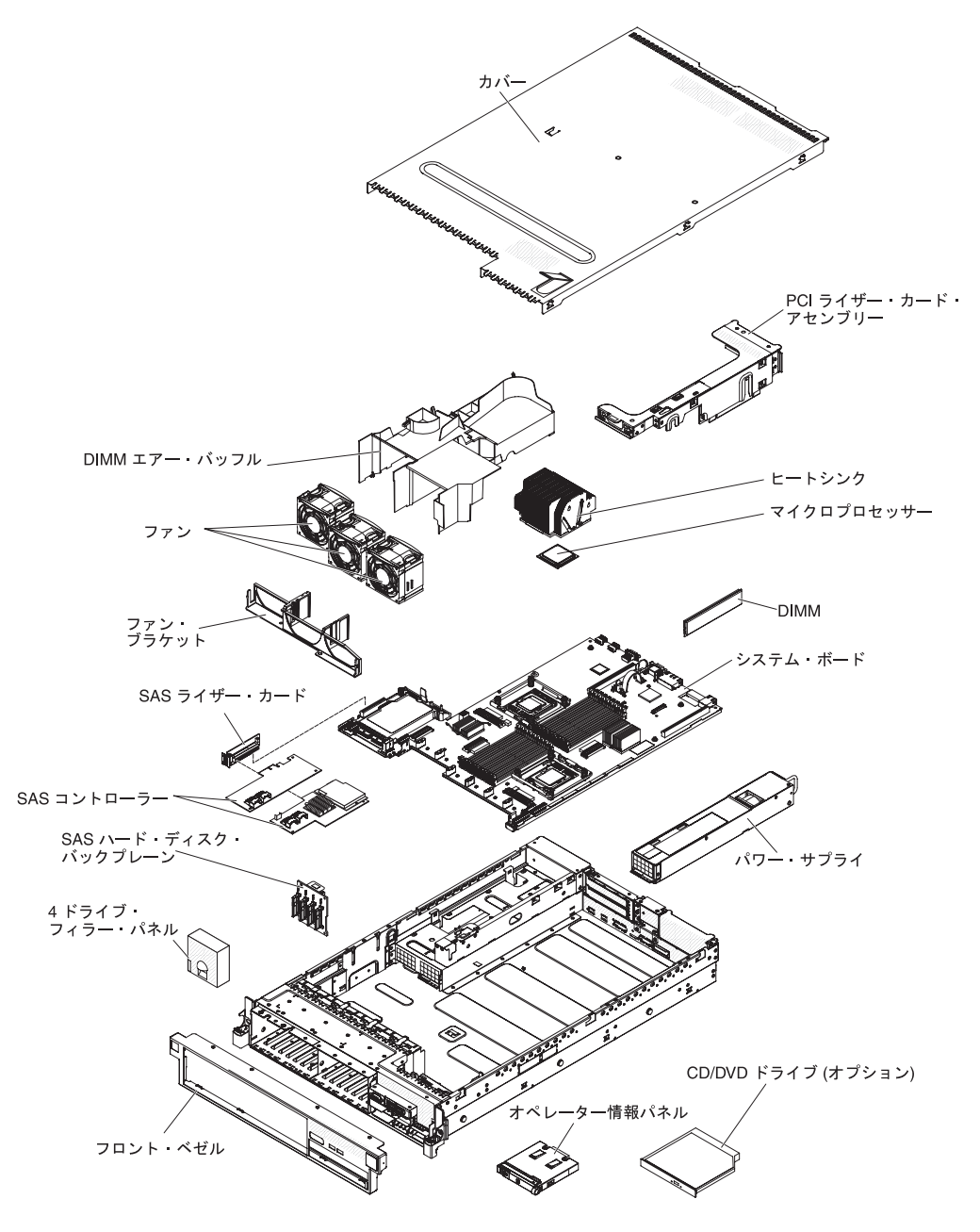

# システム・ボードの内部コネクター

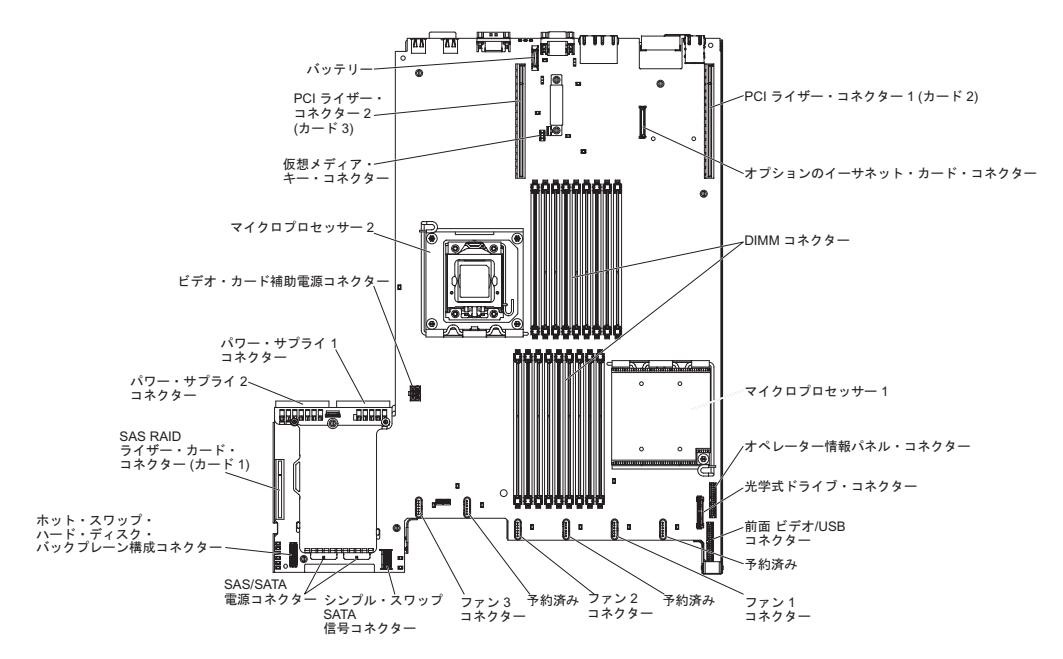

次の図で、システム・ボード上の内部コネクターを示します。

## システム・ボードの外部コネクター

次の図で、システム・ボード上の外部入出力コネクターを示します。

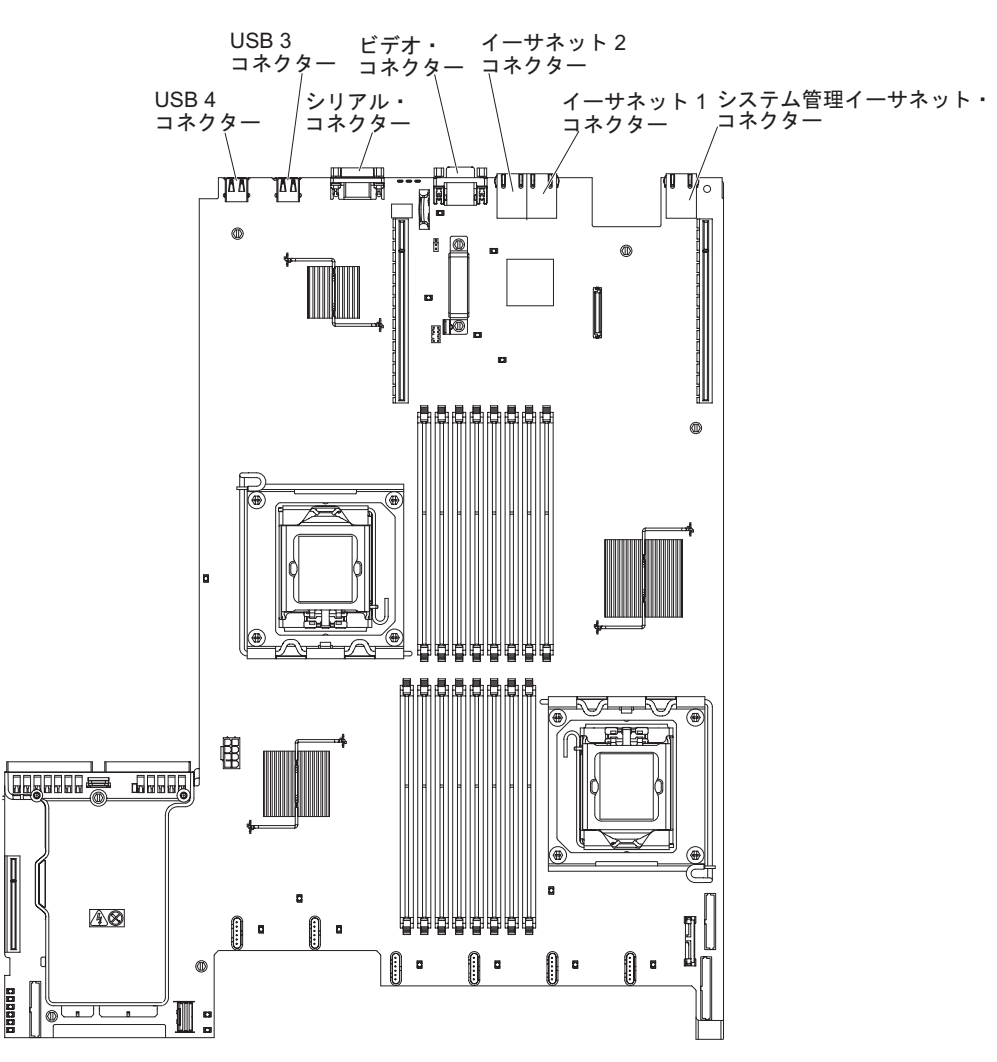

# システム・ボードのスイッチとジャンパー

以下の図でスイッチとジャンパーについての位置と説明を示します。

**注**: スイッチ・ブロックの上に透明な保護ステッカーが張られている場合、スイッ チにアクセスするためにステッカーを取り除いて廃棄する必要があります。

UEFI および IMM のリカバリー・ジャンパーのデフォルト位置は、ピン 1 と 2 です。

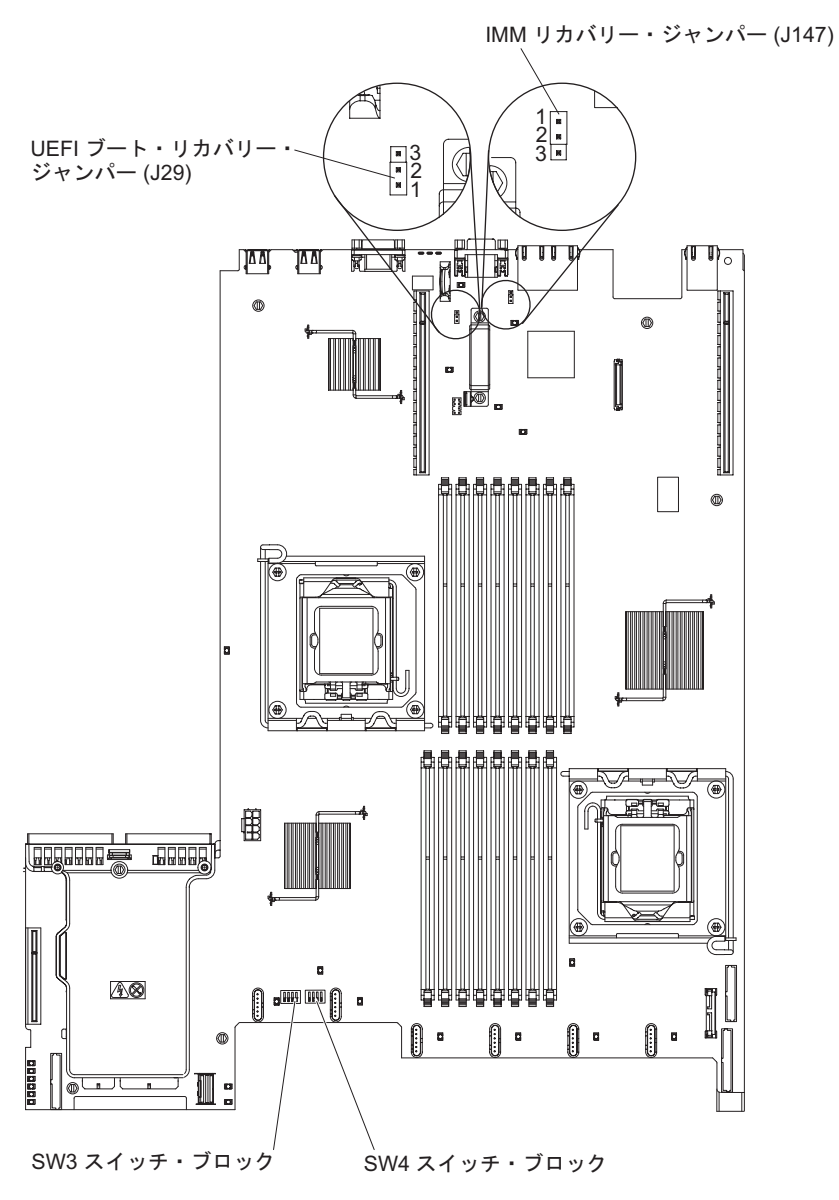

以下の表は、システム・ボード上のジャンパーについて説明しています。

表3. システム・ボード・ジャンパー

| ジャンパー | ジャンパー                            |                                                                                                    |
|-------|----------------------------------|----------------------------------------------------------------------------------------------------|
| 番号    | 名                                | ジャンパー設定                                                                                                    |
| J29   | UEFI ブー<br>ト・リカバ<br>リー・ジャ<br>ンパー | <ul> <li>・ ピン 1 と 2: 通常 (デフォルト) プライマリー・サーバー・ファームウェア ROM ページをロードします。</li> <li>・ ピン 2 と 3: セカンダリー (バックアップ) サーバー・ファームウェア ROM ページをロードします。</li> </ul>     |
| J147  | IMM リカ<br>バリー・ジ<br>ャンパー          | <ul> <li>ピン 1 と 2: 通常 (デフォルト) プライマリー IMM ファーム<br/>ウェア ROM ページをロードします。</li> <li>ピン 2 と 3: セカンダリー (バックアップ) IMM ファームウ<br/>ェア ROM ページをロードします。</li> </ul> |

注:

1. ジャンパーがない場合、サーバーはピン 1 と 2 に設定されているものとして対応します。

 サーバーの電源をオンにする前に UEFI ブート・リカバリー・ジャンパーの位置をピン 1 と 2 からピン 2 と 3 に変更すると、どちらのフラッシュ ROM ページがロードされ るかを通知するアラートが出されます。サーバーの電源をオンにした後は、ジャンパー のピン位置を変更しないでください。これは予測不能な問題の原因になることがありま す。

次の図は、システム・ボード上にある SW3 および SW4 スイッチ・ブロックのス イッチ設定について説明しています。

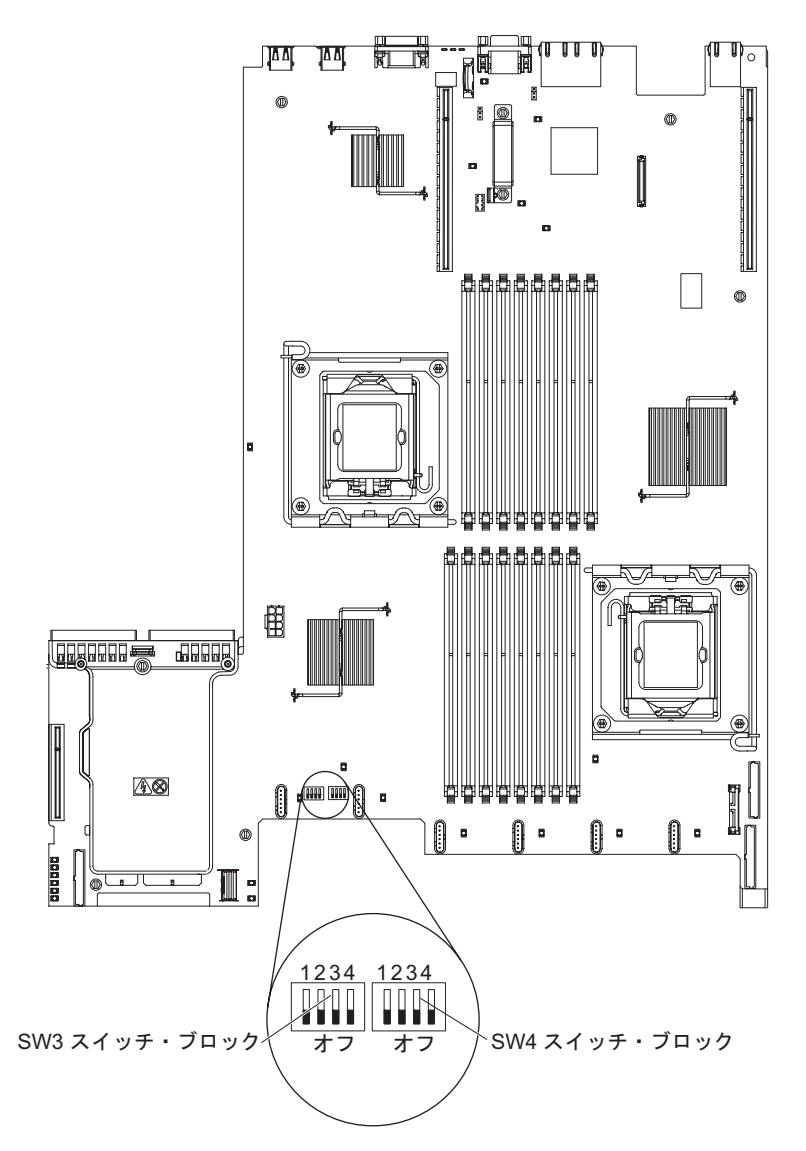

表4 および 35ページの表5 は、システム・ボード上にある SW3 および SW4 ス イッチ・ブロックの機能について説明しています。

表4. システム・ボードのスイッチ・ブロック 3、スイッチ1から4

| スイッチ番号 | デフォルト値 | スイッチの説明                                                                     |
|--------|--------|-----------------------------------------------------------------------------|
| 1      | オフ     | CMOS メモリーをクリアします。このスイッチがオンに切り替えられると、<br>CMOS メモリー内のデータがクリアされます。             |
| 2      | オフ     | Trusted Platform Module (TPM) 物理プレゼンス。このスイッチをオン位置にすると、TPM に対して物理プレゼンスを示します。 |
| 3      | オフ     | 予約済み                                                                        |
| 4      | オフ     | 予約済み                                                                        |

表 5. システム・ボードのスイッチ・ブロック 4、スイッチ 1 から 4

| スイッチ番号 | デフォルト値 | スイッチの説明                                                                                                    |
|--------|--------|----------------------------------------------------------------------------------------------------|
| 1      | オフ     | 始動パスワードのオーバーライド。このスイッチの位置を変更すると、次回にサ<br>ーバーの電源を入れたときに始動パスワード検査をバイパスして、Setup ユーテ<br>ィリティーを開始するため、始動パスワードを変更または削除できるようになり<br>ます。パスワードのオーバーライド後に、スイッチをデフォルト位置に戻す必要<br>はありません。<br>管理者パスワードが設定されている場合には、このスイッチの位置を変更して<br>も、管理者パスワードは影響を受けません。<br>始動パスワードについての追加情報は、112ページの『パスワード』を参照して |
|        |        | 、たここの                                                                                                    |
| 2      |        | 電源オンFFオーハーフィト。このスイッチをオンに切り替えてからオフにする<br>と、パワーオンを強制して、サーバーのパワーオンおよびパワーオフのボタンを<br>オーバーライドするため、これらのボタンは機能しなくなります。                                                                                                    |
| 3      | オフ     | IMM のパワーオン検査プロセスをオーバーライドする強制電源許可。(トレーニングを受けたサービス技術員のみ)                                                                                                    |
| 4      | オフ     | 予約済み                                                                                                    |

#### 重要:

- スイッチの設定の変更またはジャンパーの移動を行うときは、その前にサーバーの電源をオフにして、電源コードと外部ケーブルをすべて外してください。(vii ページの『安全について』、39ページの『取り付けのガイドライン』、41ページの『静電気の影響を受けやすい部品の取り扱い』、および 24ページの『サーバーの電源をオフにする』の情報を再確認してください。)
- 2. システム・ボード上のスイッチ・ブロックまたはジャンパー・ブロックのうち、 本書の図に示されていないものは予約済みです。

# システム・ボードの LED

次の図は、システム・ボード上の発光ダイオード (LED) を示しています。

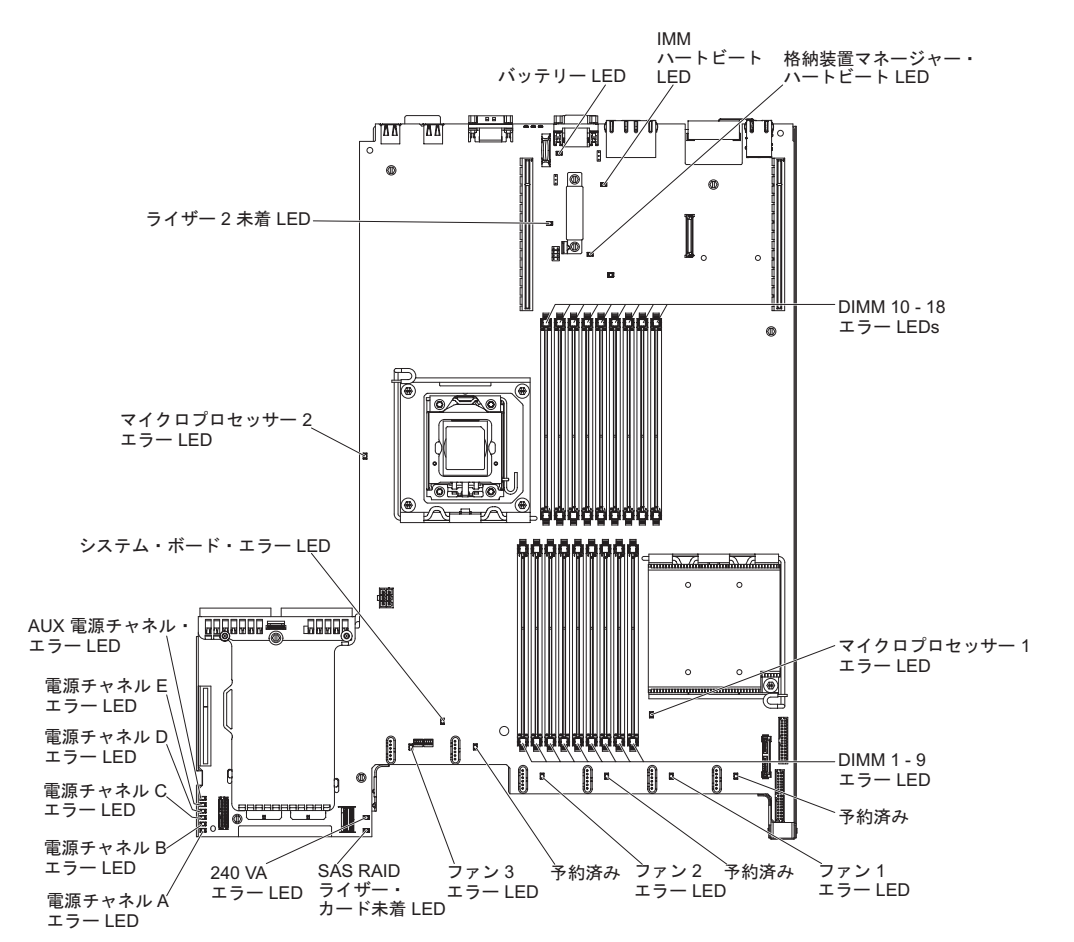

注: エラー LED が点灯するのは、サーバーが電源に接続されている間のみです。

#### システム・パルス LED

次の LED はシステム・ボード上にあり、システムの電源オンおよびオフの順序、 およびブート進行をモニターすることができます (LED の位置は『システム・ボー ドの LED』を参照)。

表 6. システム・パルス LED

| LED               | 説明                                                                                                    | 処置                                                                                    |
|-------------------|----------------------------------------------------------------------------------------------------|---------------------------------------------------------------------------------------|
| 格納装置マネージャー・ハートビート | パワーオンおよびパワーオフ<br>の順序付けの状況を示しま<br>す。<br>サーバーが電源に接続される<br>と、この LED が低速で点滅<br>して、格納装置マネージャー<br>が正常に作動していることを<br>示します。 | (トレーニングを受けたサービ<br>ス技術員のみ) サーバーが電<br>源に接続されていて LED が<br>点滅していない場合は、シス<br>テム・ボードを交換します。 |

表 6. システム・パルス LED (続き)

| LED        | 説明                                                                                                    | 処置                                                                                                    |
|------------|----------------------------------------------------------------------------------------------------|----------------------------------------------------------------------------------------------------|
| IMM ハートビート | IMM のブート・プロセスの<br>状況を示します。<br>サーバーが電源に接続される<br>と、この LED が高速で点滅<br>して、IMM コードがロード<br>されていることを示します。<br>ロードが完了すると、LED<br>は短時間だけ点滅を停止して<br>から低速で点滅し、IMM が<br>完全に作動可能であり、電源<br>制御ボタンを押してサーバー<br>を開始できることを示しま<br>す。 | <ul> <li>サーバーを電源に接続してから 30 秒以内に LED が点滅を開始しない場合は、次のステップを実行してください。</li> <li>1. (トレーニングを受けたサービス技術員のみ) IMM リカバリー・ジャンパーを使用してファームウェアを回復します (33 ページの表3を参照)。</li> <li>2. (トレーニングを受けたサービス技術員のみ) システム・ボードを交換します。</li> </ul> |

# システム・ボードのオプション装置コネクター

次の図は、システム・ボード上のユーザーが取り付け可能なオプション用のコネク ターを示しています。

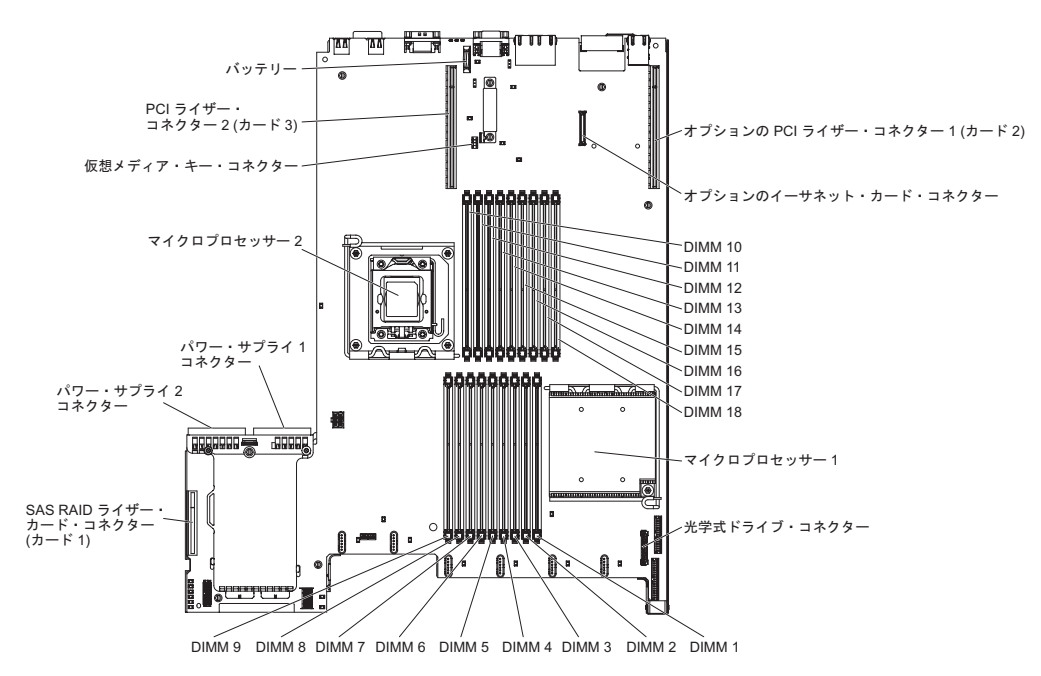

## PCI ライザー・カード・アダプターのコネクター

次の図は、PCI ライザー・カード上にある、ユーザーが取り付け可能な PCI アダプ ター用のコネクターを示しています。

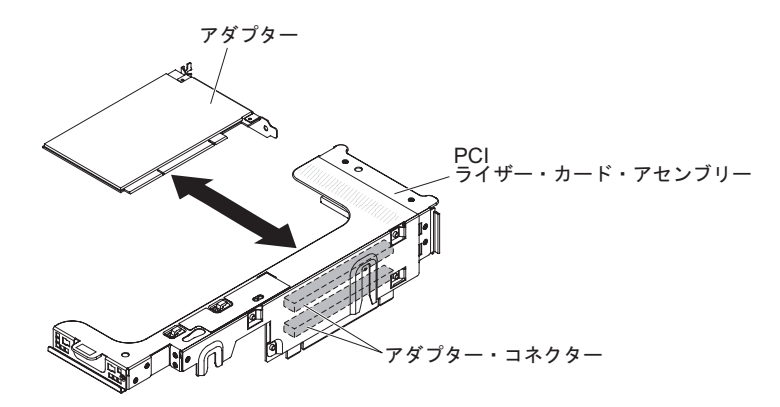

## PCI ライザー・カード・アセンブリー LED

次の図は、PCI ライザー・カード・アセンブリー上の発光ダイオード (LED) を示しています。

注: エラー LED が点灯するのは、サーバーが電源に接続されている間のみです。

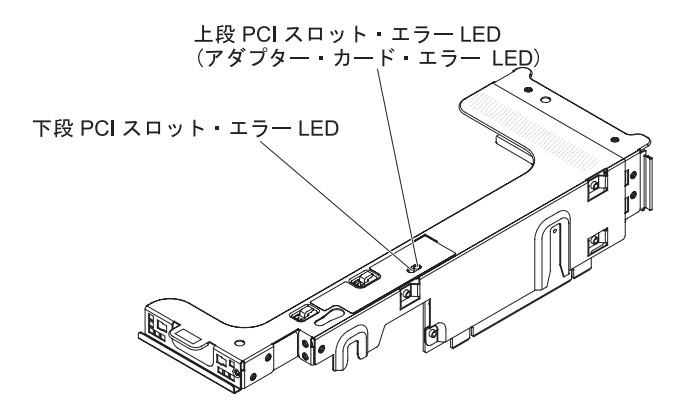

# 取り付けのガイドライン

**重要:** サーバーの電源が入っているときに、サーバー内のコンポーネントへ静電気が放出されると、システムが停止して、結果的にデータが失われるおそれがあります。こうした潜在的な問題が起きないよう、ホット・スワップ装置の取り付けまたは取り外しを行うときは、常に静電気放電用のリスト・ストラップを着用するか、またはその他の接地対策を採用してください。

オプション装置を取り付ける前に、以下の情報をお読みください。

- vii ページから始まる『安全について』、41ページの『電源オンされているサーバーの内部での作業』のガイドライン、および 41ページの『静電気の影響を受けやすい部品の取り扱い』をお読みください。この情報は、安全に作業するのに役立ちます。
- 新規サーバーをインストールする場合は、最新のファームウェア更新をダウンロードし適用する機会を作ってください。上記手順を実施することにより、既知の問題に対応でき、ご使用のサーバーを最高レベルの性能で機能させることが可能になります。サーバーのファームウェア更新をダウンロードするには、次のステップを実行してください。
  - 1. http://www.ibm.com/systems/support/ にアクセスします。
  - 2. 「**Product support**」の下で、「**System x**」をクリックします。
  - 3. 「**Popular links**」の下で、「**Software and device drivers**」をクリックします。
  - 4. 「**System x3650 M3 HF**」をクリックして、サーバー用にダウンロード可能 なファイルのマトリックスを表示します。

ファームウェアの更新、管理、および展開に関するツールについての追加情報は、

http://publib.boulder.ibm.com/infocenter/toolsctr/v1r0/index.jsp にアクセスし、System x and xSeries Tools Center を参照してください。

- オプションのハードウェアを取り付ける前に、サーバーが正しく作動していることを確認してください。サーバーを始動し、オペレーティング・システムがインストール済みのときはオペレーティング・システムが開始することを確認してください。あるいは、オペレーティング・システムがインストールされていない場合は、オペレーティング・システムはインストールされていないがサーバーは正常に作動していることを示すエラー・コード 19990305 が表示されることを確認してください。サーバーが正しく作動していない場合は、IBM System x
   Documentation CD に収められている「問題判別の手引き」で診断情報を確認してください。
- 作業場所の整理整とんを心掛けてください。取り外したカバーやその他の部品は、安全な場所に置いてください。
- カバーを取り外したままサーバーを始動する必要がある場合は、サーバーの近く に人がおらず、サーバーの内部に工具や他の物体が残されていないことを確認し てください。
- 自分1人では重すぎると思われる物体を持ち上げようとしないでください。重い 物体を持ち上げる必要がある場合は、以下の予防措置に従ってください。

- 足元が安全で、滑るおそれがないことを確認します。

- 物体の重量が両足に均等にかかるようにします。
- ゆっくりとした持ち上げる力を使用します。重い物体を持ち上げるときは、決して身体を急に動かしたり、ひねったりしないでください。
- 背筋を痛めないよう、脚の筋肉を使用して立ち上がるか、押し上げるようにして持ち上げます。
- サーバー、モニター、およびその他の装置用に、正しく接地されたコンセントが 十分な数だけあることを確認してください。
- ディスク・ドライブの内容を変更する前に、重要なデータはすべてバックアップ してください。
- 小型のマイナス・ドライバーを用意してください。
- システム・ボードおよび内部コンポーネント上のエラー LED を表示するために は、サーバーを給電部に接続したままにしてください。
- ホット・スワップ・ファン、冗長ホット・スワップ AC パワー・サプライ、また はホット・プラグ USB 装置の取り付けまたは交換の場合は、サーバーの電源を オフにする必要はありません。ただし、アダプター・ケーブルあるいは非ホッ ト・スワップのオプション装置またはコンポーネントの取り外しや取り付けを伴 うステップを行う場合は、事前にサーバーの電源をオフにする必要があります。
- コンポーネント上の青色の表示はタッチ・ポイントを示しています。コンポーネントをサーバーから取り外したり、取り付けたりするとき、またはラッチを開閉したりするときなどに、このタッチ・ポイントをつかみます。
- コンポーネント上のオレンジ色の表示、またはコンポーネント上やその付近にあるオレンジ色のラベルは、そのコンポーネントがホット・スワップ可能であることを示しています。ホット・スワップが可能な場合、サーバーとオペレーティング・システムがホット・スワップ機能をサポートしていれば、サーバーの稼働中でもそのコンポーネントの取り外しや取り付けが行えます。(オレンジ色の表示がホット・スワップ・コンポーネントのタッチ・ポイントを示す場合もあります。) 各ホット・スワップ・コンポーネントの取り外しまたは取り付け前に実行する必要のある追加手順については、そのコンポーネントの取り外しまたは取り付けの説明を参照してください。
- サーバーに対する作業が終了したら、安全用のシールド、ガード、ラベル、および接地ワイヤーをすべて再取り付けします。
- このサーバーがサポートするオプション装置のリストについては、 http://www.ibm.com/servers/eserver/serverproven/compat/us/ を参照してください。

### システムの信頼性に関するガイドライン

システムの適切な冷却と信頼性を確保するために、以下の要件を満たしていること を確認してください。

- すべてのドライブ・ベイには、ドライブまたはフィラー・パネル、およびその中 に電磁適合性 (EMC) シールドが取り付けられていること。
- サーバーの電源に冗長性を持たせる場合は、すべてのパワー・サプライ・ベイに パワー・サプライを取り付けます。
- サーバーの冷却システムが正しく作動するように、サーバーの周囲に十分なスペースがある。約 50 mm の空きスペースをサーバーの前面および背面の周囲に確保してください。ファンの前に物を置かないでください。適切な冷却と空気の流れを得るために、サーバーのカバーを元に戻してからサーバーの電源をオンにし

てください。 カバーを外したまま長時間 (30 分を超えて) サーバーを稼働させる と、サーバーのコンポーネントが損傷するおそれがあります。

- オプションのアダプターに付属の配線手順に従っている。
- ・ 障害のあるファンを 48 時間以内に交換している。
- ホット・スワップ・ファンは、取り外してから 30 秒以内に交換すること。
- ホット・スワップ・ドライブは、取り外してから 2 分以内に再取り付けを行う。
- エアー・バッフルを取り付けずにサーバーを作動させないこと。エアー・バッフ ルなしでサーバーを稼働させると、マイクロプロセッサーが過熱するおそれがあ ります。
- マイクロプロセッサー 2 エアー・バッフルおよび DIMM エアー・バッフルが取り付けられている。
- Light Path 診断パネルが、サーバーから引き出されていない。

#### 電源オンされているサーバーの内部での作業

**重要:** サーバーの電源が入っているときに、サーバー内のコンポーネントへ静電気が放出されると、サーバーが停止して、結果的にデータが失われるおそれがあります。こうした潜在的な問題が起きないよう、電源をオンにしたサーバーの内部で作業を行うときは、常に静電気放電用のリスト・ストラップを着用するか、またはその他の接地対策を採用してください。

ご使用のサーバーはホット・スワップ、ホット・アド、およびホット・プラグ装置 をサポートしているため、電源オンのまま、カバーが取り外された状態で安全に動 作するように設計されています。電源がオンになっているサーバー内部の作業を行 うときは、次のガイドラインに従ってください。

- ・ 腕の部分がゆったりした衣服を着用しないでください。サーバー内部の作業を行う前に、長そでシャツのボタンを留めてください。サーバー内部の作業中はカフス・ボタンを着けないでください。
- サーバー内部にネクタイやスカーフが垂れ下がらないようにしてください。
- ブレスレット、ネックレス、指輪、ゆったりした腕時計などの宝飾物を外してく ださい。
- サーバーの上に身体を乗り出したときに、ペンや鉛筆などの落下する可能性があるものをシャツのポケットから取り出してください。
- 用紙クリップ、ヘア・ピン、ねじなどの金属製のものがサーバーの中へ落ちない ようにしてください。

#### 静電気の影響を受けやすい部品の取り扱い

**重要:** 静電気によってサーバーやその他の電子部品が損傷するおそれがあります。 静電気による損傷を防止するために、静電気の影響を受けやすい部品を取り付ける 準備ができるまでは、帯電防止パッケージに入れておいてください。

静電気の放電による損傷のおそれを減らすために、次の注意事項を守ってください。

• 動きを制限する。動くと、周囲に静電気が蓄積されることがあります。

- 接地システムの使用が推奨されます。例えば、静電気放電用のリスト・ストラップがあれば、それを着用してください。電源をオンにしたサーバーの内部で作業を行うときは、常に静電気放電用のリスト・ストラップを着用するか、またはその他の接地対策を採用してください。
- 部品は、縁またはフレームを持って慎重に取り扱ってください。
- はんだの接合部、ピン、または露出した回路には触れないでください。
- 部品を他の人が手で触ったり、損傷を加える可能性のあるような場所に放置しないでください。
- 部品を帯電防止パッケージに入れたまま、サーバーの外側の塗装されていない金属面に2秒以上接触させてください。これにより、パッケージとご自分の身体から静電気が排出されます。
- 部品をパッケージから取り出し、下に置かずにサーバーに直接取り付けてください。部品を下に置く必要がある場合は、静電気防止パッケージに部品を入れてください。部品は、サーバーのカバーや金属面の上に置かないでください。
- 寒い天候のときは、部品の取り扱いには特に気を付けてください。暖房で室内の 湿度が下がり、静電気が増えるためです。

# 内部ケーブルのルーティングおよびコネクター

SATA ケーブルは、両端に共有のコネクターを持つ電源ケーブルと信号ケーブルが 一体になったケーブルです。次の図は、SATA ケーブルに関する内部ルーティング およびコネクターを示しています。

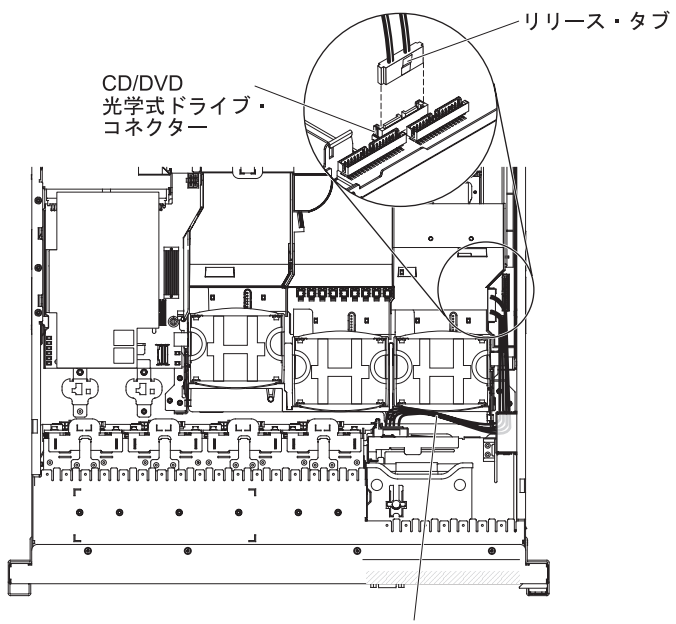

CD/DVD SATA ケーブル

次の図は、オペレーター情報パネルのケーブルに関する内部ルーティングおよびコ ネクターを示しています。

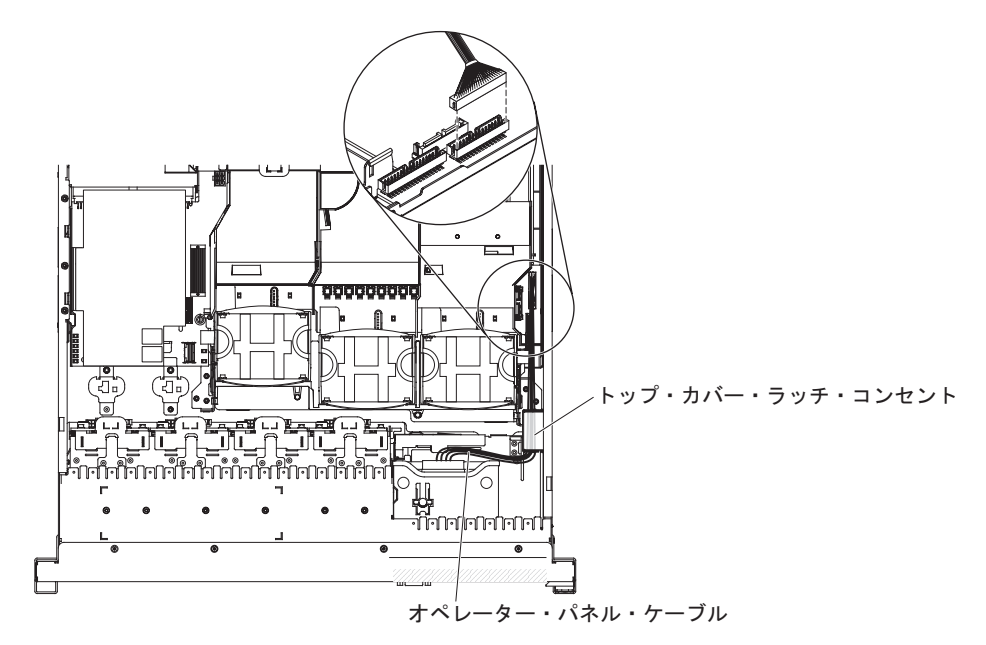

次の図は、USB/video ケーブルに関する内部ルーティングおよびコネクターを示しています。

**注:** USB ケーブルは、ビデオ・ケーブルの下を通します。また、USB ケーブルおよ びビデオ・ケーブルはどちらもケーブル保持タブおよびトップ・カバー・ラッチ置 き場の下を通します。

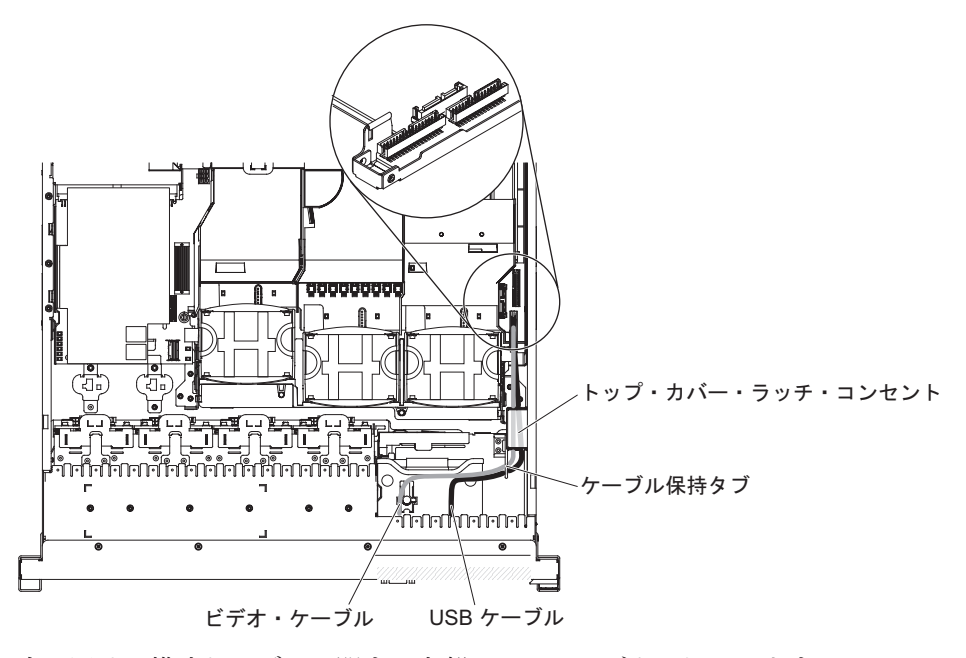

次の図は、構成ケーブルに関する内部ルーティングを示しています。

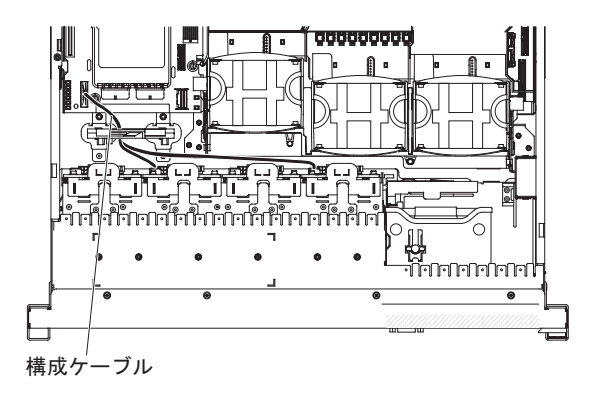

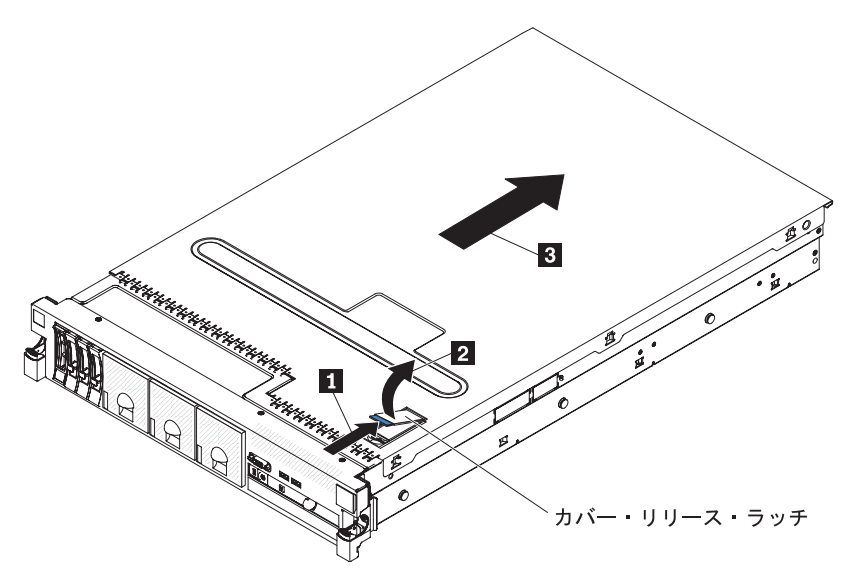

**重要:** オプションのハードウェアを取り付ける前に、サーバーが正しく作動してい ることを確認してください。サーバーを始動し、オペレーティング・システムがイ ンストール済みのときはオペレーティング・システムが開始することを確認してく ださい。あるいは、オペレーティング・システムがインストールされていない場合 は、オペレーティング・システムはインストールされていないがサーバーは正常に 作動していることを示すエラー・コード 19990305 が表示されることを確認してく ださい。サーバーが正常に作動しない場合は、「問題判別の手引き」の診断情報を 参照してください。

カバーを取り外すには、次のステップを実行してください。

- 1. vii ページから始まる『安全について』および 39 ページの『取り付けのガイド ライン』をお読みください。
- システム・ボードおよびコンポーネントのエラー LED を表示させる予定の場合、サーバーを給電部に接続したままにして直接ステップ 4 へ進んでください。
- マイクロプロセッサー、メモリー・モジュール、PCI アダプター、バッテリー、 またはその他の非ホット・スワップ・オプション装置を取り付けあるいは取り外 しを行う場合は、サーバーと、サーバーに接続されたすべての装置の電源をオフ にし、すべての外部ケーブルおよび電源コードを切り離してください(24ペー ジの『サーバーの電源をオフにする』を参照)。
- 4. 左右側面のラッチを押して、両方のスライド・レールがロックするまでサーバー を格納装置からスライドして出します。

**注**: サーバーがロックされた位置にあれば、サーバー背面のケーブルに手が届き ます。

カバー・リリース・ラッチの端にある青色のラッチ 1 を押し、カバー・リリース・ラッチ 2 を持ち上げます。カバーを後方 3 にスライドさせ、サーバーからカバーを持ち上げます。カバーを横に置きます。

次の図は、カバーを取り外す方法を示しています。

**重要:** サーバーの電源を入れる前に、適切な冷却と空気の流れを得るため、および サーバー・コンポーネントの損傷を避けるためにカバーを元に戻してください。サ ーバーのカバーを外した状態で長時間 (30 分を超えて) サーバーを稼働させた場 合、IMM がサーバーの電源をオフにします。

# PCI ライザー・カード・アセンブリーの取り外し

このサーバーには、それぞれに 2 つの PCI Express x8 コネクターを含むライザ ー・カード・アセンブリーが 1 つ付属しています (オプションでもう 1 つ追加可 能)。ご使用のサーバーで使用できるライザー・カード・アセンブリーのリストにつ いては、http://www.ibm.com/servers/eserver/serverproven/compat/us/ を参照してくださ い。

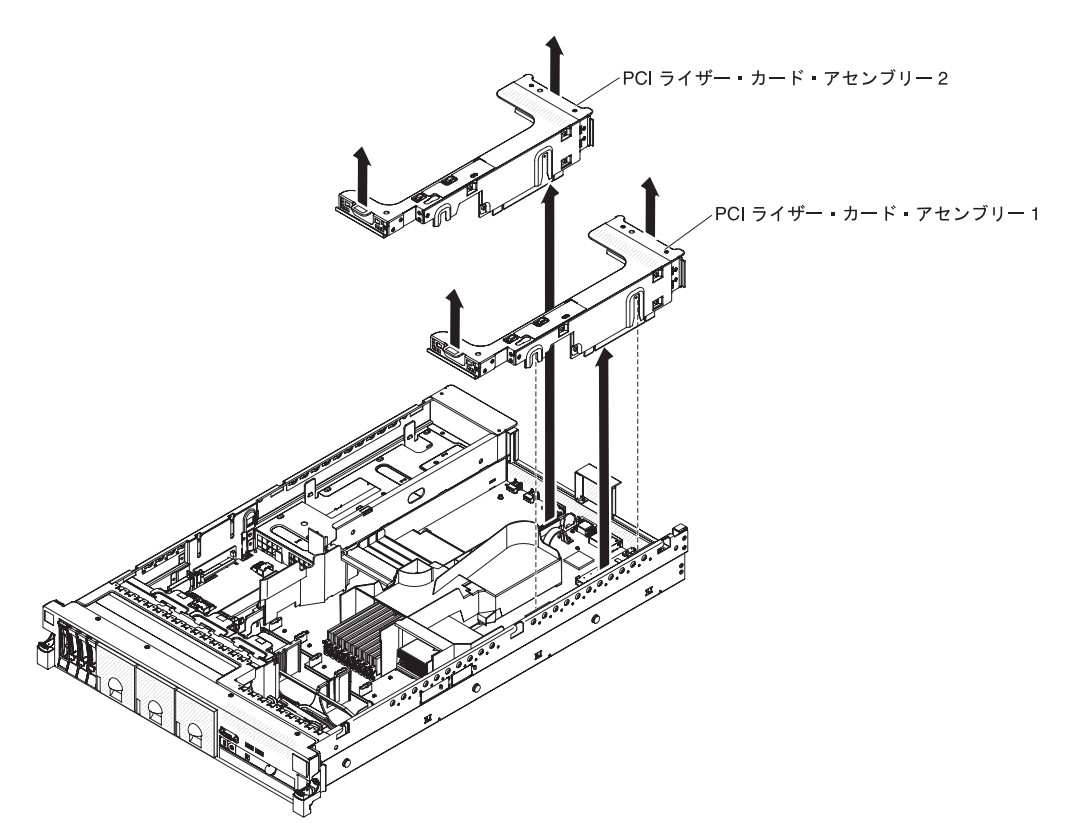

ライザー・カード・アセンブリーを取り外すには、次のステップを実行してください。

- 1. vii ページから始まる『安全について』および 39 ページの『取り付けのガイド ライン』をお読みください。
- 2. サーバーおよび周辺装置の電源をオフにし、電源コードとすべての外部ケーブル を外します。
- 3. カバーを取り外します (46ページの『カバーの取り外し』 を参照)。
- 4. アセンブリー前面のタブと後方の端をつかんで、サーバーから持ち上げて取り外 します。平らな帯電防止面の上にライザー・カード・アセンブリーを置きます。

## PCI ライザー・カード・アセンブリーの取り付け

PCI ライザー・カード・アセンブリーを取り付けるには、次のステップを実行して ください。

注:本書に示す図は、ご使用のハードウェアと多少異なる場合があります。

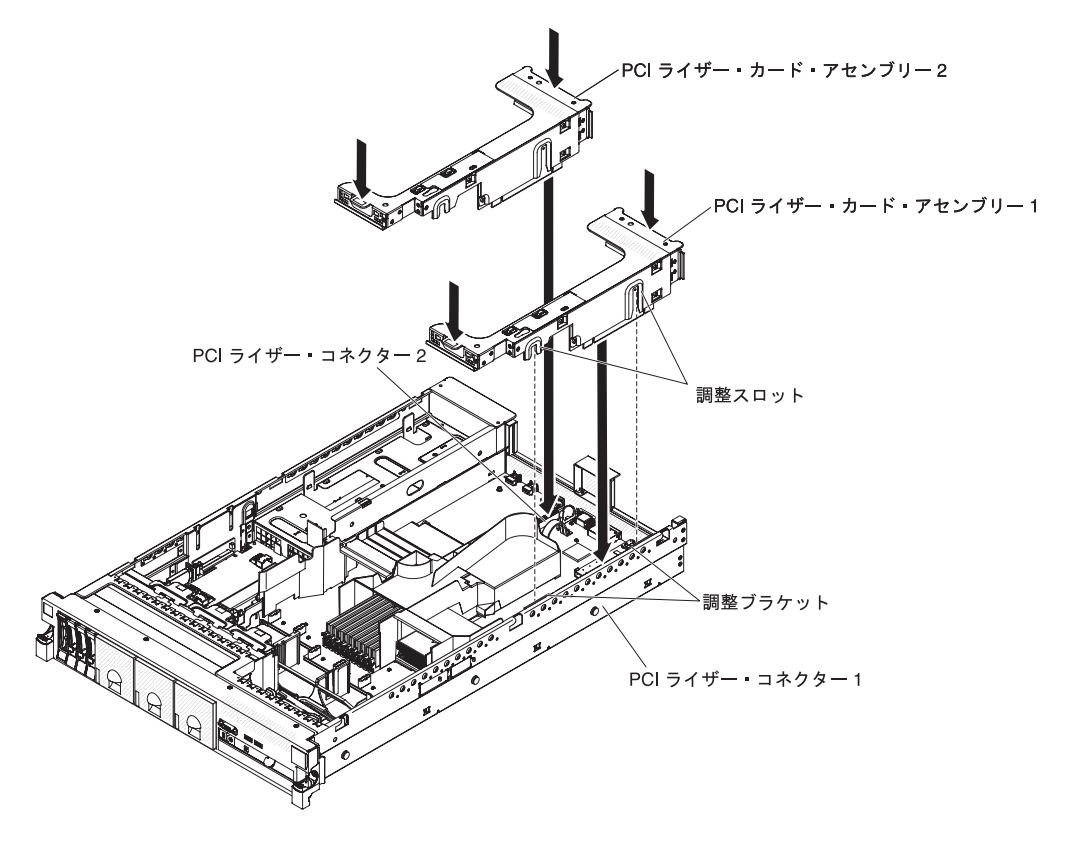

- 1. vii ページから始まる『安全について』および 39 ページの『取り付けのガイド ライン』をお読みください。
- 2. サーバーとすべての周辺装置の電源がオフになっていること、および電源コード とすべての外部ケーブルが切り離されていることを確認します。
- 3. すべてのアダプターを再取り付けし、他の手順で取り外したすべての内部ケーブ ルを再接続します。
- 4. PCI ライザー・カード・アセンブリーと、システム・ボード上の選択した PCI ライザー・カード・コネクターの位置を合わせます。
  - PCI ライザー・カード・コネクター 1: アセンブリー側面にある 2 つの位置 合わせのスロットを、シャーシ側面にある 2 つの位置合わせのブラケットに 注意深く差し込みます。
  - PCI ライザー・カード・コネクター 2: ライザー・カード・アセンブリーの下端 (接点部分) とシステム・ボード上の PCI ライザー・カード・コネクターの位置を注意深く合わせます。
- 5. アセンブリーを押し下げます。ライザー・カード・アセンブリーがシステム・ボ ード上のライザー・カード・コネクターにしっかりと固定されたことを確認して ください。

## マイクロプロセッサー 2 のエアー・バッフルの取り外し

一部のオプション装置を取り扱う場合、特定のコンポーネントにアクセスするために、最初にマイクロプロセッサー2エアー・バッフルを取り外す必要があります。. 次の図は、マイクロプロセッサー2エアー・バッフルを取り外す方法を示しています。

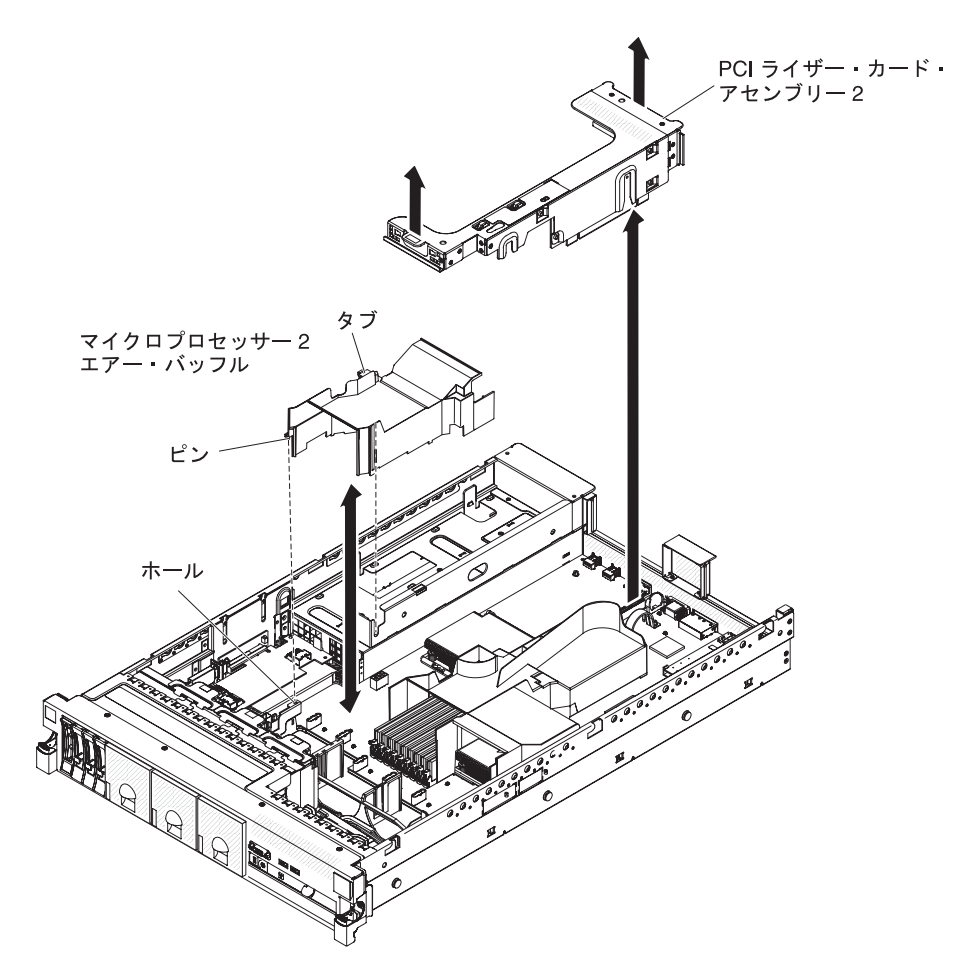

マイクロプロセッサー 2 エアー・バッフルを取り外すには、次のステップを実行し てください。

- 1. vii ページから始まる『安全について』および 39 ページの『取り付けのガイド ライン』をお読みください。
- 2. サーバーおよび周辺装置の電源をオフにし、電源コードとすべての外部ケーブル を切り離します (24 ページの『サーバーの電源をオフにする』を参照)。
- 3. カバーを取り外します (46ページの『カバーの取り外し』 を参照)。
- 4. 取り付け済みの場合、PCI ライザー・カード・アセンブリー 2 を取り外します (48 ページの『PCI ライザー・カード・アセンブリーの取り外し』を参照)。
- 5. エアー・バッフルの上部をつかみ、エアー・バッフルを持ち上げてサーバーから 取り外します。

**重要:** 適切な冷却と空気の流れを得るために、すべてのエアー・バッフルを元 に戻してからサーバーの電源をオンにしてください。いずれかのエアー・バッフ ルを取り外した状態でサーバーを作動させると、サーバー・コンポーネントに損 傷を与える可能性があります。

## マイクロプロセッサー 2 のエアー・バッフルの取り付け

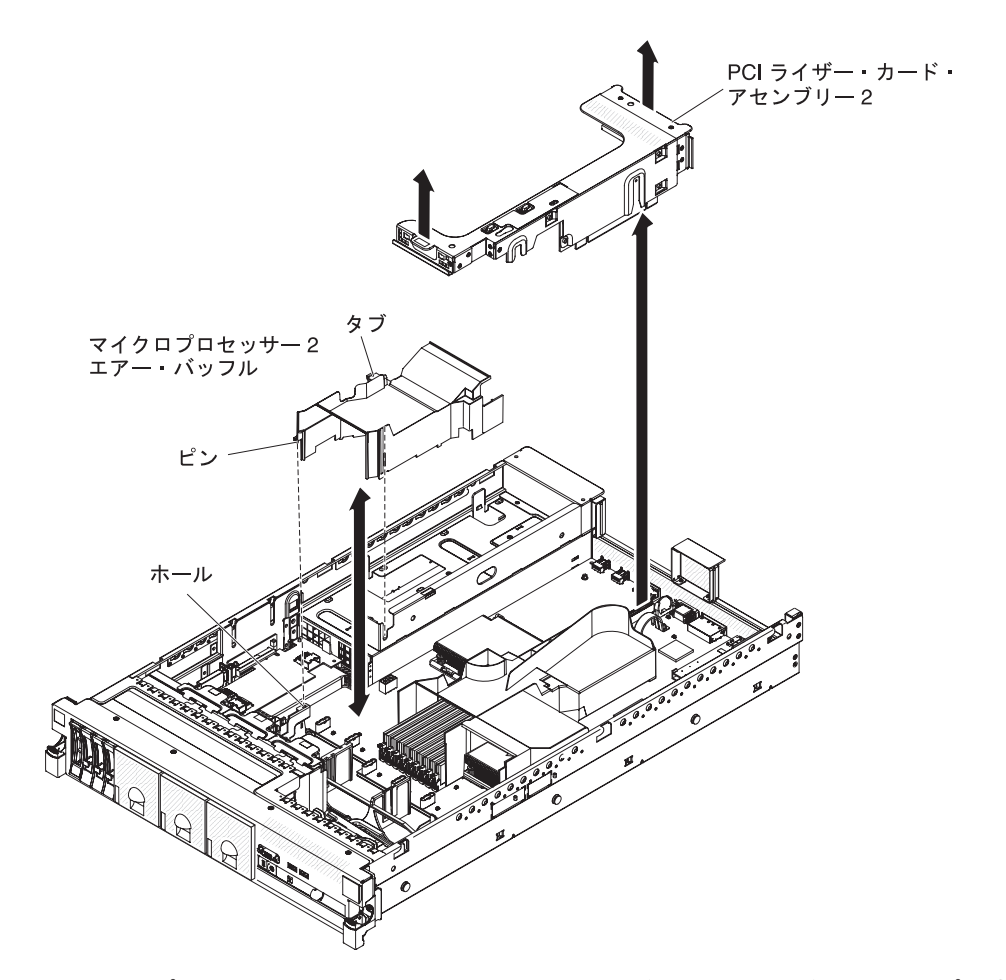

マイクロプロセッサー 2 エアー・バッフルを取り付けるには、次のステップを実行 してください。

- 1. vii ページから始まる『安全について』および 39 ページの『取り付けのガイド ライン』をお読みください。
- サーバーと周辺装置の電源がオフになっていること(24ページの『サーバーの 電源をオフにする』を参照)、および電源コードとすべての外部ケーブルが切り 離されていることを確認します。
- 3. カバーを取り外します (46ページの『カバーの取り外し』 を参照)。
- 4. マイクロプロセッサー 2 のエアー・バッフルの左側のタブを、パワー・サプラ イの右側のスロットと位置合わせします。
- 5. マイクロプロセッサー 2 エアー・バッフルを下げてサーバーに収めます。エア ー・バッフル端のピンが、システム・ボード上の穴に挿入されていることを確認 してください (図を参照)。

**重要:** 適切な冷却と空気の流れを得るために、すべてのエアー・バッフルを元 に戻してからサーバーの電源をオンにしてください。いずれかのエアー・バッフ ルを取り外した状態でサーバーを作動させると、サーバー・コンポーネントに損 傷を与える可能性があります。

### DIMM エアー・バッフルの取り外し

一部のオプション装置を取り扱う場合、システム・ボード上の特定のコンポーネントまたはコネクターにアクセスするために、最初に DIMM エアー・バッフルを取り外す必要があります。次の図は、DIMM エアー・バッフルを取り外す方法を示しています。

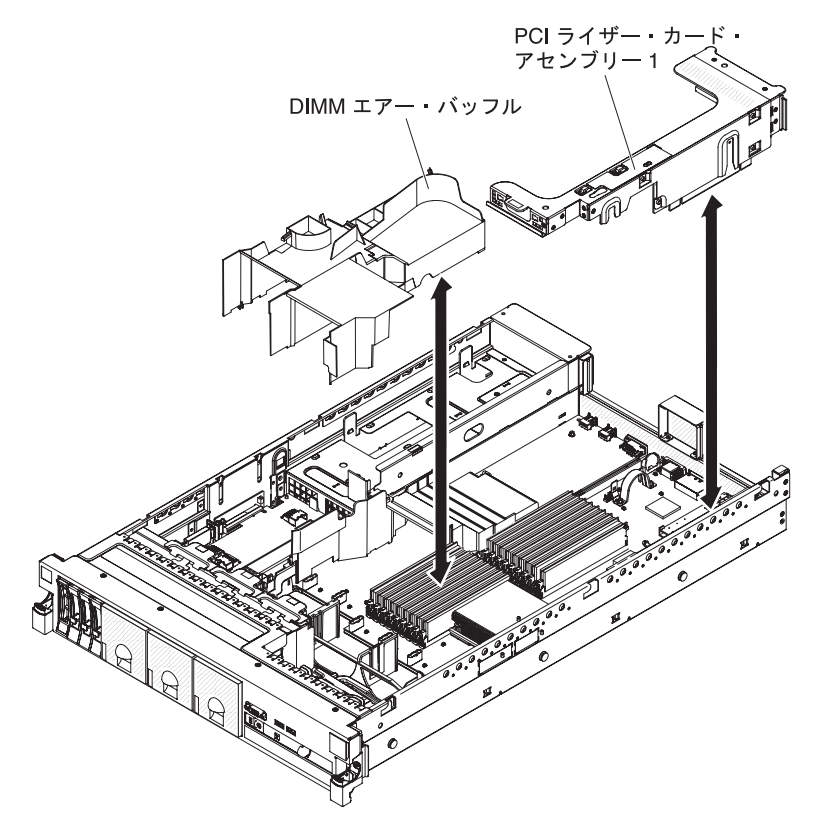

DIMM エアー・バッフルを取り外すには、次のステップを実行してください。

- 1. vii ページから始まる『安全について』および 39 ページの『取り付けのガイド ライン』をお読みください。
- 2. サーバーおよび周辺装置の電源をオフにし、電源コードとすべての外部ケーブル を切り離します (24 ページの『サーバーの電源をオフにする』を参照)。
- 3. カバーを取り外します (46ページの『カバーの取り外し』 を参照)。
- 4. 必要な場合、PCI ライザー・カード・アセンブリー 1 を取り外します (48 ページの『PCI ライザー・カード・アセンブリーの取り外し』を参照)。
- 5. エアー・バッフル上部の前面および背面の下に指を入れて、エアー・バッフルを 持ち上げてサーバーから取り外します。

**重要:** 適切な冷却と空気の流れを得るために、すべてのエアー・バッフルを元 に戻してからサーバーの電源をオンにしてください。いずれかのエアー・バッフ ルを取り外した状態でサーバーを作動させると、サーバー・コンポーネントに損 傷を与える可能性があります。

### DIMM エアー・バッフルの取り付け

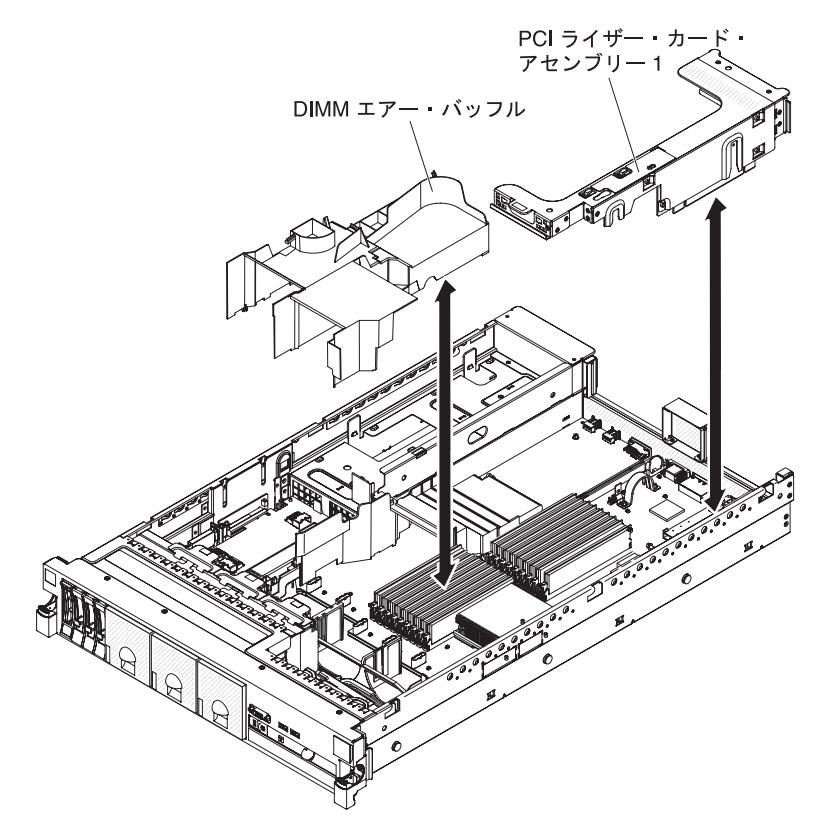

次の図は、DIMM エアー・バッフルを取り付ける方法を示しています。

DIMM エアー・バッフルを取り付けるには、次のステップを実行してください。

- 1. vii ページから始まる『安全について』および 39 ページの『取り付けのガイド ライン』をお読みください。
- サーバーと周辺装置の電源がオフになっていること(24ページの『サーバーの 電源をオフにする』を参照)、および電源コードとすべての外部ケーブルが切り 離されていることを確認します。
- 3. カバーを取り外します (46ページの『カバーの取り外し』 を参照)。
- 4. PCI ライザー・カード・アセンブリー 1 が取り外されていることを確認します (48 ページの『PCI ライザー・カード・アセンブリーの取り外し』を参照)。
- 5. DIMM エアー・バッフルを DIMM およびファンの背面に位置合わせします。
- 6. エアー・バッフルを下げて所定の場所に収めます。
- 7. 必要な場合、PCI ライザー・カード・アセンブリー 1 を取り付けます (49 ページの『PCI ライザー・カード・アセンブリーの取り付け』 を参照)。

**重要:** 適切な冷却と空気の流れを得るために、すべてのエアー・バッフルを元に戻してからサーバーの電源をオンにしてください。いずれかのエアー・バッフルを取り外した状態でサーバーを作動させると、サーバー・コンポーネントに損傷を与える可能性があります。

### フルサイズ・アダプター・ブラケットの取り付け

フルサイズのアダプターをライザー・カード上段の PCI スロットに取り付ける場合、最初にライザー・カード・アセンブリーの端にフルサイズ・アダプター・ブラケットを取り付ける必要があります。

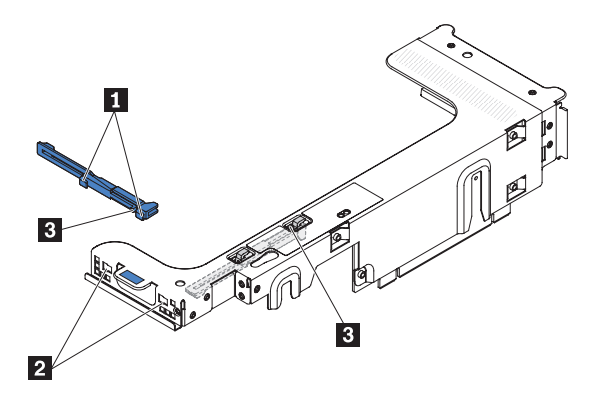

フルサイズ・アダプター・ブラケットを取り付けるには、次のステップを実行して ください。

- 1. ライザー・カード・アセンブリーを図で示す向きに合わせます。
- 2. 保管場所からフルサイズ・アダプター・ブラケットを取り外します。
  - a. ブラケット・タブ 3 を押して、ブラケットをライザー・カード・アセンブ リーの端へ向けてスライドします。
  - b. ブラケットを押して、ライザー・カード・アセンブリー上の保管場所から外 します。
- 3. ブラケットとライザー・カード・アセンブリーの端を図で示す位置に合わせま す。
- 4. 2 つのフック 1 を、ライザー・カード・アセンブリー端の 2 つの開口部 2 に差し込みます。
- 5. ブラケット・タブ **3** を押して、カチッと音がして所定の位置に収まるまでブ ラケットを右にスライドします。
- 6. アダプター取り付けの説明に戻ります。

### フルサイズ・アダプター・ブラケットの保管

ライザー・カードの上段の PCI スロットからフルサイズ・アダプターを取り外し て、短いアダプターに交換する、あるいはアダプターを取り付けない場合は、ライ ザー・カード・アセンブリーの端からフルサイズ・アダプター・ブラケットを取り 外し、ブラケットを保管場所に戻す必要があります。

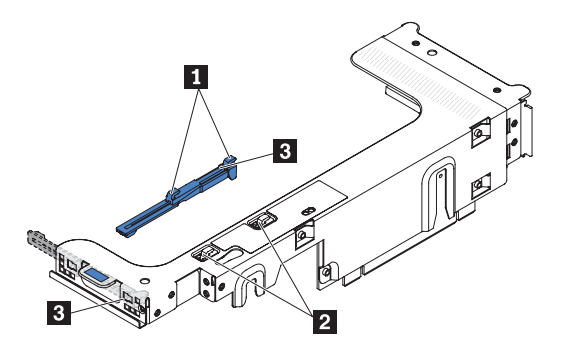

フルサイズ・アダプター・ブラケットを取り外して保管するには、次のステップを 実行してください。

- 1. ブラケット・タブ 3 を押し、ブラケットをライザー・カード・アセンブリー から解放されるまで左側にスライドさせます。
- 2. ブラケットを図に示しているように、ライザー・カード・アセンブリー上の保管 場所に位置合わせします。
- 2 つのフック 1 をライザー・カード・アセンブリー上の保管場所にある 2 つの穴 2 に取り付けます。
- 4. ブラケット・タブ **3** を押して、カチッと音がして所定の位置に収まるまでア センブリーの拡張スロット開口部の端へ向けてブラケットをスライドします。
- 5. 『PCI アダプターの取り付け』または 49 ページの『PCI ライザー・カード・ア センブリーの取り付け』の適切な手順に戻ります。

### PCI アダプターの取り付け

次の図は、サーバー背面にある PCI アダプター拡張スロットを示しています。

PCIADNH1 PCIADNH2 PCIADNH3 PCIADNH4

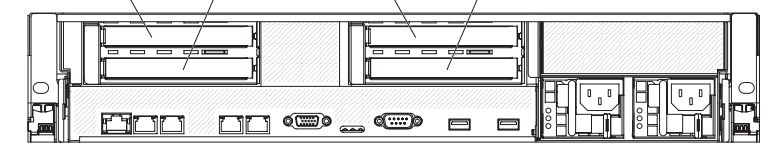

以下の注意書きは、サーバーがサポートするアダプターのタイプと、アダプターを 取り付けるときに考慮すべきその他の情報について説明します。

このセクションの説明に追加して、アダプターに付属の資料に記載の説明にも従ってください。アダプター上でスイッチやジャンパーの設定を変更する必要がある場合、アダプターに付属の指示に従ってください。

**重要:**一部のクラスター・ソリューションでは、特定のコード・レベルまたは調整されたコード更新が必要となります。装置がクラスター・ソリューションの一部である場合は、コードを更新する前にクラスター・ソリューションで最新レベルのコードがサポートされていることを確認してください。

- このサーバーは、一部の高性能ビデオ・アダプターをサポートします。詳しくは、http://www.ibm.com/servers/eserver/serverproven/compat/us/を参照してください。
- 以下の注意書きは、一部のサーバー・モデルであらかじめ取り付けられている NVIDIA ビデオ・アダプターについての重要な情報を説明します。

- LCD モニター用のデジタル・ビデオ最大解像度を、75 Hz で 1600 x 1200 より大きく設定しないでください。これは、サーバーに取り付けられたオプションのビデオ・アダプターがサポートする最大解像度です。
- オプションのビデオ・アダプター上のあらゆる高品位ビデオ出力コネクターおよびステレオ・コネクターはサポートされません。
- PCI Express Gen 2 x8 ライザー・カードは、2 つのアダプターをサポートしま す。
- PCI ライザー・カードの拡張スロットに適合する非ホット・プラグ・アダプターのさまざまなフォーム・ファクターは次のとおりです。
  - 拡張スロット 1: フルハイト、ハーフサイズ
  - 拡張スロット 2: 標準ブラケット付きのロー・プロファイル
  - 拡張スロット 3: フルハイト、ハーフサイズ
  - 拡張スロット 4: フルハイト、ハーフサイズ

サポートされた他のライザー・カード・アセンブリーを取り付ける場合、サポートするアダプターのタイプは変更される可能性があります。このサーバーがサポ ートするライザー・カード・アセンブリーのリストについては、

http://www.ibm.com/servers/eserver/serverproven/compat/us/ を参照してください。

- システムは、デフォルトのブート優先順位を変更しない限り、次の順序でデバイ スをスキャンします。
  - Unified Extensible Firmware Interface (UEFI) ビデオ (固定)
  - システム・ボード・イーサネット 1 PXE (固定)
  - システム・ボード・イーサネット 2 PXE (固定)
  - システム・ボード SAS (または RAID)

次の図は、PCI ライザー・カード・アセンブリー上のアダプター・コネクターを示 しています。

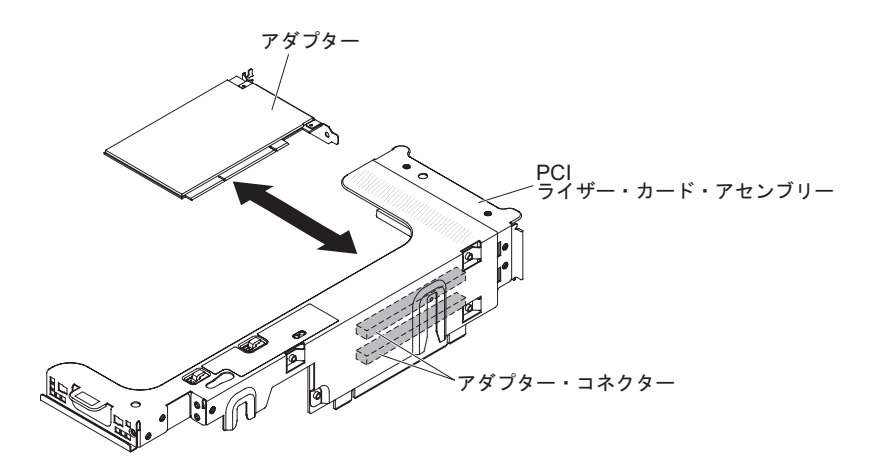

PCI アダプターを取り付けるには、次のステップを実行してください。

- 1. vii ページから始まる『安全について』および 39 ページの『取り付けのガイド ライン』をお読みください。
- 2. サーバーおよび周辺装置の電源をオフにし、電源コードとすべての外部ケーブ ルを切り離します (24 ページの『サーバーの電源をオフにする』を参照)。
- 3. カバーを取り外します (46 ページの『カバーの取り外し』 を参照)。
- 4. アダプターを取り付ける拡張スロットを決定します。
- 5. アダプターを PCI 拡張スロット 1 または 2 に取り付ける場合は、PCI ライザ ー・カード・アセンブリー 1 を取り外します。アダプターを PCI 拡張スロッ ト 3 または 4 に取り付ける場合は、PCI ライザー・カード・アセンブリー 2 を取り外します (48 ページの『PCI ライザー・カード・アセンブリーの取り外 し』 を参照)。
- 6. 拡張スロット・カバーを PCI ライザー・カード・アセンブリーの拡張スロット から抜き取ります。

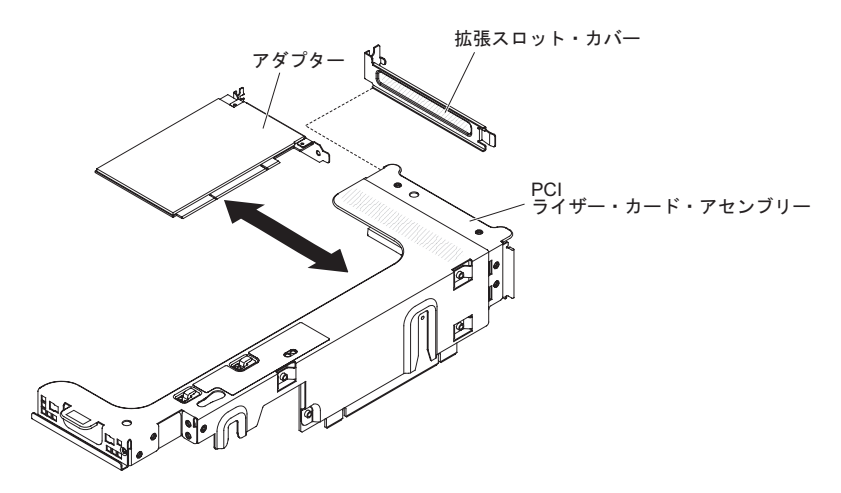

- 7. アダプターを取り付けます。
  - a. このアダプターがフルサイズのアダプターで、それをライザー・カード上段 の拡張スロットに取り付ける場合、ライザー・カード・アセンブリー上面の 下からフルサイズ・アダプター・ブラケットを取り外し、ライザー・カー ド・アセンブリー上段の拡張スロットの端に取り付けてください。その方法 については、54ページの『フルサイズ・アダプター・ブラケットの取り付 け』を参照してください。
  - b. アダプターの位置を、ライザー・カード上のアダプター・コネクター、および PCI ライザー・カード・アセンブリー端の外側にあるガイドと合わせます。
  - c. ライザー・カードのアダプター・コネクターにアダプターをしっかりと押し 込みます。

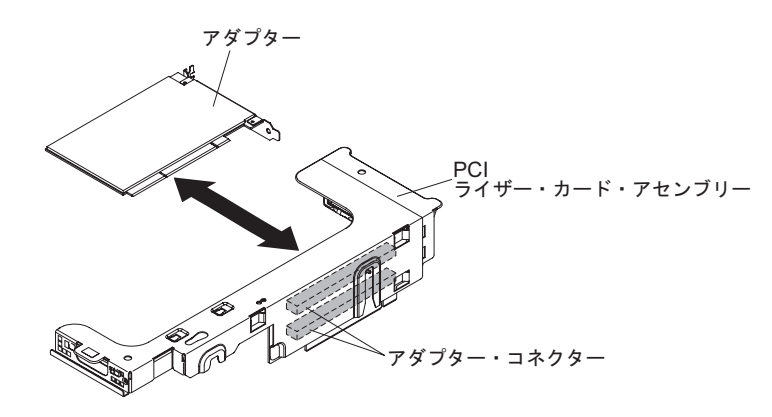

8. 必要なケーブルをアダプターに接続します。

#### 重要:

- ケーブルを配線するときは、すべてのコネクターや、ファンのまわりの通気 スペースをふさがないようにしてください。
- ケーブルが PCI ライザー・カード・アセンブリーの下にあるコンポーネントの上部に配線されていないことを確認してください。
- ケーブルがサーバー・コンポーネントに挟まれていないことを確認してください。
- 9. PCI ライザー・カード・アセンブリーと、システム・ボード上の選択した PCI ライザー・カード・コネクターの位置を合わせます。

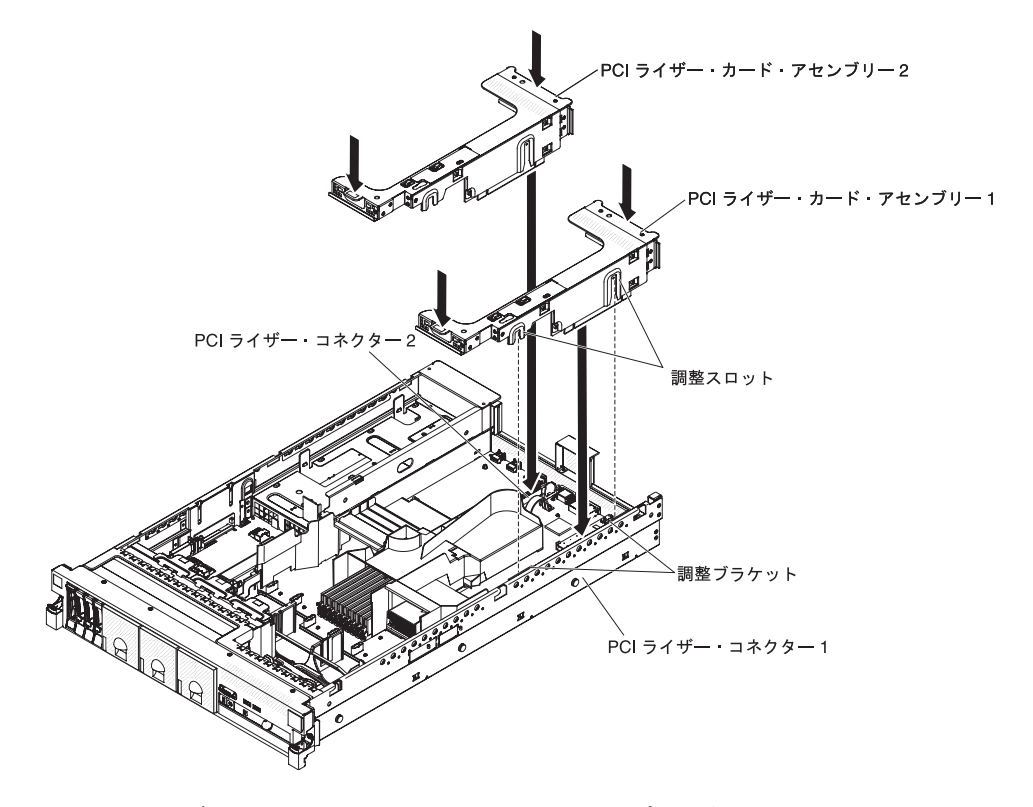

- PCI ライザー・カード・コネクター 1: アセンブリー側面にある 2 つの位置 合わせのスロットを、シャーシ側面にある 2 つの位置合わせのブラケットに 注意深く差し込み、アセンブリー後部とサーバー後部のガイドの位置を合わ せます。
- PCI ライザー・カード・コネクター 2: ライザー・カード・アセンブリーの 下端(接点部分)とシステム・ボード上の PCI ライザー・カード・コネクタ ーの位置を注意深く合わせ、アセンブリー後部とサーバー後部のガイドの位 置を合わせます。
- アセンブリーを押し下げます。ライザー・カード・アセンブリーがシステム・ ボード上の PCI ライザー・カード・コネクターに完全に収まっていることを確 認します。
- 11. アダプターに必要な構成タスクをすべて実行します。

他に取り付けまたは取り外しを行う装置がある場合は、この時点で行ってください。ない場合は、100ページの『取り付けの完了』に進んでください。

## PCI アダプターの取り外し

PCI ライザー・カード・アセンブリーからアダプターを取り外すには、次のステップを実行してください。

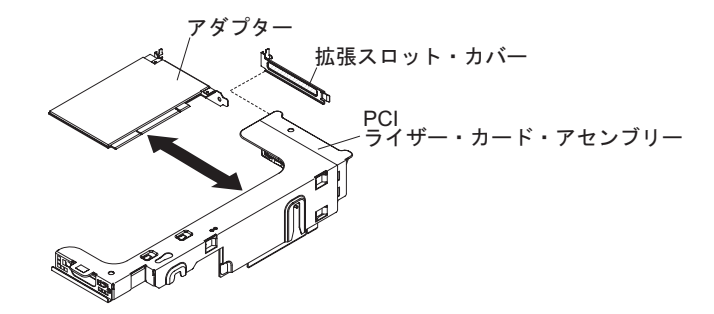

- 1. vii ページから始まる『安全について』および 39 ページの『取り付けのガイド ライン』をお読みください。
- 2. サーバーおよび周辺装置の電源をオフにし、電源コードとすべての外部ケーブル を切り離します (24 ページの『サーバーの電源をオフにする』を参照)。
- 3. 左および右サイドのラック・ラッチを押して、両方のスライド・レールがロック するまでサーバーをラック格納装置からスライドして出します (46 ページの 『カバーの取り外し』を参照)。

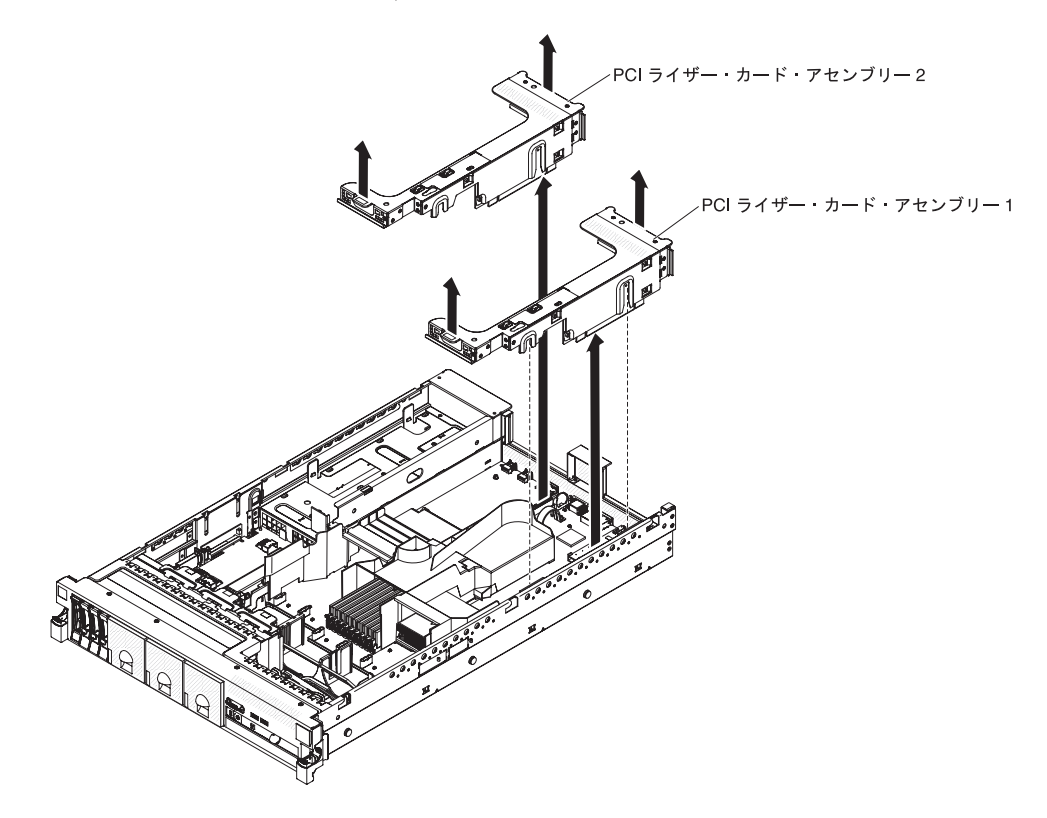

- 4. アダプターを含んだまま、PCI ライザー・カード・アセンブリーを取り外します (48ページの『PCI ライザー・カード・アセンブリーの取り外し』を参照)。
- 5. アダプターからケーブルを切り離します (後でアダプターを再取り付けする場合 は、ケーブル・ルーティングをメモしておきます)。

6. アダプターの上端または上部の角を注意して持ち、アダプターを PCI 拡張スロ ットから引き抜きます。

他に取り付けまたは取り外しを行う装置がある場合は、この時点で行ってください。ない場合は、100ページの『取り付けの完了』に進んでください。

### IBM 仮想メディア・キーの取り付け

オプションの IBM 仮想メディア・キーは、 IMM のリモート・プレゼンス機能と ブルー・スクリーン・キャプチャー機能を使用可能にします。この機能は、リモー トのキーボードおよびマウス対話、さらにリモートのディスケットおよび CD/DVD ドライブをサポートするグラフィカル・コンソール・リダイレクトを提供します。

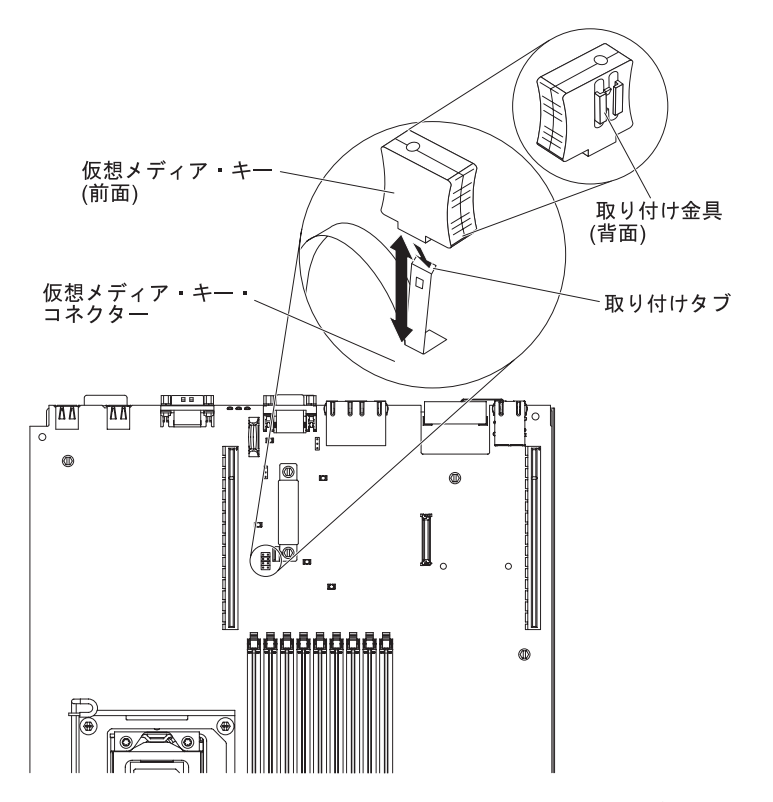

仮想メディア・キーを取り付けるには、次のステップを実行してください。

- 1. vii ページから始まる『安全について』および 39 ページの『取り付けのガイド ライン』をお読みください。
- 2. サーバーおよび周辺装置の電源をオフにし、電源コードとすべての外部ケーブル を切り離します (24 ページの『サーバーの電源をオフにする』を参照)。
- 3. カバーを取り外します (46 ページの『カバーの取り外し』 を参照)。
- 仮想メディア・キー背面の取り付け用ブラケットと取り付けタブの位置を合わ せ、スライドさせてシステム・ボード上の Virtual Medial Key コネクターに入 るまでタブを下げます。仮想メディア・キーをシステム・ボード上のコネクター に完全に収まるまで押し込みます。

他に取り付けまたは取り外しを行う装置がある場合は、この時点で行ってください。ない場合は、100ページの『取り付けの完了』に進んでください。

## ハード・ディスクの取り付け

以下の注意書きは、サーバーがサポートするハード・ディスクのタイプと、ドライ ブを取り付けるときに考慮するべきその他の情報について説明します。このサーバ ーがサポートするドライブのリストについては、http://www.ibm.com/servers/eserver/ serverproven/compat/us/を参照してください。

重要: このサーバーには SCSI ハード・ディスクは取り付けられません。

- 本章の説明に追加して、ハード・ディスクに付属の資料に記載の説明にも従って ください。
- このサーバーは、ウルトラ・スリム・ハード・ディスク・トレイに取り付けられた4個の2.5型ホット・スワップ・ハード・ディスクをサポートします。サポートされている2.5型ハード・ディスクのリストについては、 http://www.ibm.com/servers/eserver/serverproven/compat/us/を参照してください。
- サーバー内のホット・スワップ・ドライブはすべて同ースループット速度でなければなりません。速度定格が異なるハード・ディスクを使用すると、すべてのドライブが最も遅いドライブのスループット速度で作動することになります。
- 各ベイに割り当てられた ID は、サーバー前面のドライブ・ベイの上に印刷され ています。

次の図は、ホット・スワップ・ハード・ディスクの取り付け方法を示しています。

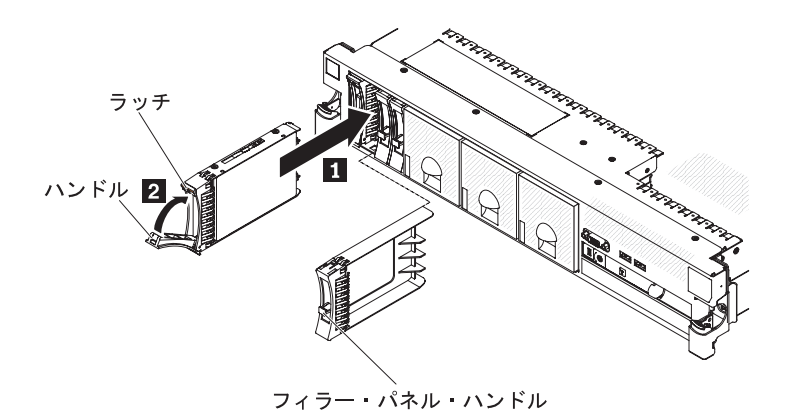

ドライブをホット・スワップ・ベイに取り付けるには、次のステップを実行してく ださい。

**重要:** システムを正しく冷却するために、各ベイにドライブまたはフィラー・パネ ルを取り付けない状態で、10分間を超えてサーバーを稼働させないでください。

- vii ページから始まる『安全について』、39ページの『取り付けのガイドライン』、および 41ページの『静電気の影響を受けやすい部品の取り扱い』をお読みください。
- 空のホット・スワップ・ベイの1つから、フィラー・パネルを取り外します。 フィラー・パネル・ハンドルをつかみ、フィラー・パネルをサーバーから引き抜きます。
- 次のようにしてハード・ディスクをホット・スワップ・ベイに取り付けます。
  a. 図に示すようにドライブの方向を合わせます。

- b. トレイ・ハンドルが開いた位置になっていることを確認します。.
- c. ドライブ・アセンブリーをベイ内のガイド・レールと揃えます。
- d. ドライブ・アセンブリーをドライブが止まるまで慎重にベイに押し入れます
  1。
- e. トレイ・ハンドルを閉じた (ロックされた) 位置に押します 2。
- f. システムの電源をオンにしたら、ハード・ディスクの状況 LED を調べて、ハ ード・ディスクが正しく動作していることを確認します。

ハード・ディスクを取り付けた後、ディスクのスピンアップ中は緑色の活動 LED が点滅します。オレンジ色の LED は、およそ 1 分後にオフになりま す。新しいドライブが再構築を開始した場合、再構築の処理中はオレンジ色 の LED がゆっくり点滅し、緑色の活動 LED は点灯したままになります。オ レンジ色の LED が点灯したままになった場合、IBM Documentation CD に収 録されている「問題判別の手引き」を参照して、ハード・ディスクの問題を 解決してください。

**注**: ハード・ディスクを取り付けた後、ディスク・アレイを再構成する必要があ る場合があります。 RAID コントローラーについては、IBM *ServeRAID Support* CD に格納されている RAID の資料を参照してください。

他に取り付けまたは取り外しを行う装置がある場合は、この時点で行ってください。ない場合は、100ページの『取り付けの完了』に進んでください。

# ハード・ディスクの取り外し

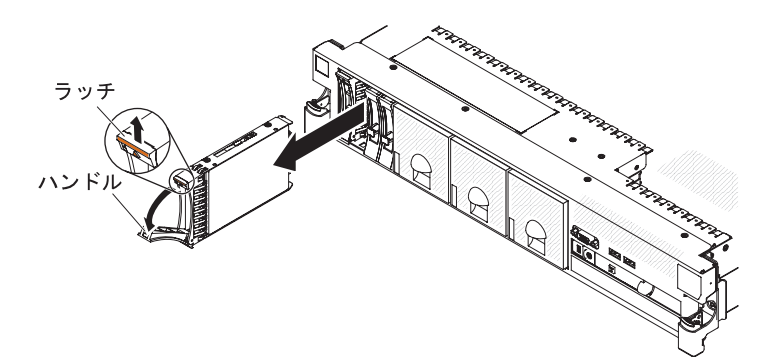

ホット・スワップ・ハード・ディスクを取り外すには、次のステップを実行してく ださい。

- vii ページから始まる『安全について』、39ページの『取り付けのガイドライン』、および 41ページの『静電気の影響を受けやすい部品の取り扱い』をお読みください。
- 2. ドライブ前側の上部にあるリリース・ラッチを押し上げます。
- 3. ドライブのハンドルを開いた位置 (ドライブに対して直角) に動かします。
- ホット・スワップ・ドライブ・アセンブリーを、ベイから約 25 mm 外に引き出します。. ドライブの回転がおさまるまで約 45 秒待ってから、ドライブ・アセンブリーをベイから完全に取り外します。

**注:** ハード・ディスクを取り外した後、ディスク・アレイを再構成する必要があ る場合があります。 RAID コントローラーについては、IBM ServeRAID Support CD に格納されている RAID の資料を参照してください。

他に取り付けまたは取り外しを行う装置がある場合は、この時点で行ってください。ない場合は、100ページの『取り付けの完了』に進んでください。

### 2 番目のマイクロプロセッサーの取り付け

以下の注意書きでは、このサーバーがサポートしているマイクロプロセッサーのタ イプ、およびマイクロプロセッサーを取り付けるときに考慮する必要があるその他 の情報を説明しています。

- サーバーは、LGA 1366 ソケットに合うように設計された特定の Intel Xeon スケ ーラブル・マルチコア・マイクロプロセッサーをサポートします。これらのマイ クロプロセッサーは、内蔵メモリー・コントローラー、Quick Path Interconnect、 および共有の最下位キャッシュを備える 64 ビットのデュアルコア、またはクワ ッドコア・マイクロプロセッサーです。サポートされているマイクロプロセッサ ーのリストについては、http://www.ibm.com/servers/eserver/serverproven/compat/us/ を参照してください。
- サーバーは、最高2個のマイクロプロセッサーをサポートします。サーバーにマイクロプロセッサーが1つ搭載されて出荷された場合は、2番目のマイクロプロセッサーを取り付けることができます。
- 両方のマイクロプロセッサーは、Quick Path Interconnect (QPI)のリンク速度、内蔵メモリー・コントローラーの周波数、コア周波数、電力セグメント、キャッシュ・サイズ、およびタイプが同一である必要があります。
- マイクロプロセッサーに付属の資料を読み、サーバー・ファームウェアの更新が 必要かどうか判別してください。ご使用のサーバー用の現行レベルのサーバー・ ファームウェア、およびその他の多くのコード更新をダウンロードするには、次 のステップを実行してください。
  - 1. http://www.ibm.com/systems/support/ にアクセスします。
  - 2. 「**Product support**」の下で、「**System x**」をクリックします。
  - 3. 「**Popular links**」の下で、「**Software and device drivers**」をクリックします。
  - 4. 「**System x3650 M3 HF**」をクリックして、サーバー用にダウンロード可能 なファイルのマトリックスを表示します。
- (任意) SMP 可能なオペレーティング・システムを入手します。サポートされるオペレーティング・システムとオプション装置のリストについては、 http://www.ibm.com/servers/eserver/serverproven/compat/us/ にアクセスしてください。
- 追加のマイクロプロセッサー・オプション装置を発注する場合は、お客様の IBM 営業担当員または特約店にお問い合わせください。
- マイクロプロセッサーの速度はご使用のサーバーに自動的にセットされるため、 マイクロプロセッサーの周波数選択ジャンパーやスイッチをセットする必要はあ りません。
- マイクロプロセッサーを交換する必要が生じた場合は、サービスをコールしてく ださい。

- ヒートシンクから熱伝導グリース保護カバー(例えば、プラスチック・キャップ またはテープ・シール)を取り外した場合には、ヒートシンクの下部にある熱伝 導グリースに触れないようにし、ヒートシンクを下に置かないでください。
- 2 番目のマイクロプロセッサーを取り付けるときに、1 番目のマイクロプロセッ サーをシステム・ボードから取り外さないでください。

次の図は、システム・ボード上のマイクロプロセッサー・ソケットの位置を示して います。

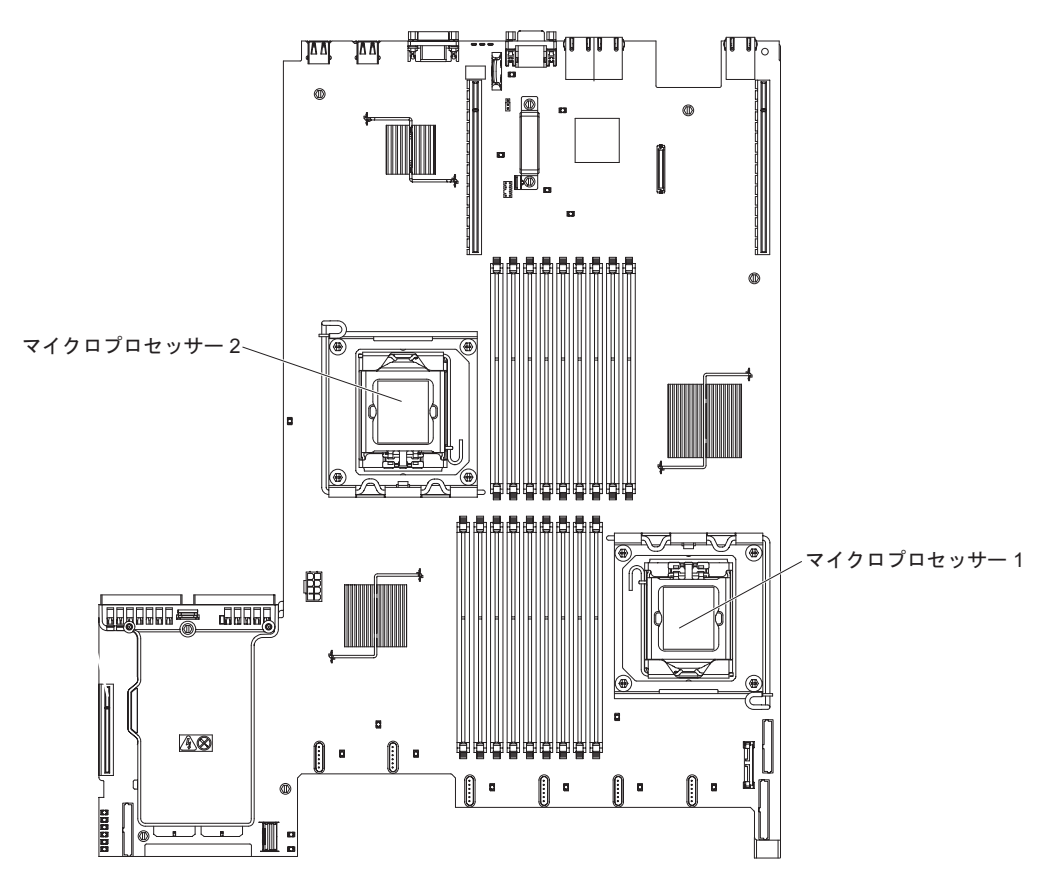

#### 重要:

- 始動 (ブート) マイクロプロセッサーは、必ずシステム・ボードのマイクロプロセ ッサー・ソケット 1 に取り付ける必要があります。
- マイクロプロセッサーを追加する場合、サーバーを正常に動作させるために、互換性のあるマイクロプロセッサーを使用し、マイクロプロセッサー2用の DIMM コネクターに少なくとも1つの DIMM を取り付けてください。

追加のマイクロプロセッサーを取り付けるには、次のステップを実行してください。

- 1. vii ページから始まる『安全について』および 39 ページの『取り付けのガイド ライン』をお読みください。
- 2. サーバーの電源をオフにし、電源コードとすべての外部ケーブルを切り離しま す (24 ページの『サーバーの電源をオフにする』を参照)。
- 3. サーバーのカバーを取り外します (46ページの『カバーの取り外し』を参照)。
- 4. PCI ライザー・カード・アセンブリー 2 を取り外します (48 ページの『PCI ライザー・カード・アセンブリーの取り外し』を参照)。
- 5. マイクロプロセッサー・エアー・バッフルを取り外します (50ページの『マイ クロプロセッサー 2 のエアー・バッフルの取り外し』を参照)。
- 6. システム・ボード上の 2 番目のマイクロプロセッサー・ソケットを見つけま す。
- 7. ヒートシンクのリリース・レバーを完全に開いた位置に回転させます。

- 8. マイクロプロセッサーを取り付けます。
  - a. マイクロプロセッサー・ソケットのリリース・レバーを、閉じたロック位置 から、完全に開いた位置に止まるまで回転します。

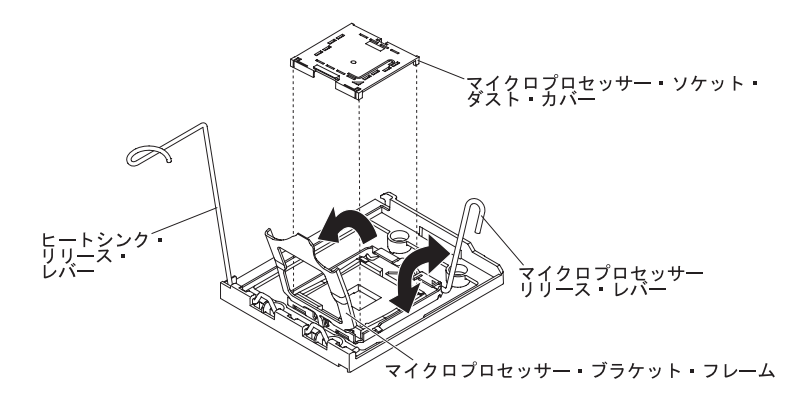

- b. ヒンジが付いたマイクロプロセッサー・ブラケット・フレームを、開いた位 置まで回転します。
- c. マイクロプロセッサー・ソケットにダスト・カバーが付いている場合は、マ イクロプロセッサー・ソケットの表面から取り外します。ダスト・カバーは 安全な場所で保管してください。
- d. マイクロプロセッサーが入っている帯電防止パッケージを、サーバーの塗装 されていない金属面に接触させます。次に、マイクロプロセッサーをパッケ ージから取り出します。

重要:

- マイクロプロセッサーの接点には触れないようにしてください。マイクロ プロセッサーは、必ずエッジ部分を持つようにしてください。マイクロプ ロセッサー接点の皮膚からの油脂などによる汚れは、接点とソケット間の 接触不良の原因になることがあります。
- マイクロプロセッサーの取り扱いは慎重に行ってください。取り付けあるいは取り外し中にマイクロプロセッサーを落とすと接点を傷つけます。
- マイクロプロセッサーをソケットに押し込むときには、力を入れすぎない ようにしてください。
- レバーを閉じる前に、マイクロプロセッサーが正しい方向と正しい位置に ソケットに取り付けられていることを確認してください。

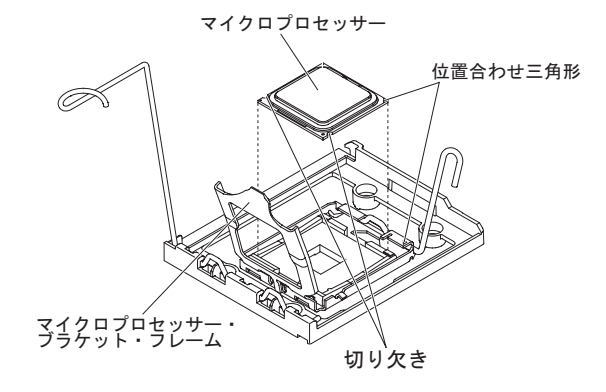

e. マイクロプロセッサー下部にプラスチックの保護カバーが付いている場合 は、慎重に取り外します。

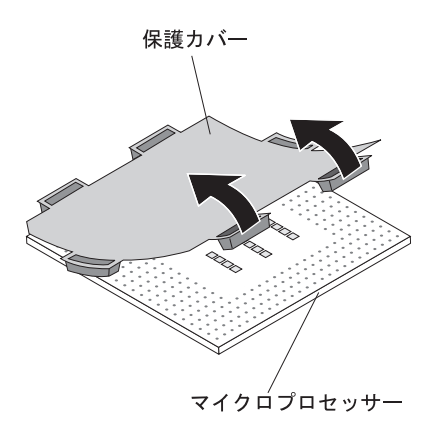

f. 新しいマイクロプロセッサーに付属のマイクロプロセッサー取り付けツール を見つけます。

**注**: マイクロプロセッサー取り付けツール・アセンブリーは、マイクロプロ セッサーおよびツールに取り付けられたマイクロプロセッサー・カバーに付 属しています。マイクロプロセッサーは、ツールとマイクロプロセッサー・ カバーの間で保護された状態になっています。

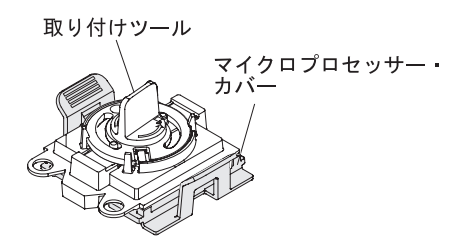

g. マイクロプロセッサー取り付けツール・アセンブリーをパッケージから取り 出します。

**注**: マイクロプロセッサーをマイクロプロセッサー・ソケットに取り付ける 準備ができるまで、ツールのハンドルを回転させないでください。

h. マイクロプロセッサー取り付けツールの下部からカバーを取り外します。マ イクロプロセッサー・カバー・リリース・タブを両方とも外側 (図に示すよ うにそれぞれ反対側) に押して、マイクロプロセッサーに取り付けられてい るマイクロプロセッサー取り付けツールを取り外します。

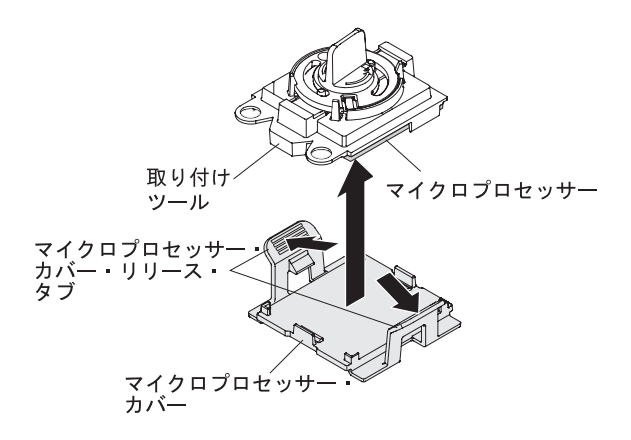

i. マイクロプロセッサー・ソケットの上で、マイクロプロセッサー取り付けツ ールを慎重に位置合わせします。

**重要:** マイクロプロセッサーとソケットが一致するのは 1 方向しかありま せん。ソケットのピンの損傷を避けるために、マイクロプロセッサーをソケ ットにまっすぐに下ろして置く必要があります。ソケットのピンは壊れやす くなっています。ピンが損傷すると、システム・ボードの交換が必要になる 場合があります。

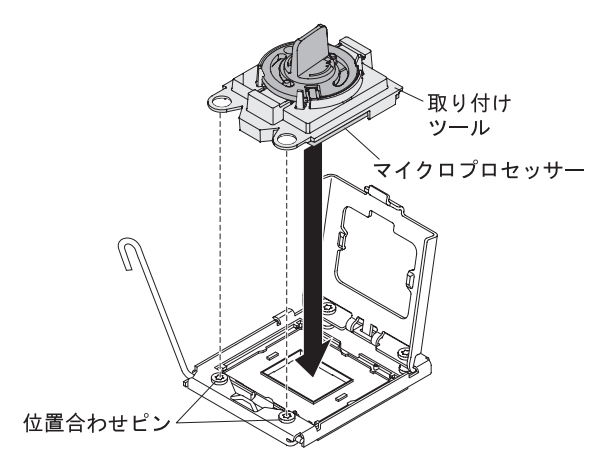

j. マイクロプロセッサー取り付けツールのハンドルを左回りに回転させ、マイ クロプロセッサーをソケットに挿入します。

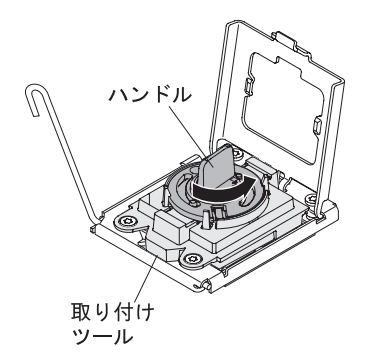

- k. マイクロプロセッサーのブラケット・フレームを閉じます。
- 1. マイクロプロセッサーのリリース・レバーを注意深く閉じて、マイクロプロ セッサーをソケットに固定します。
- 9. マイクロプロセッサーの上にヒートシンクを取り付けます。

**重要:** プラスチックのカバーを取り外した後は、ヒートシンクの下部の熱伝導 グリースに触れたり、ヒートシンクを下に置いたりしないでください。熱伝導 グリースに触ると、品質が劣化します。熱伝導グリースが汚れた場合は、IBM サービスおよびサポートに連絡して、交換用の熱伝導グリース・キットを要求 してください。交換用の熱伝導グリースを取り付ける方法については、70ペー ジの『熱伝導グリース』を参照してください。

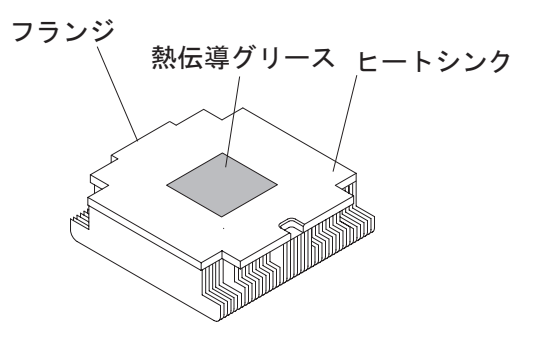

- a. ヒートシンクのリリース・レバーが完全に開いた位置になっていることを確認します。
- b. ヒートシンクの下のプラスチック保護カバーを取り除きます。
- c. 熱伝導グリース側が下になるようにして、ヒートシンクをマイクロプロセッ サーの上部にそろえます。

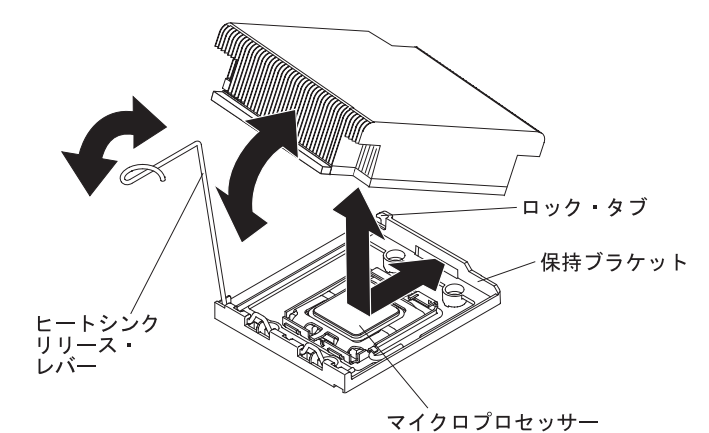

- d. ヒートシンクの後部フランジを保持ブラケットの開口部に滑り込ませます。
- e. ヒートシンクの前部を、ヒートシンクがしっかり固定されるまで強く押し下 げます。
- f. ヒートシンクのリリース・レバーを閉じた位置に回転し、ロック・タブの下 にフックさせます。
- 10. マイクロプロセッサー・エアー・バッフルを取り付けます (51 ページの『マイ クロプロセッサー 2 のエアー・バッフルの取り付け』を参照)。
- 11. PCI ライザー・カード・アセンブリー 2 を取り付けます (49 ページの『PCI ライザー・カード・アセンブリーの取り付け』を参照)。

他に取り付けまたは取り外しを行う装置がある場合は、この時点で行ってください。ない場合は、100ページの『取り付けの完了』に進んでください。

#### 熱伝導グリース

マイクロプロセッサー上から取り外したヒートシンクを再使用したり、グリース内 にごみを発見したときは必ず、熱伝導グリースを交換する必要があります。

マイクロプロセッサーやヒート・エクスチェンジャー上の、傷んだあるいは汚れた 熱伝導グリースを交換する場合は、次のステップを実行してください。

- 1. ヒートシンク・アセンブリーを清潔な作業面に置きます。
- 2. パッケージのクリーニング・パッドを取り出して、完全に広げます。
- 3. クリーニング・パッドで、ヒート・エクスチェンジャーの底に付いた熱伝導グリ ースをふき取ります。

注:熱伝導グリースが完全に除去されたことを確認してください。

 クリーニング・パッドの清潔な部分で、マイクロプロセッサーの熱伝導グリース をふき取ります。熱伝導グリースをすべて除去したら、クリーニング・パッドを 破棄します。

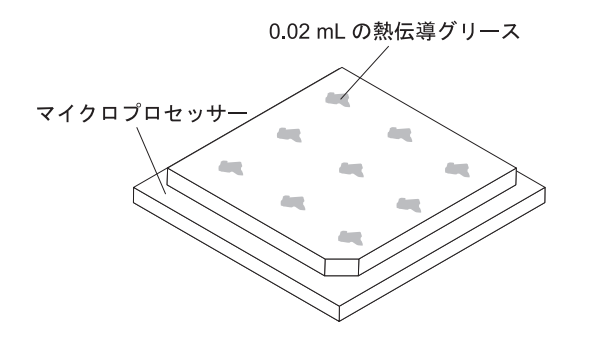

5. 熱伝導グリース用の注射器を使用して、マイクロプロセッサー上の等間隔の 9 カ所の点に、0.02 ML ずつのグリースを載せます。

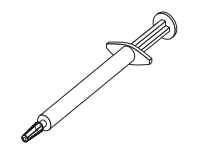

**注:** 注射器の 1 目盛りが 0.01 ML です。グリースを正しく使用すると、注射器 に約半分のグリース (0.22 ML) が残ります。

### メモリー・モジュールの取り付け

以下の注意書きでは、このサーバーがサポートしているデュアル・インライン・メ モリー・モジュール (DIMM) のタイプ、および DIMM を取り付けるときに考慮す る必要があるその他の情報を説明しています。

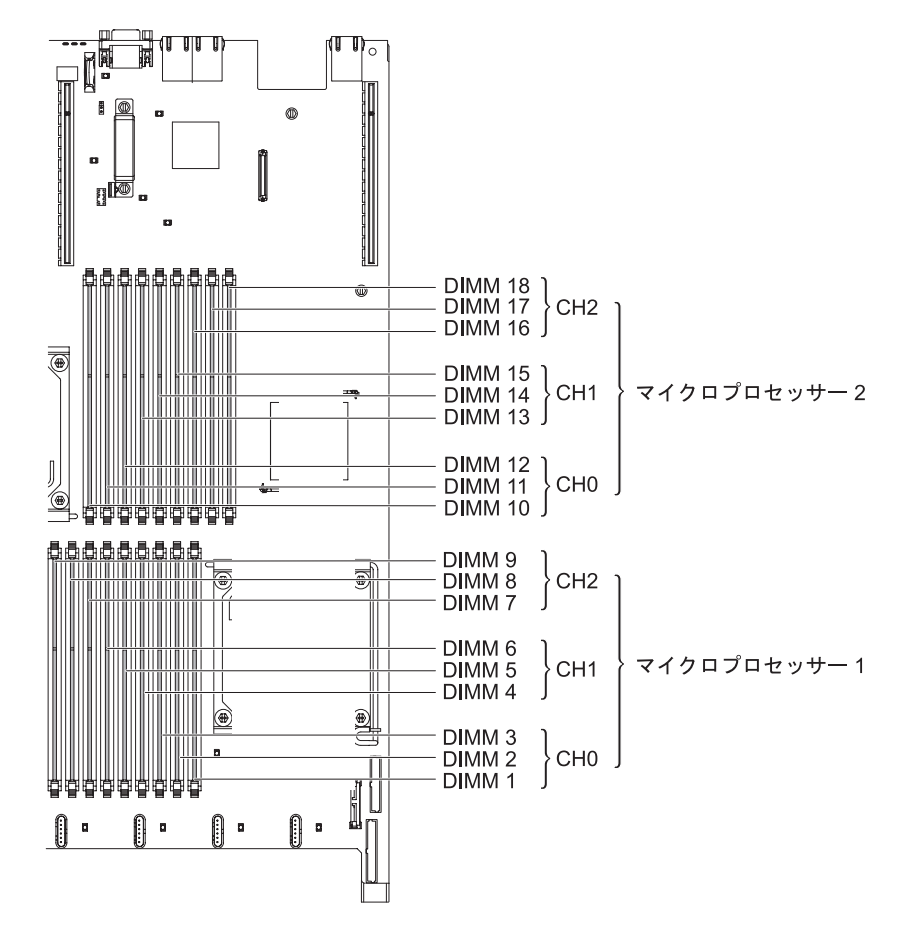

- DIMM の取り付けや取り外しを行うと、サーバーの構成情報が変わります。サー バーを再始動すると、システムはメモリー構成が変更されたことを示すメッセー ジを表示します。
- このサーバーは、業界標準の double data rate 3 (DDR3)、800、1066、または 1333 MHz、PC3-10600R-999、Registered または Unbuffered、SDRAM エラー修正 コード (ECC) 付きデュアル・インライン・メモリー・モジュール (DIMM) のみ をサポートします。このサーバーでサポートされるメモリー・モジュールのリス トについては、http://www.ibm.com/servers/eserver/serverproven/compat/us/ を参照し てください。
  - DIMM のラベルに記載されている DDR3 DIMM の仕様は、以下の書式になっています。

ggg eRxff-PC3-wwwwm-aa-bb-cc

意味:

ggg は、DIMM の合計容量です (例えば 1GB、2GB、または 4GB) e はランク数です 1 = single-rank

2 = dual-rank4 = quad-rankff はデバイス構成 (ビット幅) です 4 = x4 構成 (SDRAM あたり 4 DQ ライン) 8 = x8 構成 16 = x16 構成 wwwww は DIMM の帯域幅 (MBps) です 6400 = 6.40 GBps (PC3-800 SDRAM、8 バイト基本データ・バス) 8500 = 8.53 GBps (PC3-1066 SDRAM、8 バイト基本データ・バス) 10600 = 10.66 GBps (PC3-1333 SDRAM、8 バイト基本データ・バス) 12800 = 12.80 GBps PC3-1600 SDRAM、8 バイト基本データ・バス) m は DIMM のタイプです E = Unbuffered DIMM (UDIMM) ECC 付き (x72 ビット・モジュー ル・データ・バス) R = Registered DIMM (RDIMM)U = Unbuffered DIMM ECC なし (x64 ビット基本データ・バス) aa は最大動作クロック周波数での CAS レイテンシーです。 bb は JEDEC SPD リビジョン・エンコードおよび追加レベルです cc はこの DIMM 設計の参照設計ファイルです d は DIMM の参照設計の改訂番号です

- チャネル内の DIMM 数に応じて、DDR3 DIMM の速度には以下のルールが適用 されます。
  - チャネルごとに 1 つの DIMM を取り付けた場合、メモリーは 1333 MHz で 稼働します
  - チャネルごとに 2 つの DIMM を取り付けた場合、メモリーは 1066 MHz で 稼働します
  - チャネルごとに 3 つの DIMM を取り付けた場合、メモリーは 800 MHz で稼 働します
  - サーバー内のすべてのチャネルは、最も高速な共通周波数で稼働します。
  - registered DIMM と unbuffered DIMM を、同一のサーバー内に取り付けない でください。
- メモリーの最大速度は、マイクロプロセッサー、DIMM 速度、およびチャネルごとに取り付けられた DIMM の数の組み合わせによって決まります。
- チャネルごとに 2 個の DIMM の構成では、インテル Xeon X5600 シリーズの マイクロプロセッサーを搭載したサーバーは、以下のいずれかの条件を満たす場 合、自動的に最大 1333 MHz のメモリー速度で動作します。
  - 同一のチャネル内に、1.5 V の single-rank RDIMM または dual-rank RDIMM が 2 つ取り付けられている。Setup ユーティリティーで「Memory speed」 が「Max performance」モードに設定されている。
  - 同一のチャネル内に、1.35 V の single-rank RDIMM または dual-rank RDIMM
    が 2 つ取り付けられている。Setup ユーティリティーで「Memory speed」

が「Max performance」モードに、「LV-DIMM power」が「Enhance performance」モードに設定されている。1.35 V の RDIMM は 1.5 V で動 作します。

 このサーバーは、最大 18 個の single-rank または dual-rank の RDIMM をサポ ートします。このサーバーは、最大 12 個の single-rank または dual-rank の UDIMM、または quad-rank の RDIMM をサポートします。

**注:** DIMM のタイプを判別するには、DIMM のラベルを確認してください。ラベ ル上の情報は、xxxxx nRxxx PC3-xxxx-xx-xxx という形式です。6 番目の数 値位置の数表示は、この DIMM が single-rank (n=1)、dual-rank (n=2)、または quad-rank (n=4) かどうかを示しています。

 このサーバーは、チャネルごとに3個の single-rank または dual-rankの DIMM をサポートします。このサーバーは、チャネルごとに最大2個の quad-rank RDIMM をサポートします。次の表は、各ランクの DIMM を使用したときに取 り付けることができる最大メモリー容量の例を示します。

| DIMM の数 | DIMM タイプ          | DIMM サイズ | 合計メモリー |
|---------|-------------------|----------|--------|
| 12      | Single-rank UDIMM | 2 GB     | 24 GB  |
| 12      | dual-rank UDIMM   | 4 GB     | 48 GB  |
| 18      | single-rank RDIMM | 2 GB     | 36 GB  |
| 18      | dual-rank RDIMM   | 2 GB     | 36 GB  |
| 18      | dual-rank RDIMM   | 4 GB     | 72 GB  |
| 18      | dual-rank RDIMM   | 8 GB     | 144 GB |
| 12      | Quad-rank RDIMM   | 16 GB    | 192 GB |

表 7. 各ランクの DIMM を使用して取り付けられる最大メモリー

 このサーバーで使用可能な RDIMM オプションは、2 GB、4 GB、8 GB および 16 GB です。このサーバーは、RDIMM を使用した最小 2 GB、最大 192 GB の システム・メモリーをサポートします。

32 ビット・オペレーティング・システムの場合のみ: 一部のメモリーがさまざま なシステム・リソース用に予約されるため、オペレーティング・システムでは使 用できなくなります。システム・リソース用に予約されるメモリーの量は、オペ レーティング・システム、サーバー構成、構成済みの PCI デバイスなどによって 異なります。

このサーバーで使用可能な UDIMM オプションは、2 GB および 4 GB です。
 このサーバーは、UDIMM を使用した最小 2 GB、最大 48 GB のシステム・メ
 モリーをサポートします。

注: 使用可能なメモリーの容量は、システム構成に応じて減少します。システム・リソース用に一定量のメモリーを予約する必要があります。取り付けられているメモリーの合計容量および構成済みのメモリー容量を表示するには、Setupユーティリティーを実行します。追加情報については、105ページの『第3章 サーバーの構成』を参照してください。

• 各マイクロプロセッサーには、少なくとも 1 個の DIMM を取り付ける必要があ ります。例えば、サーバーに 2 個のマイクロプロセッサーが取り付けられている 場合、少なくとも 2 個の DIMM を取り付ける必要があります。ただし、システム・パフォーマンスを向上させるには、各マイクロプロセッサーに少なくとも 3 個の DIMM を取り付けてください。

- サーバーが適切に作動することを確実にするには、同じシステム内の DIMM は 同じタイプ (UDIMM または RDIMM) でなければなりません。
- チャネルに quad-rank RDIMM を 1 つ取り付ける場合は、マイクロプロセッサー から一番遠い DIMM コネクターに取り付けてください。
- あるチャネルに quad-rank RDIMM を 1 つ取り付け、別のチャネルに 3 つの RDIMM を取り付けることはしないでください。

#### DIMM の取り付け順序

このサーバーには、出荷時に 2 GB の DIMM が少なくとも 1 つ (スロット 3 に) 取り付けられています。追加の DIMM を取り付ける場合は、システム・パフォー マンスを最適化するために、以下の表に示されている順序で DIMM を取り付けま す。非ミラーリング・モードでは、各マイクロプロセッサーのメモリー・インター フェースの 3 つのチャネルはいずれも任意の順序で装着可能であり、一致させる要 件はありません。追加の DIMM を取り付ける場合は、パフォーマンス維持のため に表 8 で示される順序で取り付けてください。

**重要:** サーバーを、メモリー・ミラーリングを使用するように構成する場合は、表8 の順序を使用しないでください。『メモリー・ミラーリング』へ進み、そこで示さ れる順序を使用して取り付けてください。

| 取り付け済み        |                                    |
|---------------|------------------------------------|
| マイクロプロセッサー    | DIMM コネクター取り付け順序                   |
| マイクロプロセッサー・ソケ | 次の順に DIMM を取り付けます:                 |
| ット 1          | 3, 6, 9, 2, 5, 8, 1, 4, 7          |
| マイクロプロセッサー・ソケ | 次の順に DIMM を取り付けます:                 |
| ット 2          | 12, 15, 18, 11, 14, 17, 10, 13, 16 |

表8. 非ミラーリング (通常) モード用の DIMM 取り付け順序

#### メモリー・ミラーリング

- メモリー・ミラーリング・モードでは、2 つのチャネル内の 2 ペアの DIMM にあ るデータが同時に複製および保管されます。障害が発生すると、メモリー・コント ローラーはプライマリー・ペアの DIMM からバックアップ・ペアの DIMM に切り 替えます。 Setup ユーティリティーを使用してメモリー・ミラーリングを使用可能 にするには、「System Settings → Memory」を選択します。メモリー・ミラーリ ングの使用可能化について詳しくは、107 ページの『Setup ユーティリティーの使 用』を参照してください。メモリー・ミラーリング機能を使用する場合、以下の情 報を考慮してください。
- メモリー・ミラーリングを使用する場合は、DIMM をペアで同時に取り付ける必要があります。1 個の DIMM はチャネル 0 に、ミラーリング DIMM はチャネル 1 の同じコネクターに取り付ける必要があります。各ペアの 2 個の DIMM は、サイズ、タイプ、ランク (single、dual、または quad)、および構成が同一である必要があります。速度は同一である必要はありません。チャネルは、すべて

のチャネル内で最も遅い速度の DIMM に合わせて稼働します。各ペアの DIMM コネクターについては、76ページの表 10 を参照してください。

- DIMM コネクター 7、8、9、16、17、および 18 が含まれるチャネル 2 は、メ モリー・ミラーリング・モードでは使用されません。
- メモリー・ミラーリングが使用可能になっている場合は、最大使用可能メモリーが取り付けられたメモリーの半分に減少します。例えば、RDIMM を使用して 64
  GB のメモリーを取り付けた場合にメモリー・ミラーリングを使用すると、32
  GB のアドレス可能メモリーのみが使用可能です。

次の図は、メモリー・チャネル・インターフェースのレイアウトと、ミラーリン グ・モード用の DIMM 取り付け順序を示しています。ボックス内の数字は、チャ ネルごとの DIMM ペアの取り付け順序を示します。ボックス横の数字は、そのチ ャネルの DIMM コネクターを示します。例えば、次の図で最初の DIMM ペアとし て示されている (ボックス内に「1」と書かれている) ペアは、チャネル 0 の DIMM コネクター 1 とチャネル 1 の DIMM コネクター 2 に取り付ける必要があ ります。チャネル 2 に含まれる DIMM コネクター 3、6、9、12、15、および 18 は、メモリー・ミラーリング・モードでは使用されません。

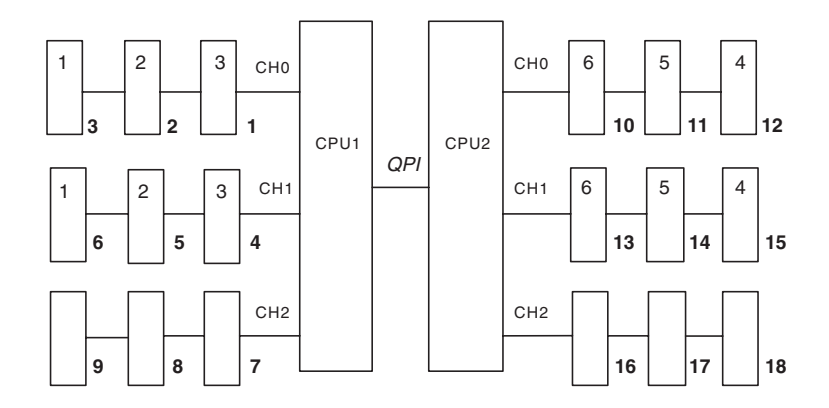

図1. メモリー・チャネル・インターフェースのレイアウト

次の表は、各メモリー・チャネルの DIMM コネクターをリストしています。

表9. 各メモリー・チャネルのコネクター

| メモリー・チャネル | DIMM コネクター          |
|-----------|---------------------|
| チャネル 0    | 1, 2, 3, 10, 11, 12 |
| チャネル 1    | 4, 5, 6, 13, 14, 15 |
| チャネル 2    | 7, 8, 9, 16, 17, 18 |

次の図は、各マイクロプロセッサーに関連したメモリー・コネクターのレイアウト を示しています。例えば、DIMM コネクター 10、11、12、13、14、15、16、17、 および 18 は、マイクロプロセッサー・スロット 2 (CPU2) に関連付けられ、 DIMM コネクター 1、2、3、4、5、6、7、8、および 9 はマイクロプロセッサー・ スロット 1 (CPU1) に関連付けられます (ボックス下の番号が DIMM コネクター番 号です)。ボックス内の番号は、DIMM ペアを取り付ける順番を示しています。例え ば、最初の DIMM ペア (ボックス内に「1」と示されている) は、DIMM コネクタ ー 1 および 2 に取り付ける必要があります。このコネクターは、マイクロプロセ ッサー 1 (CPU1) に関連付けられています。 **注:** マイクロプロセッサー 2 を取り付けたらすぐに、マイクロプロセッサー 2 用 の DIMM を取り付けることができます。マイクロプロセッサー 1 用の DIMM コ ネクターをすべて埋める必要はありません。

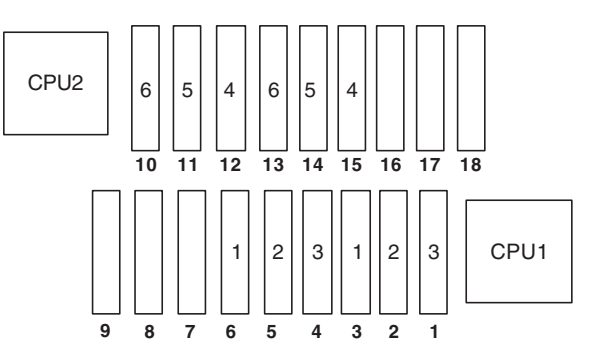

図2. 各マイクロプロセッサーに関連付けられているメモリー・コネクター

次の表は、メモリー・ミラーリング・モードの DIMM 取り付け順序をリストして います。

表 10. メモリー・ミラーリング・モードでの DIMM 取り付け順序

|                                                    | 取り付け済み      |            |
|----------------------------------------------------|-------------|------------|
| DIMM                                               | マイクロプロセッサー数 | DIMM コネクター |
| 1 組目の DIMM                                         | 1           | 3, 6       |
| 2 組目の DIMM                                         | 1           | 2, 5       |
| 3 組目の DIMM                                         | 1           | 1, 4       |
| 4 組目の DIMM                                         | 2           | 12, 15     |
| 5 組目の DIMM                                         | 2           | 11, 14     |
| 6 組目の DIMM                                         | 2           | 10, 13     |
| 注: DIMM コネクター 7、8、9、16、17、および 18 は、メモリー・ミラーリング・モード |             |            |
| では使用されません。                                         |             |            |

DIMM の取り付けや取り外しを行うと、サーバーの構成情報が変わります。サーバーを再始動すると、システムはメモリー構成が変更されたことを示すメッセージを表示します。

### Online-spare メモリー

このサーバーは、Online-spare メモリーをサポートします。このフィーチャーを使用 すると、システム構成にある不良なメモリーが使用不可になり、不良なアクティブ の DIMM の代わりに、Online-spare DIMM がアクティブになります。Setup ユーデ ィリティーで、Online-spare メモリーまたはメモリー・ミラーリングを使用可能にす ることができます (107 ページの『Setup ユーティリティーの使用』を参照)。メモ リー Online-spare フィーチャーを使用する場合は、以下の情報について考慮してく ださい。

- メモリー Online-spare フィーチャーは、インテル Xeon<sup>™</sup> 5600 シリーズのマイク ロプロセッサーを搭載したサーバー・モデルでサポートされます。
- メモリー Online-spare フィーチャーを使用可能にする場合は、マイクロプロセッ サー 1 つにつき 3 つの DIMM を一度に取り付ける必要があります。最初の

DIMM はチャネル 0 に、2 番目の DIMM はチャネル 1 に、Online-spare DIMM はチャネル 2 に取り付ける必要があります。これらの DIMM は、サイズ、タイ プ、ランク、および編成が同一でなければなりませんが、速度が同一である必要 はありません。チャネルは、すべてのチャネル内で最も遅い速度の DIMM に合わせて稼働します。

メモリー Online-spare モードが使用可能になっている場合は、最大使用可能メモリーが取り付けられたメモリーの 2/3 に減少します。例えば、RDIMM を使用して 72 GB のメモリーを取り付けた場合にメモリー Online-spare を使用すると、48 GB のアドレス可能メモリーのみが使用可能です。

次の表は、メモリー Online-spare モードで、各マイクロプロセッサーおよび Online-spare DIMM 用に DIMM を取り付ける場合の取り付け順序を示していま す。

| 取り付け済み       |                                    |  |
|--------------|------------------------------------|--|
| マイクロプロセッサー   | DIMM コネクター                         |  |
| マイクロプロセッサー 1 | 3、6、9                              |  |
|              | 3, 6, 9, 2, 5, 8                   |  |
|              | 3, 6, 9, 2, 5, 8, 1, 4, 7          |  |
| マイクロプロセッサー 2 | 12, 15, 18,                        |  |
|              | 12, 15, 18, 11, 14, 17,            |  |
|              | 12, 15, 18, 11, 14, 17, 10, 13, 16 |  |

表11. メモリー Online-spare モードでの DIMM 取り付け順序

#### **DIMM** の取り付け

DIMM を取り付けるには、次のステップを実行してください。

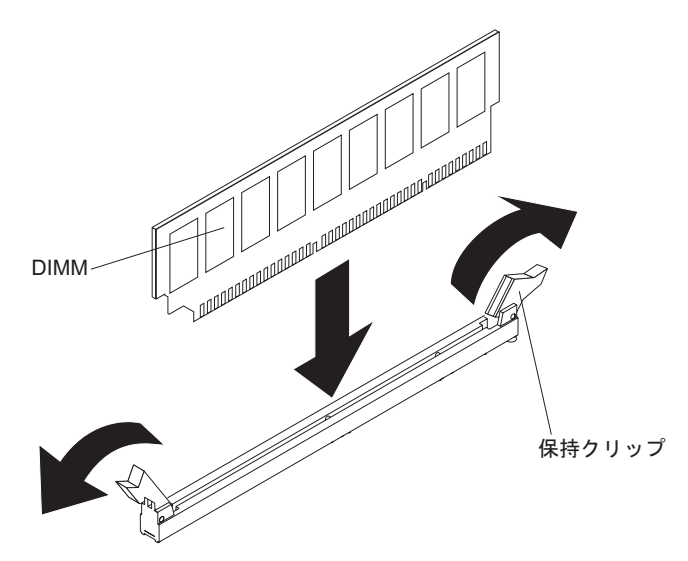

- 1. vii ページから始まる『安全について』および 39 ページの『取り付けのガイド ライン』をお読みください。
- 2. サーバーおよび周辺装置の電源をオフにし、電源コードとすべての外部ケーブ ルを切り離します (24ページの『サーバーの電源をオフにする』を参照)。
- 3. サーバーのカバーを取り外します (46ページの『カバーの取り外し』を参照)。

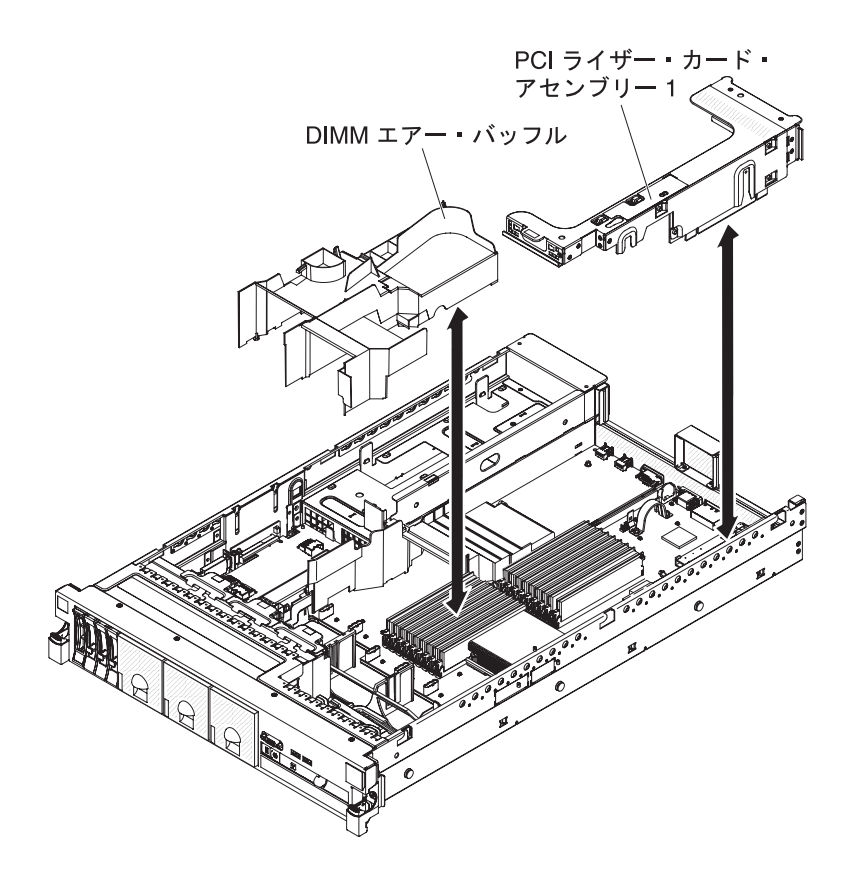

- 1 つ以上のアダプターが PCI ライザー・カード・アセンブリー 1 に取り付け られている場合、ライザー・カード・アセンブリー 1 を取り外します (48ペ ージの『PCI ライザー・カード・アセンブリーの取り外し』を参照)。
- 5. DIMM エアー・バッフルを取り外します (52ページの『DIMM エアー・バッフルの取り外し』を参照)。

**重要:** 保持クリップを壊したり、DIMM コネクターに損傷を与えたりするのを 防ぐため、クリップの開閉は慎重にしてください。

- 6. DIMM コネクター両端にある保持クリップを開きます。
- 7. DIMM が入っている静電気防止パッケージをサーバーの金属表面の塗装されて いない部分に接触させます。次に DIMM をパッケージから取り出します。
- 8. DIMM のキーがコネクターの位置に正しく合うように、DIMM の方向を合わせます。
- DIMM の両端を DIMM コネクターの両端のスロットに位置合わせして、 DIMM をコネクターに挿入します。 DIMM の両端に同時に圧力を加えて、 DIMM をコネクターにまっすぐ押し下げ、しっかり押し込みます。DIMM がコ ネクターにしっかり収まると、保持クリップがカチッという音を立て、ロック 位置に固定されます。

**重要:** DIMM と保持クリップの間にギャップがある場合は、DIMM が正しく挿入されていません。保持クリップを開いて DIMM を取り外し、挿入し直してください。

10. DIMM エアー・バッフルを取り付けます (53 ページの『DIMM エアー・バッ フルの取り付け』を参照)。 11. PCI ライザー・カード・アセンブリー 2 を取り外した場合、それを取り付けま す (49ページの『PCI ライザー・カード・アセンブリーの取り付け』を参照)。

他に取り付けまたは取り外しを行う装置がある場合は、この時点で行ってください。ない場合は、100ページの『取り付けの完了』に進んでください。Setup ユーティリティーで、取り付けたすべての DIMM が表示され、使用可能になっていることを確認します。

### ホット・スワップ AC パワー・サプライの取り付け

このサーバーは、最大 2 つのホット・スワップ AC パワー・サプライをサポート します。

**注:** パワー・サプライ 1 がデフォルトであり、1 次パワー・サプライです。パワ ー・サプライ 1 に障害が起きた場合は、ただちに交換する必要があります。 安全 5:

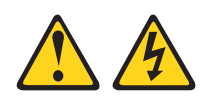

注意:

装置の電源制御ボタンおよび電源機構 (パワー・サプライ) の電源スイッチは、装置 に供給されている電流をオフにするものではありません。装置には 2 本以上の電源 コードが使われている場合があります。 装置から完全に電気を取り除くには給電部 からすべての電源コードを切り離してください。

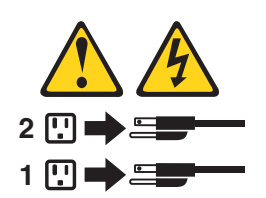

安全 8:

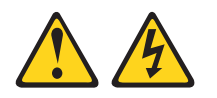

注意:

電源機構 (パワー・サプライ) のカバーまたは次のラベルが貼られている部分のカバ ーは決して取り外さないでください。

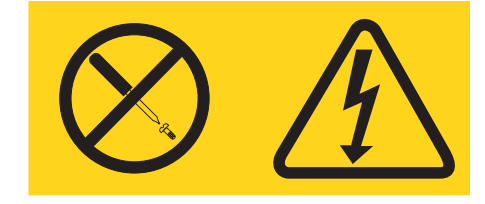

このラベルが貼られているコンポーネントの内部には、危険な電圧、強い電流が流 れています。これらのコンポーネントの内部には、保守が可能な部品はありませ ん。これらの部品に問題があると思われる場合はサービス技術員に連絡してくださ い。

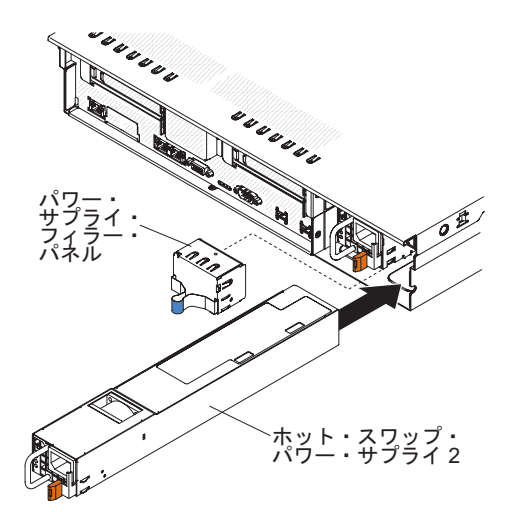

AC パワー・サプライを取り付けるには、次のステップを実行してください。

- 1. vii ページから始まる『安全について』および 39 ページの『取り付けのガイド ライン』をお読みください。
- サイド・クリップをつまみ、ブランク・パワー・サプライをベイから引き出して、ブランク・パワー・サプライを空のパワー・サプライ・ベイから取り外します。後でパワー・サプライを取り外す場合に備えて、ブランク・パワー・サプライを保管しておいてください。

**重要:**通常の操作時には、適切な冷却を確保するために、各パワー・サプライ・ べイには、パワー・サプライかブランク・パワー・サプライのどちらかが入って いる必要があります。

- 3. 保持ラッチがカチッと音がして所定の場所に収まるまで、AC パワー・サプライ をベイに差し込みます。
- 4. 新しい AC パワー・サプライの電源コードを、パワー・サプライの電源コード・コネクターに接続します。

次の図は、サーバーの背面にある AC パワー・サプライ・コネクターを示して います。

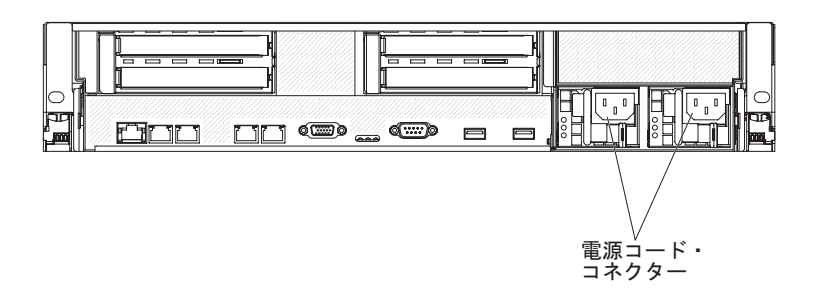

- 5. 電源コードは、パワー・サプライのハンドルを通し、サーバーの背面にあるケー ブル・クランプを通して配線し、サーバーをラックに差し込んだり引き出したり するときに誤って電源コードが抜けることのないようにします。
- 6. 電源コードを正しく接地された電源コンセントに接続します。
- サーバーの電源をオンにしたら、パワー・サプライ上のエラー LED が点灯せず、パワー・サプライ上の DC 電源 LED と AC 電源 LED が点灯して、パワー・サプライが正しく動作していることを示していることを確認します。

他に取り付けまたは取り外しを行う装置がある場合は、この時点で行ってください。ない場合は、100ページの『取り付けの完了』に進んでください。

### ホット・スワップ・ファンの取り外し

このサーバーには、3 個の交換可能なファンが付属しています。

**重要:** サーバーの適正な動作と冷却を確保するために、システムを稼働させたまま ファンを取り外す場合は、30 秒以内にファンを取り替える必要があります。さもな ければサーバーがシャットダウンします。

交換可能なファンを取り外すには、次のステップを実行してください。

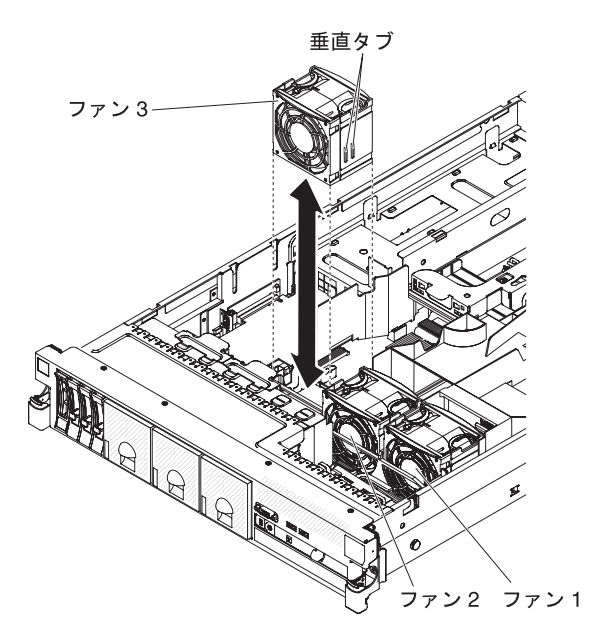

- 1. vii ページから始まる『安全について』および 39 ページの『取り付けのガイド ライン』をお読みください。
- 2. サーバーを電源に接続したままにします。

- サーバーをラックから引き出して、カバーを取り外します(46ページの『カバーの取り外し』を参照)。障害が起きたファン付近の LED が点灯します。
  重要: 適切なシステムの冷却を確保するために、この手順の間、30 分を超えてトップ・カバーを取り外したままにしないでください。
- 4. ファンを持ち上げてサーバーから取り出します。
- 5. 30 秒以内にファンを元の位置に戻します (『ホット・スワップ・ファンの取り 付け』を参照)。

他に取り付けまたは取り外しを行う装置がある場合は、この時点で行ってください。ない場合は、100ページの『取り付けの完了』に進んでください。

#### ホット・スワップ・ファンの取り付け

このサーバーには、3 個の交換可能なダブル・ファンが付属しています。適切な冷却を確保するために、このサーバーでは常に 3 個のファンが取り付けられている必要があります。

**重要:** 適切なサーバーの動作を確保するために、ファンに障害が起きた場合は、30 秒以内に交換してください。障害の起きたファンを取り外したらすぐに取り付けら れるように、交換用のファンを準備してください。

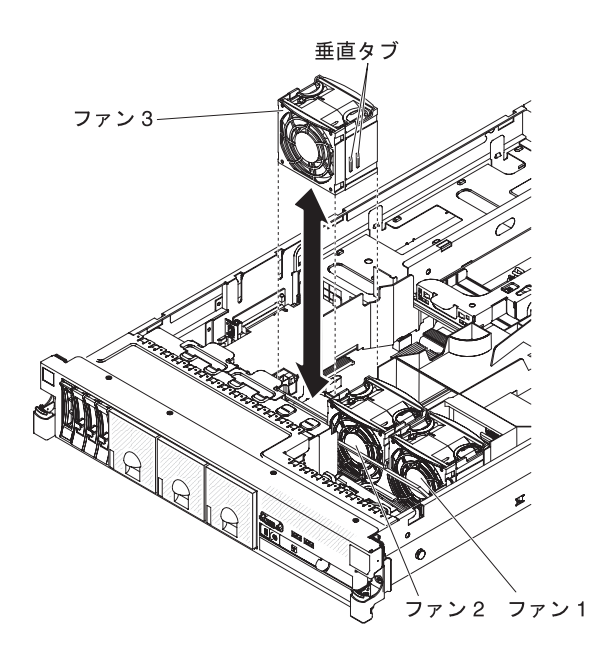

交換可能な 3 個のファンのいずれかを取り付けるには、次のステップを実行してく ださい。

- 1. vii ページから始まる『安全について』および 39 ページの『取り付けのガイド ライン』をお読みください。
- 2. まだ実行していない場合は、サーバーをラックから取り出し、カバーを取り外し ます (46ページの『カバーの取り外し』を参照)。

**重要:** 適切なシステムの冷却を確保するために、この手順の間、30分を超えて トップ・カバーを取り外したままにしないでください。

- システム・ボード上のファン・コネクターとファン下部のコネクターの位置を合わせるように、新しいファンの向きをファン・ブラケット内の位置で合わせます。
- 4. ファンの垂直タブをファン・ケージ・ブラケットのスロットと位置合わせしま す。
- 5. 新しいファンをシステム・ボードのファン・コネクターに押し込みます。ファン 上面を押し下げ、ファンを完全に差し込みます。システム・ボード上のファン・ コネクター横にあるオレンジ色の LED が、オフになることを確認してくださ い。

他に取り付けまたは取り外しを行う装置がある場合は、この時点で行ってください。ない場合は、100ページの『取り付けの完了』に進んでください。

### SAS ライザー・カードおよび SAS コントローラー・アセンブリーの取り 外し

SAS ライザー・カードおよび SAS コントローラー・アセンブリーを取り外すに は、適切なサーバー・モデルに関するステップを実行してください。

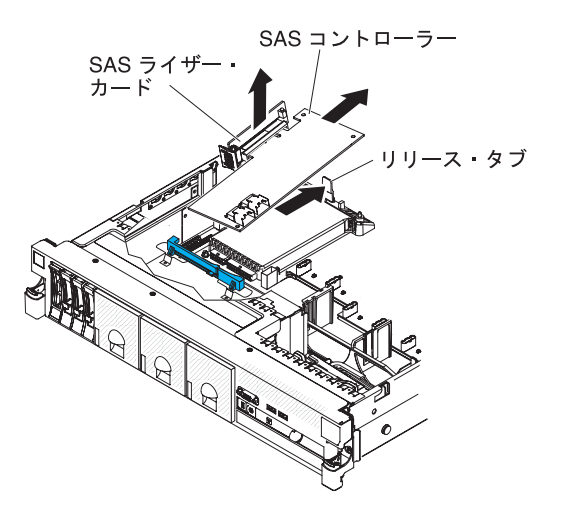

- サーバー後方に向けてアセンブリー・リリース・ラッチを押し、SAS コントロ ーラー・アセンブリーの端を少し持ち上げます。指を SAS ライザー・カード上 部の下に差し込み、システム・ボードからアセンブリーを持ち上げます。
- 2. アセンブリーを持ち上げて、サーバーから取り外します。

### SAS ライザー・カードおよび SAS コントローラー・アセンブリーの取り 付け

SAS ライザー・カードおよび SAS コントローラー・アセンブリーをサーバーに取り付けるには、適切なサーバー・モデルに関するステップを実行してください。

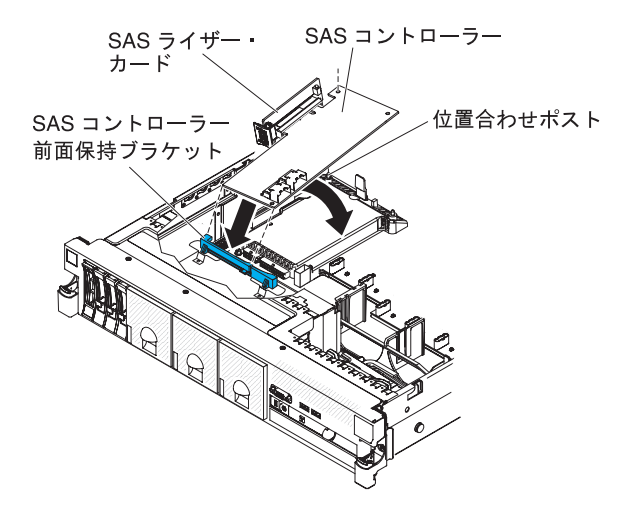

- 前面保持ブラケットに SAS コントローラーの前部を置き、SAS ライザー・カー ドとシステム・ボード上の SAS ライザー・カード・コネクターの位置を合わせ ます。
- 2. SAS ライザー・カードと SAS コントローラー後方の端を、SAS ライザー・カ ードが完全に収まり、および SAS コントローラー・カード保持ラッチがカチッ と音を立てて収まるまで押し下げます。

他に取り付けまたは取り外しを行う装置がある場合は、この時点で行ってください。ない場合は、100ページの『取り付けの完了』に進んでください。

#### SAS ライザー・カードからの ServeRAID SAS コントローラーの取り外し

ServeRAID SAS コントローラーは、SAS ライザー・カード上の専用スロットに取り付けられています。

サーバーのモデルによっては、ServeRAID-M1015 SAS/SATA コントローラーが搭載 されています。

ServeRAID SAS コントローラーを、他のサポートされる ServeRAID SAS コントロ ーラーと交換することができます。このサーバーがサポートする ServeRAID SAS コントローラーのリストについては、http://www.ibm.com/servers/eserver/serverproven/ compat/us/ を参照してください。

注: 本書では、ServeRAID SAS コントローラーを略して SAS コントローラー と記 載することがあります。

SAS ライザー・カードから SAS コントローラーを取り外すには、次のステップを 実行してください。

1. vii ページから始まる『安全について』および 39 ページの『取り付けのガイド ライン』をお読みください。

- サーバーおよび周辺装置の電源をオフにし、電源コードとすべての外部ケーブル を切り離します (24 ページの『サーバーの電源をオフにする』を参照)。
- 3. カバーを取り外します (46ページの『カバーの取り外し』 を参照)。
- 4. SAS ライザー・カードおよびコントローラー・アセンブリーをサーバーの左前 面の角の近くで見つけます。
- 5. SAS コントローラーのコネクターから、SAS 信号ケーブルを取り外します。こ のとき、位置をメモしてください。
- サーバーから SAS コントローラー・アセンブリー (SAS ライザー・カードを含む)を取り外します (83 ページの『SAS ライザー・カードおよび SAS コントローラー・アセンブリーの取り外し』を参照)。

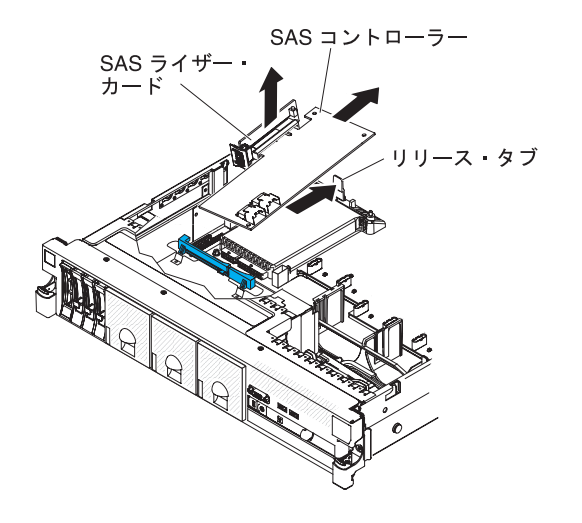

- 7. SAS コントローラーを水平に引き、SAS ライザー・カードのコネクターから外 します。
- 8. 他のサポートされる SAS コントローラーと交換する場合は、続けて『SAS ライ ザー・カードへの ServeRAID SAS コントローラーの取り付け』を行ってくださ い。

#### SAS ライザー・カードへの ServeRAID SAS コントローラーの取り付け

SAS ライザー・カードに SAS コントローラーを取り付けるには、次のステップを 実行してください。

- 1. サーバーの電源がオフになっていること、すべての外部ケーブルと電源コードが 切り離されていること、およびカバーが取り外されていることを確認します。
- 2. SAS コントローラーを新規に取り付けるまたは交換する場合、新しい SAS コン トローラーが入っている帯電防止パッケージを、サーバーの塗装されていない金 属面に接触させます。次に、パッケージから SAS コントローラーを取り出しま す。
- 3. バッテリーを使用する SAS コントローラーを新規に取り付けるまたは交換する 場合、次のステップを実行してください。
  - a. SAS コントローラー・パッケージ、またはバッテリー・パッケージからバッ テリーを取り出します。
  - b. SAS コントローラー、またはバッテリーに付属の資料に従って、バッテリー を取り付け、SAS コントローラーとバッテリーを接続します。

4. コネクターのある面が上に向くように SAS コントローラーを回転させ、端のコ ネクターを SAS ライザー・カード上のコネクターと正しく位置を合わせます。

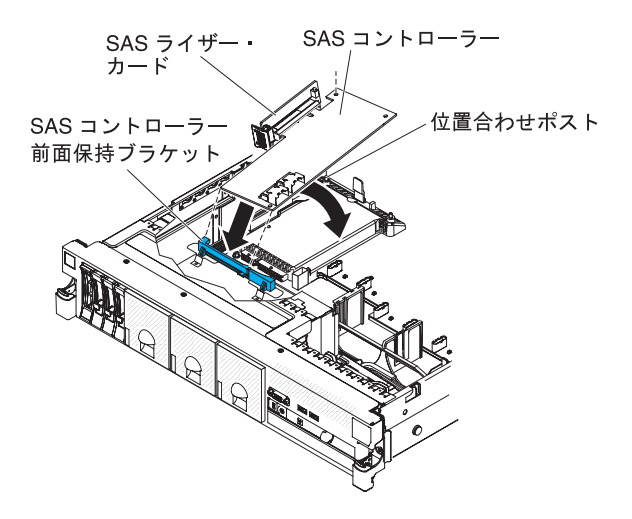

- 5. SAS コントローラーを SAS ライザー・カードのコネクターにしっかり水平に押 し入れます。
- SAS ライザー・カードとコントローラー・アセンブリーを取り付けます (84 ペ ージの『SAS ライザー・カードおよび SAS コントローラー・アセンブリーの取 り付け』を参照)。

他に取り付けまたは取り外しを行う装置がある場合は、この時点で行ってください。ない場合は、100ページの『取り付けの完了』に進んでください。

- 注:
- バッテリー付きの SAS コントローラーを取り付けた後でサーバーを最初に再始 動したとき、コントローラーがバッテリーを初期設定する間モニター画面はブラ ンクのままになります。これには数分間を要し、その後に始動プロセスが続行し ます。これが起こるのは一回限りです。

**重要:**初期設定プロセスは必ず完了させてください。途中で中断すると、バッテ リー・パックが作動せず、サーバーが始動しなくなることがあります。

出荷時は、バッテリーは容量の 30% 以下しか充電されていません。コントロー ラーのバッテリーを完全に充電するためには、サーバーを 4 から 6 時間稼働さ せてください。コントローラーのバッテリーの真上の LED は、バッテリーが完 全に充電されるまで点灯したままになります。

バッテリーが完全に充電されるまで、コントローラー・ファームウェアはコント ローラー・キャッシュをライトスルー・モードに設定し、バッテリーが完全に充 電された後、コントローラー・ファームウェアはライトバック・モードを再び使 用可能に設定します。

2. サーバーを再始動するとき、既存の RAID 構成を新しい ServeRAID SAS コン トローラーにインポートさせることができます。

### オプションの ServeRAID アダプター拡張フィーチャー・キーの取り付け

オプションの ServeRAID アダプター拡張フィーチャー・キーを取り付けるには、次のステップを実行してください。

- 1. vii ページから始まる『安全について』および 39 ページの『取り付けのガイド ライン』をお読みください。
- 2. サーバーおよび周辺装置の電源をオフにし、電源コードとすべての外部ケーブル を切り離します (24ページの『サーバーの電源をオフにする』を参照)。
- 3. カバーを取り外します (46ページの『カバーの取り外し』 を参照)。
- 4. アップグレード・キーを ServeRAID アダプター上のコネクターと位置合わせ し、しっかり固定されるまでコネクターに押し込みます。

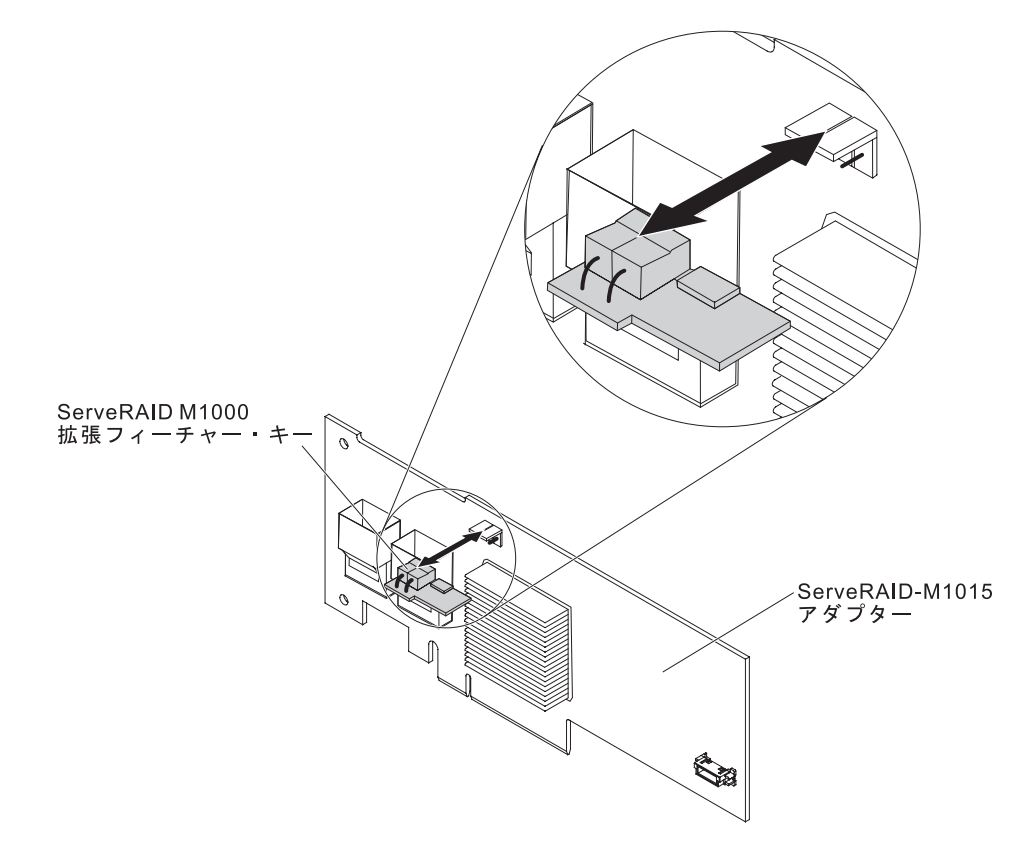

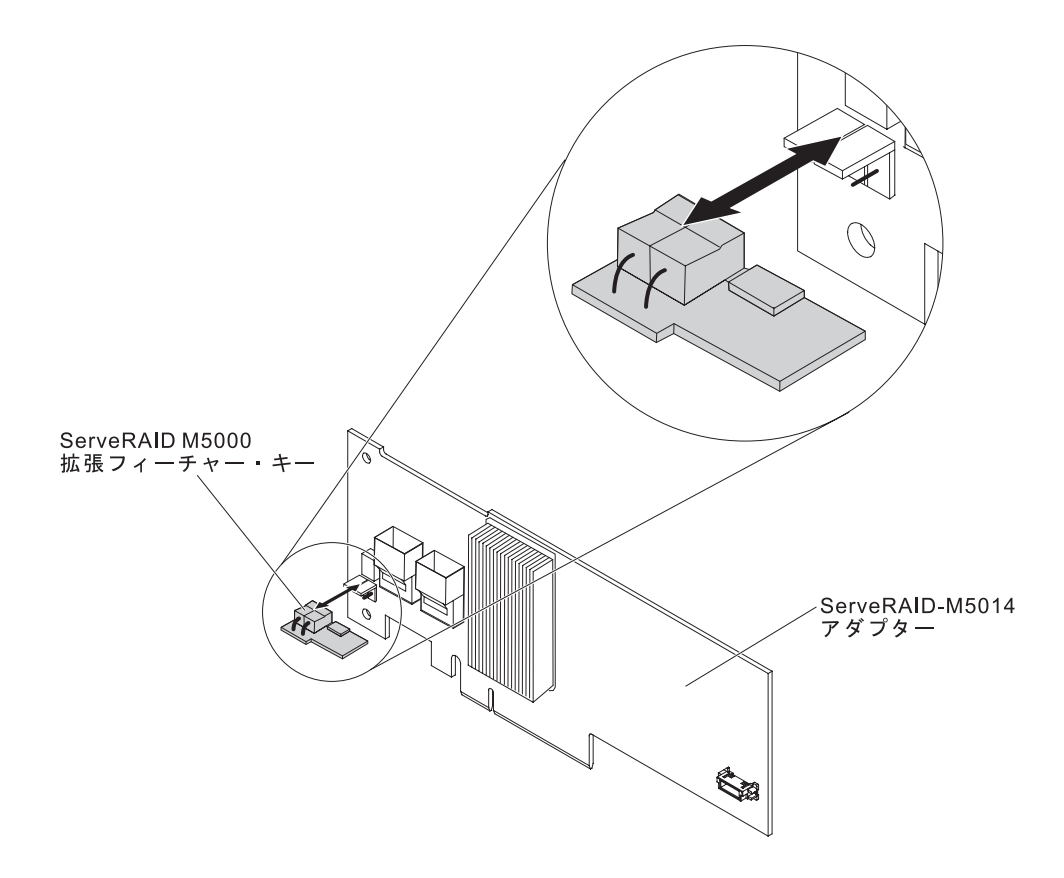

他に取り付けまたは取り外しを行う装置がある場合は、この時点で行ってください。ない場合は、100ページの『取り付けの完了』に進んでください。

## リモート・バッテリー・トレイへの ServeRAID SAS コントローラーのバ ッテリー取り付け

注: 本書では、Intelligent Battery Backup Unit (iBBU) を略してバッテリー (battery) と記載することがあります。

サーバーの PCI ライザー・カード・アセンブリーに ServeRAID SAS コントローラ ーを取り付ける場合、オーバーヒートを避けるためにバッテリーは ServeRAID コン トローラーから離れた位置に取り付ける必要があります。このセクションでは、サ ーバーに 1 つまたは複数のバッテリーを取り付ける方法を説明します。

バッテリーを取り付けるには、次のステップを実行してください。

- 1. vii ページから始まる『安全について』および 39 ページの『取り付けのガイド ライン』をお読みください。
- 2. サーバーおよび周辺装置の電源をオフにし、電源コードとすべての外部ケーブ ルを切り離します (24 ページの『サーバーの電源をオフにする』を参照)。
- 3. カバーを取り外します (46ページの『カバーの取り外し』 を参照)。
- 4. サーバーから PCI ライザー・カード・アセンブリーを取り外し、横に置きます (48ページの『PCI ライザー・カード・アセンブリーの取り外し』を参照)。
- 5. ライザー・カードから ServeRAID コントローラーを取り外します (59 ページ の『PCI アダプターの取り外し』を参照)。

6. SAS コントローラーに、バッテリーおよびバッテリー・キャリアが取り付けら れている場合、バッテリーからバッテリー・キャリア・ケーブルを切り離し、 バッテリー・キャリアを ServeRAID コントローラーに固定している 3 つのね じを取り外します。バッテリーおよびバッテリー・キャリアを横に置きます。

注:本書に示す図は、ご使用のハードウェアと多少異なる場合があります。

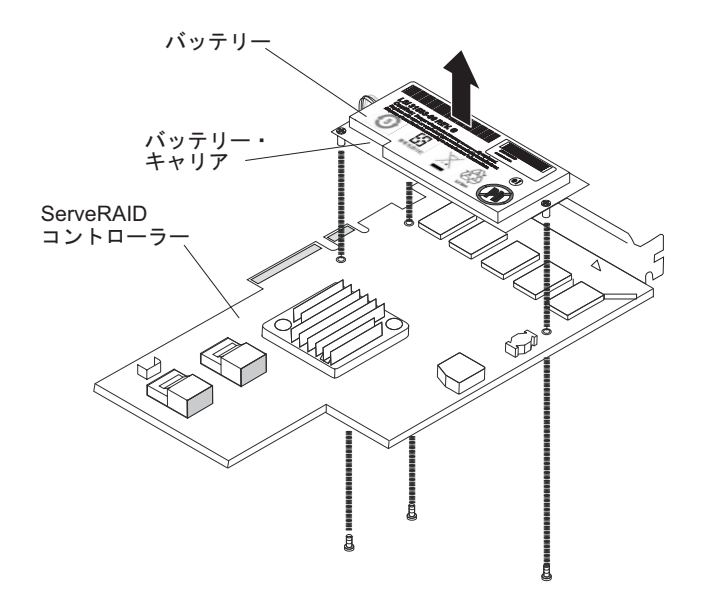

- 7. ServeRAID コントローラー上の変換コネクター・カード用コネクターに、変換 コネクター・カードを取り付けます。
  - a. 変換コネクター・カードおよび外れた状態のねじをバッグから取り出します。
  - b. 支柱を回転して、ServeRAID コントローラー上の穴の位置と合わせます。そ れから、変換コネクター・カードを ServeRAID コントローラーのコネクタ ー上に配置します。

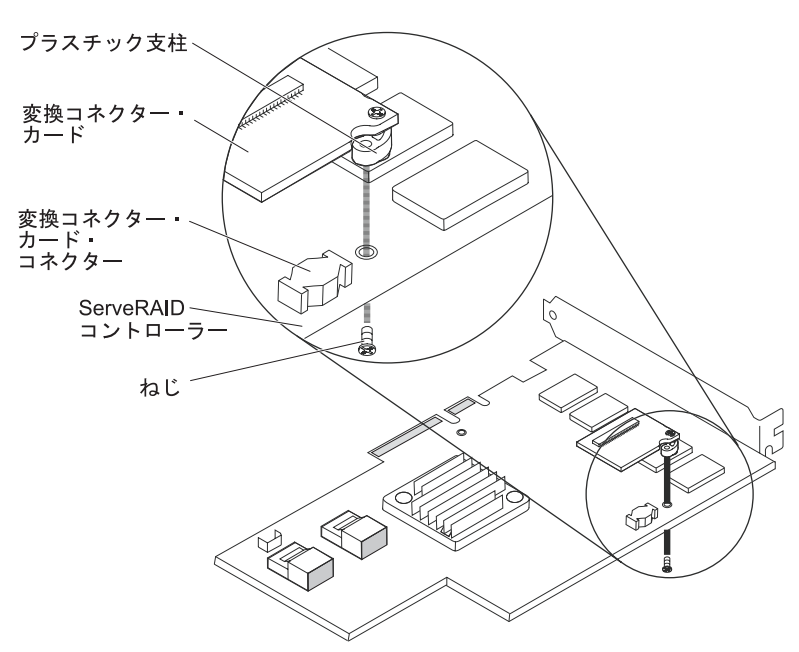

- c. 変換コネクター・カードを、変換コネクター・カード用コネクターに押し下 げて固定します。
- d. ServeRAID コントローラーの反対側から、ねじを差し込んで締め付け、変換 コネクター・カードと ServeRAID コントローラーを固定します。
- 8. リモート・バッテリー・ケーブルの片方の端を、変換コネクター・カードに接 続します。

**重要:** ハードウェアの損傷を避けるために、ケーブル・コネクターと変換コネ クター・カードのコネクターにある黒ドットの位置が合っていることを確認し てください。リモート・バッテリー・ケーブルを無理にコネクターに差し込ま ないでください。

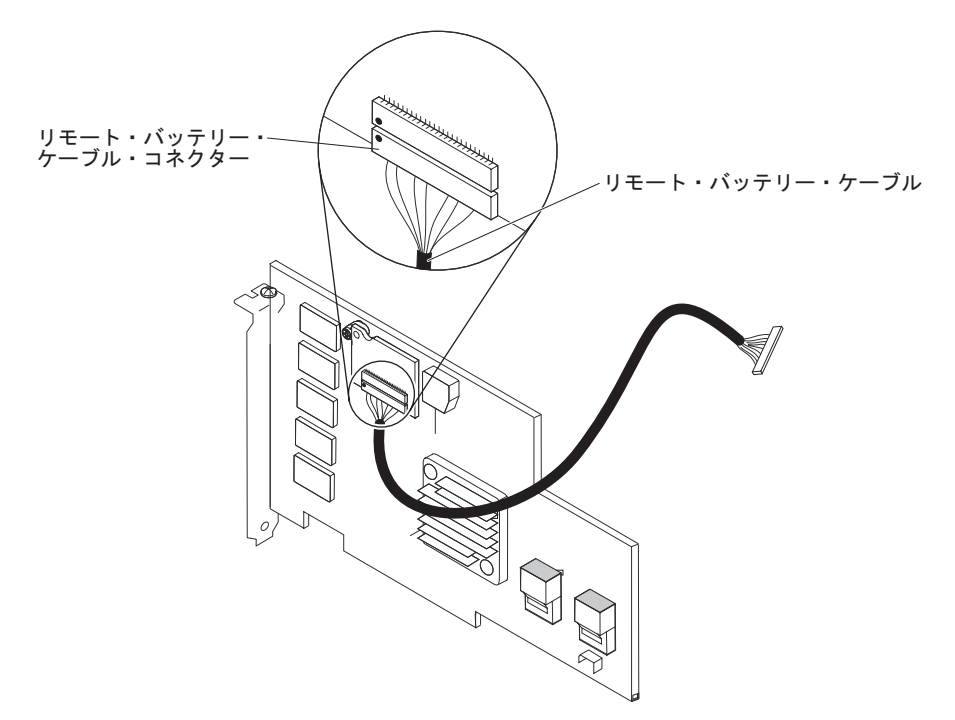

- 9. ライザー・カードに ServeRAID コントローラーを取り付けます (55 ページの 『PCI アダプターの取り付け』を参照)。
- 10. サーバーに PCI ライザー・カード・アセンブリーを取り付けます (49 ページ の『PCI ライザー・カード・アセンブリーの取り付け』を参照)。
- リモート・バッテリー・ケーブルを、バッテリー・キャリアに接続します。
  重要: ハードウェアの損傷を避けるために、必ずケーブル・コネクターの黒いドットを変換コネクター・カードのコネクターの黒いドットと位置合わせします。
  無理にリモート・バッテリー・ケーブルをコネクターに差し込まないでください。

- 12. バッテリーをリモート・バッテリー・トレイに取り付けます。
  - a. バッテリー・キャリア・ケーブルをバッテリーに接続します (まだ接続して いない場合)。
  - b. リモート・バッテリー・トレイ上で、バッテリーおよびバッテリー・キャリ アにある円柱と一致する円形の凹みを見つけます。

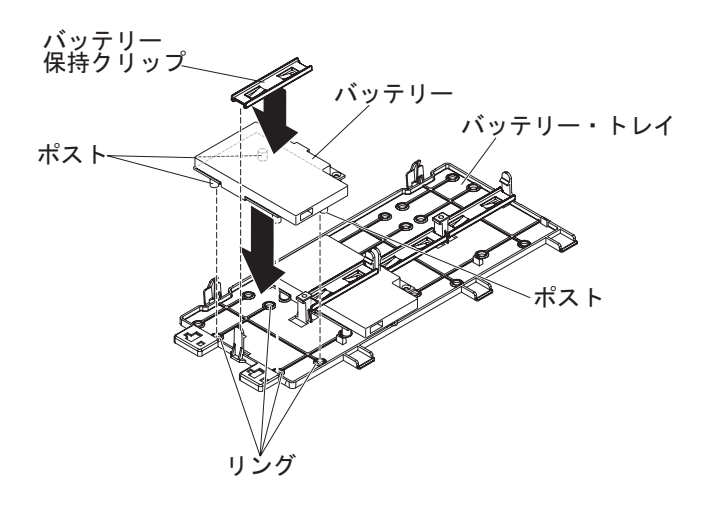

- c. 円柱を円形の凹みおよびリモート・バッテリー・トレイのタブの下に押し込みます。
- d. バッテリー保持クリップでバッテリーをトレイに固定します。
- 13. リモート・バッテリー・ケーブルを配線します。
  - **重要:** ケーブルが挟まっていないか、およびシステム・ボード上のコネクター を覆っていたり、コンポーネントの障害となっていないか確認してください。

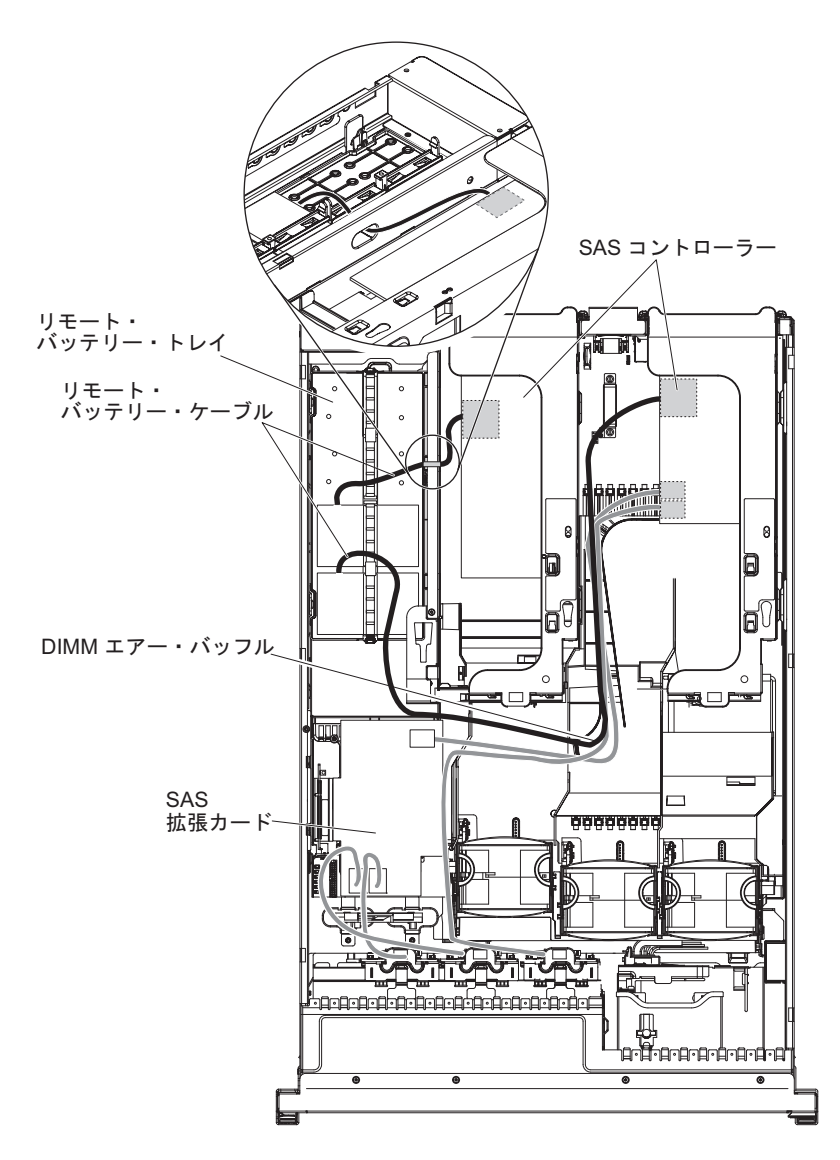

- PCI アセンブリー・スロット 1 に取り付けられたバッテリーの場合: リモート・バッテリー・ケーブルを、ServeRAID コントローラーから DIMM エアー・バッフル左側の溝を介して下ろし、DIMM エアー・バッフル左側の切り欠きを通し、マイクロプロセッサー・エアー・バッフルを切り欠きに向かって横切り、リモート・バッテリー・トレイ上のバッテリーまで配線します。
- PCI アセンブリー・スロット 2 に取り付けられたバッテリーの場合: ServeRAID コントローラーからパワー・サプライ右横にある穴を介して、リ モート・バッテリー・ケーブルを配線します (詳細は図を参照)。
- 14. 他の ServeRAID コントローラーのリモート・バッテリーをサーバーに取り付け るには、ステップ 7 (89 ページ) から 12 (91 ページ) を繰り返してください。
- 15. サーバーのカバーを取り付けます。
- 16. 電源コードとすべての外部ケーブルを接続し、サーバーと周辺装置の電源をオ ンにします。

注: バッテリーは、通常操作の状態において最低 6 時間は充電する必要がありま す。お客様のデータを保護するために、ServeRAID コントローラー・ファームウェ アは、バッテリー装置が十分に充電されるまで書き込みポリシーをライトスルーに
変更します。バッテリー装置が充電されると、ServeRAID コントローラー・ファー ムウェアは書き込みポリシーをライトバックに変更します。

### USB ハイパーバイザー・メモリー・キーの取り付け

ハイパーバイザーは仮想化プラットフォームの一種であり、1 台のホスト・コンピューター上で同時に複数のオペレーティング・システムを稼働することができます。ハイパーバイザーのサポートは、ハイパーバイザー・ソフトウェアが組み込まれたオプションの USB ハイパーバイザー・メモリー・キーを購入、および取り付けることで有効になります。

USB ハイパーバイザー・メモリー・キーを取り付けるには、次のステップを実行し てください。

- 1. vii ページから始まる『安全について』および 39 ページの『取り付けのガイド ライン』をお読みください。
- 2. サーバーおよび周辺装置の電源をオフにし、電源コードとすべての外部ケーブル を切り離します (24 ページの『サーバーの電源をオフにする』を参照)。
- 3. カバーを取り外します (46 ページの『カバーの取り外し』 を参照)。
- 4. サーバーの左前方隅の付近にある SAS ライザー・カード・アセンブリーの位置 を確認します。
- 5. SAS ライザー・カード上の USB ハイパーバイザー・コネクターにある青色のロ ック・カラーを SAS ライザー・カードに向かって押します (ロック解除位置)。

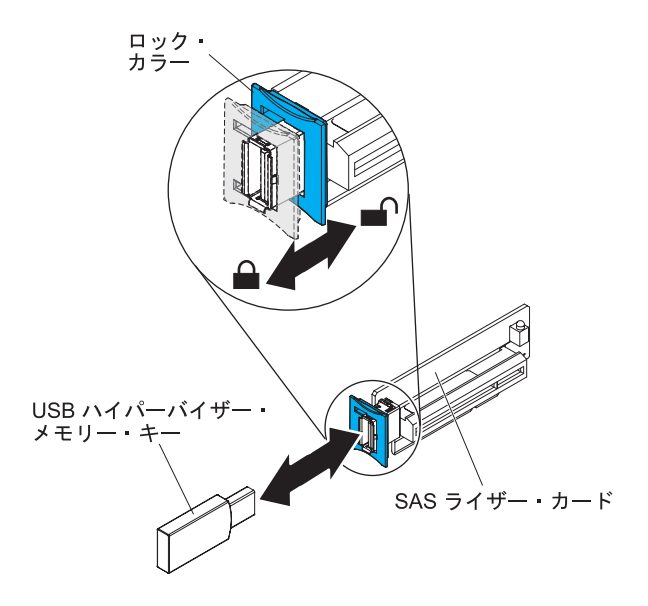

- 6. USB ハイパーバイザー・コネクターに USB ハイパーバイザー・メモリー・キ ーを挿入します。
- USB ハイパーバイザー・コネクターの青色のロックを、ハイパーバイザー・メ モリー・キーに向かって前方にロックされるまでスライドし、メモリー・キーを 所定の場所に固定します。

他に取り付けまたは取り外しを行う装置がある場合は、この時点で行ってください。ない場合は、100ページの『取り付けの完了』に進んでください。

**注:** ハイパーバイザー USB ドライブから起動して、サーバーを構成する必要があ ります。組み込みハイパーバイザーの使用可能化については、105ページの『第 3 章 サーバーの構成』を参照してください。

### USB ハイパーバイザー・メモリー・キーの取り外し

USB ハイパーバイザー・メモリー・キーを取り外すには、次のステップを実行して ください。

- 1. vii ページから始まる『安全について』および 39 ページの『取り付けのガイド ライン』をお読みください。
- 2. サーバーおよび周辺装置の電源をオフにし、電源コードとすべての外部ケーブル を切り離します (24 ページの『サーバーの電源をオフにする』を参照)。
- 3. カバーを取り外します (46ページの『カバーの取り外し』 を参照)。
- 4. サーバーの左前方隅の付近にある SAS ライザー・カード・アセンブリーの位置 を確認します。
- 5. USB ハイパーバイザー・コネクターにある青色のロック・カラーを、SAS ライ ザー・カードに向かって後方に押して、コネクターからロックを解除します。

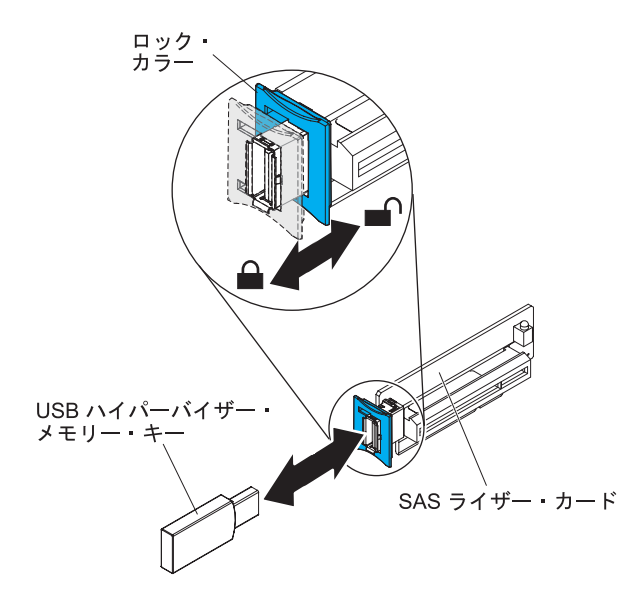

6. USB ハイパーバイザー・コネクターから USB ハイパーバイザー・メモリー・ キーを抜き取ります。

他に取り付けまたは取り外しを行う装置がある場合は、この時点で行ってください。ない場合は、100ページの『取り付けの完了』に進んでください。

**注:** サーバーがハイパーバイザー USB ドライブを探さないように構成する必要が あります。ハイパーバイザー・サポートを使用不可にする方法については、105 ペ ージの『第3章 サーバーの構成』を参照してください。

## オプションの 2 ポート・イーサネット・アダプターの取り付け

イーサネット・アダプターを取り付けるには、次のステップを実行してください。

- 1. vii ページから始まる『安全について』および 39 ページの『取り付けのガイド ライン』をお読みください。
- サーバーの電源がオフになっていること、すべての外部ケーブルと電源コード が切り離されていること、およびカバーが取り外されていることを確認しま す。詳しくは、24ページの『サーバーの電源をオフにする』および 46ページ の『カバーの取り外し』を参照してください。
- 3. 以下の図に示すように、システム・ボードの端に沿って、ラバー・ストッパー をシャーシに取り付けます。

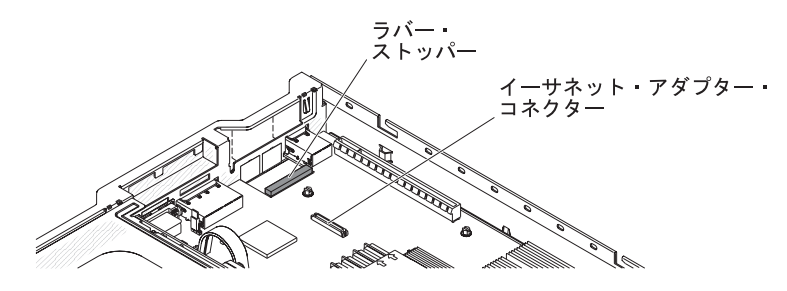

4. シャーシ後部のアダプター・フィラー・パネルを取り外します (まだ取り外し ていない場合)。

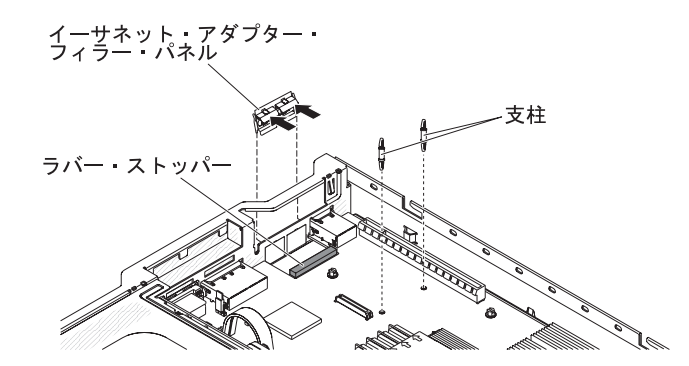

- 5. システム・ボードに 2 本の支柱を取り付けます。
- 6. 金属製クリップの下部のタブを、シャーシの外側からポート開口部に挿入しま す。

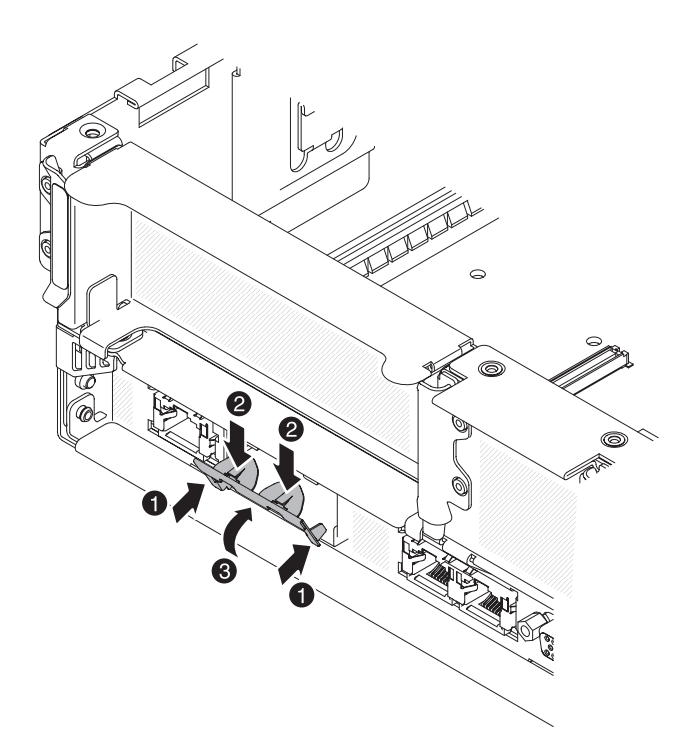

金属製クリップの上部を少し押しながら、カチッと音がして所定の場所に収まるまで金属製クリップをサーバー前面に向かって回転させます。金属製クリップがシャーシにしっかりと差し込まれていることを確認します。

**重要:** 金属製クリップの上部を押す力が強すぎると、金属製クリップが損傷する恐れがあります。

- 8. 新しいアダプターが入っている帯電防止パッケージを、サーバーの塗装されて いない金属面に接触させます。次に、アダプターをパッケージから取り出しま す。
- 9. アダプターを、システム・ボード上のアダプター・コネクターと位置合わせし ます。次にアダプターを傾けて、アダプター上のポート・コネクターの位置が シャーシ上のポート開口部と合うようにします。

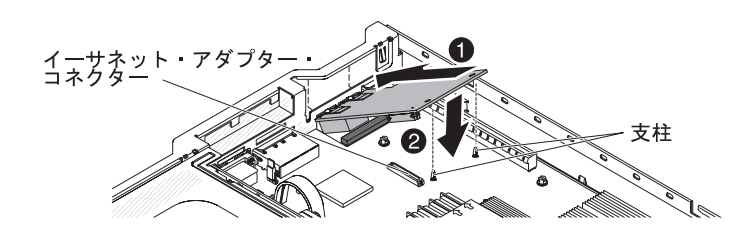

アダプター上のポート・コネクターをスライドさせて、シャーシ上のポート開口部に挿入します。次に、2つの支柱がアダプターにはまるまでアダプターをしっかりと押します。アダプターがシステム・ボード上のコネクターにしっかりと取り付けられていることを確認してください。

アダプター上のポート・コネクターが、ラバー・ストッパーの上に設置されて いないことを確認してください。次の図は、サーバー内でのアダプターを横か ら見たところを示しています。

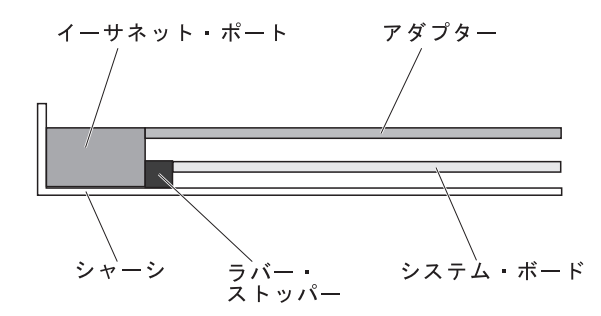

**重要:** アダプター上のポート・コネクターが、サーバー背面のシャーシと適切 に位置合わせされていることを確認してください。アダプターを正しく取り付 けないと、システム・ボードまたはアダプターが損傷を受ける恐れがありま す。

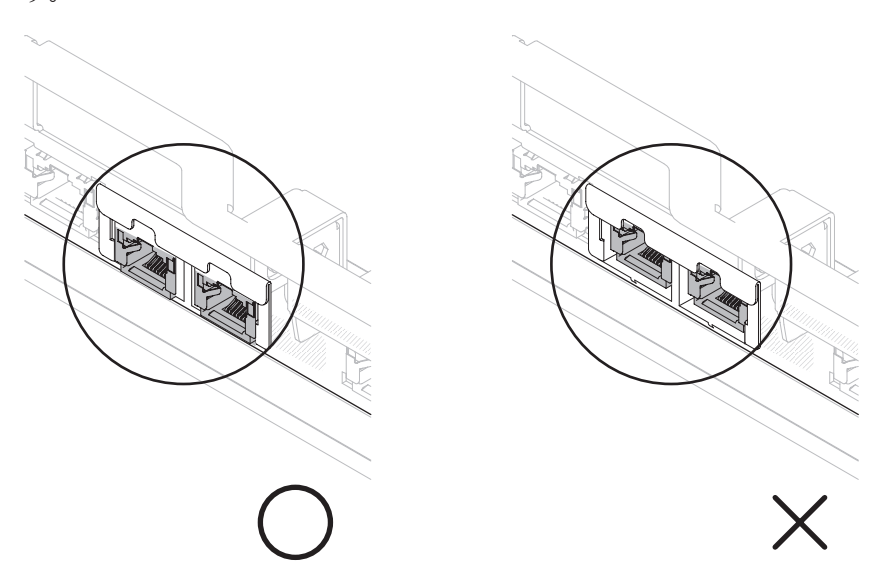

アダプター上のポート・コネクターをスライドさせて、シャーシ上のポート開口部に挿入します。次に、2つの支柱がアダプターにはまるまでアダプターをしっかりと押します。アダプターがシステム・ボード上のコネクターにしっかりと取り付けられていることを確認してください。

アダプター上のポート・コネクターが、ラバー・ストッパーの上に設置されて いないことを確認してください。次の図は、サーバー内でのアダプターを横か ら見たところを示しています。

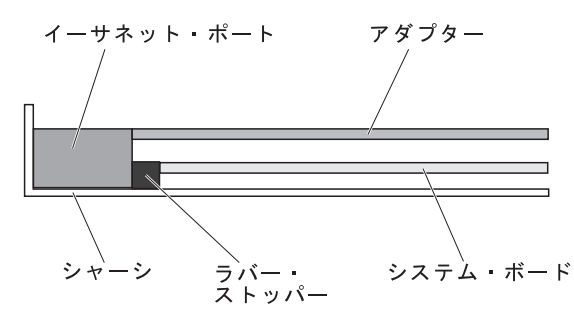

**重要:** アダプター上のポート・コネクターが、サーバー背面のシャーシと適切 に位置合わせされていることを確認してください。アダプターを正しく取り付 けないと、システム・ボードまたはアダプターが損傷を受ける恐れがありま す。

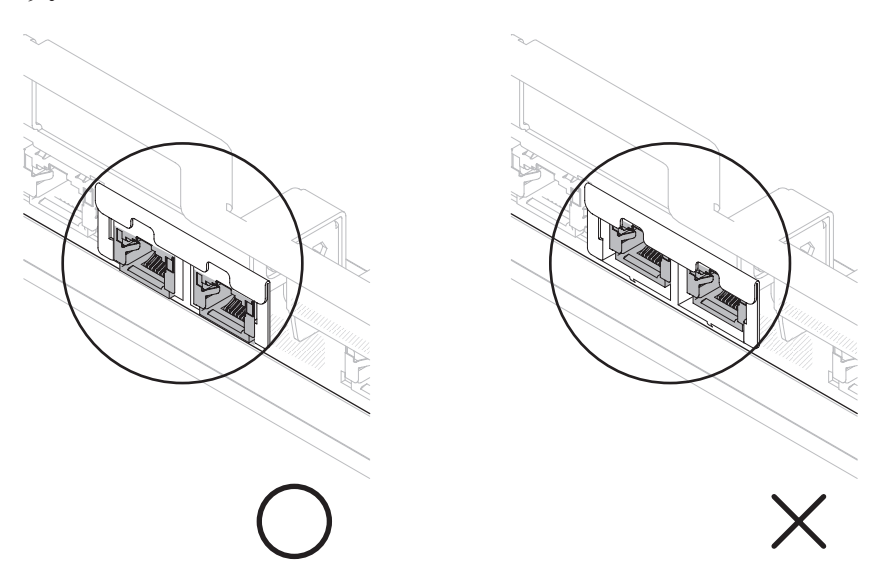

12. PCI ライザー・カード・アセンブリーを以前に取り外していた場合は、PCI ラ イザー・コネクター 1 に再取り付けします (49 ページの『PCI ライザー・カ ード・アセンブリーの取り付け』を参照)。

他に取り付けまたは取り外しを行う装置がある場合は、この時点で行ってください。ない場合は、100ページの『取り付けの完了』に進んでください。

# オプション DVD ドライブの取り付け

このサーバーがサポートするオプションの光学式ドライブのリストについては、 http://www.ibm.com/servers/eserver/serverproven/compat/us/を参照してください。

オプションの DVD ドライブを取り付けるには、次のステップを実行してください。

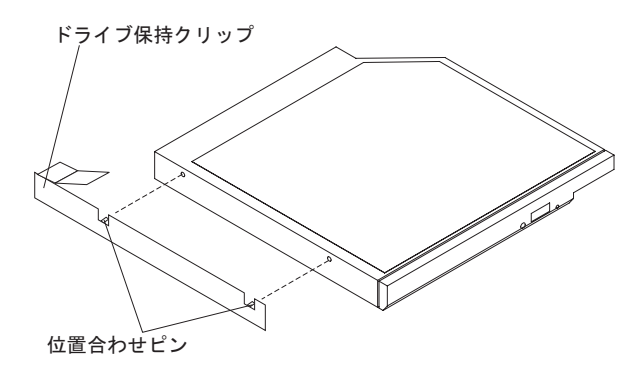

1. vii ページから始まる『安全について』および 39 ページの『取り付けのガイド ライン』をお読みください。

- サーバーの電源がオフになっていること、すべての外部ケーブルと電源コードが 切り離されていること、およびカバーが取り外されていることを確認します。詳 しくは、24ページの『サーバーの電源をオフにする』および 46ページの『カ バーの取り外し』を参照してください。
- 取り付け済みの場合、光学式ドライブ・フィラー・パネルを取り外します。光学 式ドライブ・フィラー・パネル背面の青色のリリース・タブを見つけます。次 に、タブを押しながら光学式ドライブ・フィラー・パネルをドライブ・ベイから 押し出します。将来の利用に備えて、光学式ドライブ・フィラー・パネルを保管 します。

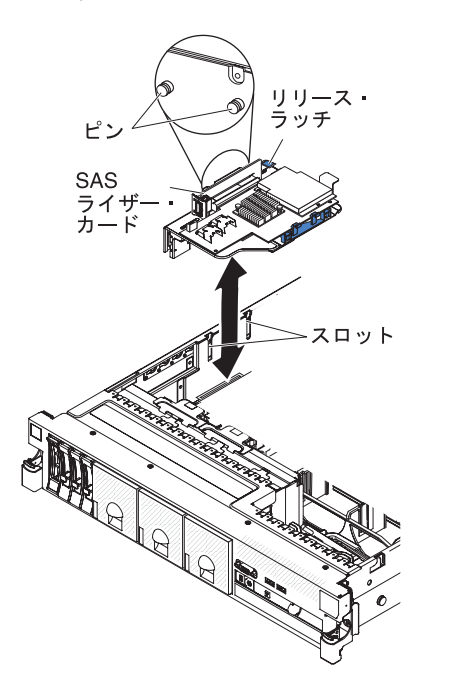

- 4. ドライブ保持クリップをドライブのサイドに取り付けます。
- 5. ドライブを DVD ドライブ・ベイに差し込み、カチッと音がして所定の位置に収 まるまでスライドさせます。

他に取り付けまたは取り外しを行う装置がある場合は、この時点で行ってください。ない場合は、『取り付けの完了』に進んでください。

### 取り付けの完了

取り付けを完了するには、次のステップを実行してください。

- 1. マイクロプロセッサー 2 エアー・バッフルを取り外した場合、マイクロプロセ ッサー 2 エアー・バッフルを再取り付けしてください (51 ページの『マイクロ プロセッサー 2 のエアー・バッフルの取り付け』を参照)。
- 2. DIMM エアー・バッフルを取り外した場合、これを取り付けてください (53 ペ ージの『DIMM エアー・バッフルの取り付け』を参照)。
- いずれかの PCI ライザー・カード・アセンブリーを取り外した場合、ライザ ー・カード・アセンブリーを再取り付けしてください (49 ページの『PCI ライ ザー・カード・アセンブリーの取り付け』を参照)。
- 4. サーバー・カバーを取り外した場合、再取り付けします (102 ページの『サーバ ー・カバーの再取り付け』を参照)。

- 5. サーバーをラックに搭載します。ラックの搭載と取り外しの完全な手順について は、サーバーに付属の「ラック搭載手順」を参照してください。
- 6. 周辺装置を取り付け、電源コードを接続するには、103ページの『外部ケーブル の接続』を参照してください。

## サーバー・カバーの再取り付け

- サーバー・カバーを再取り付けするには、次のステップを実行してください。
- 1. すべての内部ケーブルが正しく配線されていることを確認します。
- 2. カバー・リリース・ラッチを開いた (上) 位置にします。

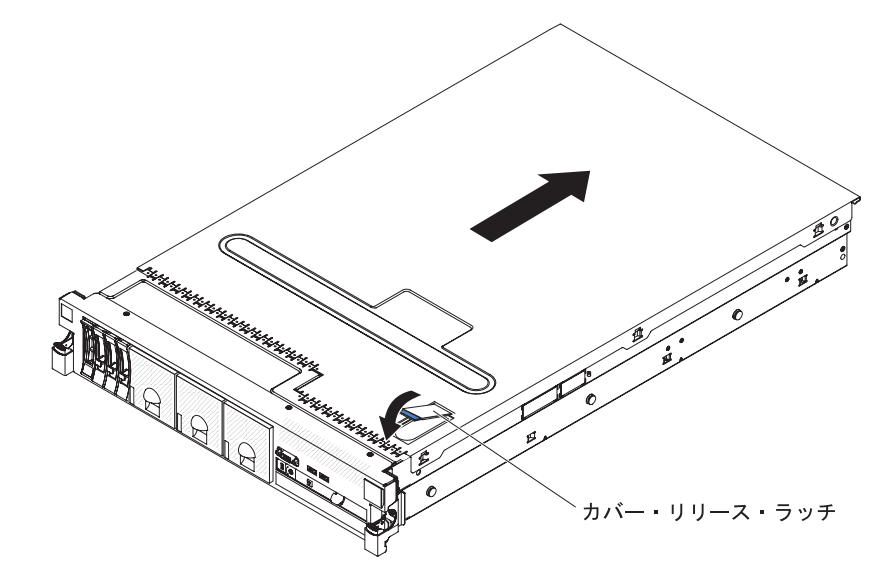

- 3. トップ・カバーの下部タブを、サーバー・シャーシ内の対応するスロットに差し 込みます。
- カバー・リリース・ラッチを押し下げてカバーを前方にスライドさせ、カバーを 所定の場所にロックします。
- 5. サーバーをスライドさせながらラックに差し込みます。

## 外部ケーブルの接続

次の図は、サーバーの前面および背面の入出力コネクターの位置を示します。

前面図

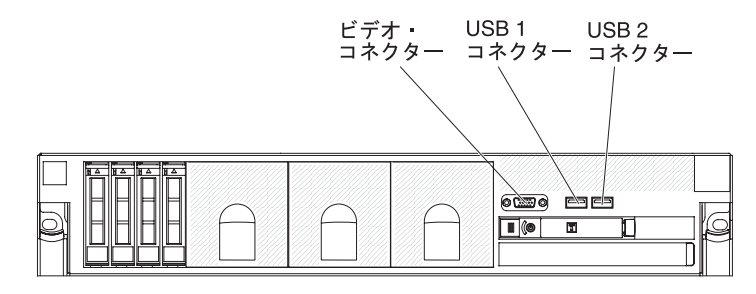

#### 背面図

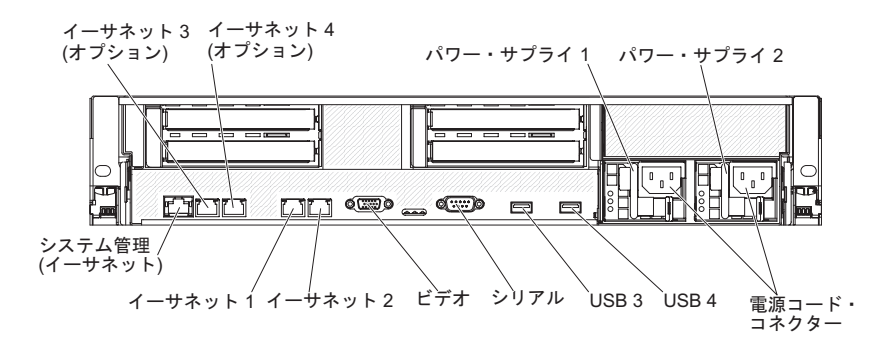

詳しいケーブル配線の手順については、外付けデバイスに付属の資料を参照してく ださい。ケーブルの配線作業は、デバイスを取り付ける前に行ったほうが簡単な場 合があります。

サーバーにオペレーティング・システムがインストール済みである場合、追加の配 線手順については、そのオペレーティング・システムに付属の資料を参照してくだ さい。

### サーバー構成の更新

内蔵装置や外付けの SAS 装置、または USB キーボードあるいはマウスを追加する か取り外した後で初めてサーバーを始動すると、構成が変更されたことを知らせる メッセージが表示される場合があります。 POST が 3 回失敗すると Setup ユーテ ィリティーが自動的に開始され、新しい構成設定値が保存できるようになります。 詳しくは、105ページの『第 3 章 サーバーの構成』を参照してください。

オプション装置の中には、デバイス・ドライバーをインストールしなければならな いものがあります。 デバイス・ドライバーのインストールについては、各オプショ ン装置に付属の資料を参照してください。

このサーバーには、少なくとも 1 個のマルチコア・マイクロプロセッサーが搭載さ れています。これにより、サーバーは対称多重処理 (SMP) サーバーとして動作でき ます。SMP をサポートするには、オペレーティング・システムのアップグレードが 必要になる場合があります。詳しくは、114 ページの『ServerGuide Setup and Installation CD の使用』とオペレーティング・システムの資料を参照してくださ い。

ハード・ディスクの取り付けまたは取り外しを行った場合は、122ページの『LSI Configuration ユーティリティー・プログラムの使用』を参照してください。

SAS ライザー・カードに USB ハイパーバイザー・メモリー・キーの取り付けを行った場合は、ハイパーバイザー・メモリー・キーに付属しているユーザーズ・ガイドを参照してください。ハイパーバイザーは、サーバー上でゲスト・オペレーティング・システムを稼働することができます。

内蔵 Gigabit Ethernet コントローラーの構成については、122ページの『Gigabit Ethernet コントローラーの構成』を参照してください。

# 第3章 サーバーの構成

ご使用のサーバーには、次の構成プログラムが付属しています。

• Setup ユーティリティー

Setup ユーティリティー (以前は Configuration/Setup ユーティリティー・プログ ラムと呼ばれていました) は、IBM System x サーバー・ファームウェアの一部で す。このプログラムを使用して、割り込み要求 (IRQ) 設定の変更、始動装置順序 の変更、日時の設定、およびパスワードの設定を行います。このプログラムの使 用法については、107 ページの『Setup ユーティリティーの使用』を参照してく ださい。

• Boot Menu プログラム

Boot Menu プログラムは、IBM System x サーバー・ファームウェアの一部で す。このプログラムは、Setup ユーティリティーで設定される始動シーケンスを オーバーライドし、始動シーケンスの最初になる装置を一時的に割り当てる場合 に使用します。

• IBM ServerGuide Setup and Installation CD

ServerGuide プログラムは、ご使用のサーバー用に設計されているソフトウェア・ セットアップ・ツールとインストール・ツールを備えています。サーバーのイン ストール時にこの CD を使用して、RAID 機能付きオンボード SAS コントロー ラーなどの基本的なハードウェア機能を構成すると、オペレーティング・システ ムのインストールが簡単になります。この CD の入手および使用については、 114 ページの『ServerGuide Setup and Installation CD の使用』を参照してくださ い。

• 統合管理モジュール

統合管理モジュール (IMM) は、構成、ファームウェアおよびセンサー・デー タ・レコード/技術員により交換される部品 (SDR/FRU) データの更新、およびネ ットワークのリモート管理のために使用します。IMM の使用については、117 ペ ージの『統合管理モジュールの使用』を参照してください。

• VMware USB 組み込みハイパーバイザー

VMware 組み込み USB ハイパーバイザーは、VMware ハイパーバイザー用の IBM USB メモリー・キーが取り付けられているサーバー・モデルで使用可能で す。この USB メモリー・キーは、SAS ライザー・カード上の USB コネクター に取り付けられています。ハイパーバイザーは仮想化ソフトウェアであり、1 台 のホスト・コンピューター上で同時に複数のオペレーティング・システムを稼働 することができます。組み込みハイパーバイザーの使用法についての詳細は、 118 ページの『VMware ハイパーバイザー用 USB メモリー・キーの使用』を参 照してください。

・ リモート・プレゼンス機能およびブルー・スクリーン・キャプチャー機能

リモート・プレゼンス機能およびブルー・スクリーン・キャプチャー機能は、統 合管理モジュール(IMM)に組み込まれています。これらの機能を使用可能にする には、仮想メディア・キーが必要です。オプションの仮想メディア・キーがサー バーに取り付けられている場合、これによりリモート・プレゼンス機能がアクテ ィブになります。仮想メディア・キーがない場合は、リモート側でネットワーク にアクセスして、クライアント・システム上のドライブやイメージをマウントま たはアンマウントすることはできません。ただし、仮想メディア・キーがなくて も、Web インターフェースを介してホスト・グラフィカル・ユーザー・インター フェースにはアクセスできます。サーバーにオプションの IBM 仮想メディア・ キーが付属していなかった場合、注文することができます。リモート・プレゼン ス機能を有効にする方法について詳しくは、119ページの『リモート・プレゼン ス機能およびブルー・スクリーン・キャプチャー機能の使用』を参照してくださ い。

• イーサネット・コントローラー構成

イーサネット・コントローラーの構成については、122ページの『Gigabit Ethernet コントローラーの構成』を参照してください。

• LSI Configuration ユーティリティー・プログラム

LSI Configuration ユーティリティー・プログラムを使用して、RAID 機能付きオ ンボード SAS/SATA コントローラーとそれに接続された装置を構成します。こ のプログラムの使用については、122ページの『LSI Configuration ユーティリテ ィー・プログラムの使用』を参照してください。

次の表は、サーバー構成の種類、および RAID アレイの構成と管理に使用できる アプリケーションをリストしています。

|                      | RAID アレイの構成                               | RAID アレイの管理              |
|----------------------|-------------------------------------------|--------------------------|
|                      | (オペレーティング・システム                            | (オペレーティング・システム           |
| サーバーの構成              | のインストール前)                                 | のインストール後)                |
| ServeRAID-M5014 アダプタ | MegaRAID Storage Manager                  | MegaRAID Storage Manager |
| — (LSI SAS2108)      | (MSM), MegaCLI $( \exists \forall \succ)$ | および IBM Director         |
|                      | ド・ライン・インターフェー                             |                          |
|                      | ス)、ServerGuide                            |                          |
| ServeRAID-M5015 アダプタ | MegaRAID Storage Manager                  | MegaRAID Storage Manager |
| — (LSI SAS2108)      | (MSM)、MegaCLI ( $\exists \forall \succ$   | および IBM Director         |
|                      | ド・ライン・インターフェー                             |                          |
|                      | ス)、ServerGuide                            |                          |
| ServeRAID-M1050 アダプタ | MegaRAID Storage Manager                  | MegaRAID Storage Manager |
| — (LSI SAS2008)      | (MSM), MegaCLI $( \exists \forall \succ)$ | および IBM Director         |
|                      | ド・ライン・インターフェー                             |                          |
|                      | ス)、ServerGuide                            |                          |

表 12. RAID アレイの構成および管理用のサーバー構成およびアプリケーション

#### • IBM Advanced Settings ユーティリティー (ASU) プログラム

このプログラムは、UEFI 設定および IMM 設定の変更を行うための Setup ユー ティリティーの代替方法として使用してください。 ASU プログラムをオンライ ンまたはアウト・オブ・バンドで使用すると、コマンド・ラインから UEFI 設定 を変更でき、サーバーを再始動しないで Setup ユーティリティーにアクセスでき ます。このプログラムの使用法についての詳細は、125 ページの『IBM Advanced Settings ユーティリティー・プログラム』を参照してください。

## Setup ユーティリティーの使用

Setup ユーティリティー (旧称 Configuration/Setup ユーティリティー・プログラム) を使用して、以下のタスクを実行します。

- 構成情報の表示
- 装置と入出力ポートの割り当ての表示と変更
- 日付と時刻の設定
- サーバーの始動特性および始動装置の順序の設定
- ・ 拡張ハードウェア機構の設定と変更
- 電源管理機能の設定の表示、指定、および変更
- エラー・ログの表示とクリア
- 構成競合の解決

## Setup ユーティリティーの開始

Setup ユーティリティーを開始するには、次のステップを実行してください。

1. サーバーの電源を入れます。

**注:** サーバーが AC 電源に接続されてから約 3 分後に、電源制御ボタンがアク ティブになります。

- プロンプト <F1> Setup が表示されたら、F1 を押します。管理者パスワードを 設定している場合、Setup ユーティリティーの完全メニューにアクセスするには 管理者パスワードを入力する必要があります。管理者パスワードを入力しない と、Setup ユーティリティーの限定メニューしか利用できません。
- 3. 表示または変更する設定値を選択します。

## Setup ユーティリティーのメニュー選択項目

Setup ユーティリティーのメインメニューには、次の選択項目があります。ファーム ウェアのバージョンによっては、メニュー選択項目の一部がここに記載の内容と異 なる場合があります。

System Information

この選択項目は、サーバーに関する情報を表示する場合に使用します。 Setup ユ ーティリティーの他の選択項目から変更を行った場合、その変更の一部は System Information に反映されますが、System Information から直接設定を変更すること はできません。

この選択項目は、Setup ユーティリティーの完全メニューにのみ表示されます。

System Summary

マイクロプロセッサーの ID、速度、およびキャッシュ・サイズ、サーバーの マシン・タイプおよびモデル、シリアル番号、システム UUID、インストール 済みのメモリー容量などの構成情報を表示するには、この項目を選択します。 Setup ユーティリティーの他のオプションを使用して構成変更を行った場合 は、その変更は System Summary に反映されますが、System Summary から直 接設定を変更することはできません。

Product Data

システム・ボード ID、ファームウェアの改訂レベルまたは発行日、統合管理 モジュールおよび診断コード、およびバージョンと日付を表示するには、この 項目を選択します。

System Settings

サーバー・コンポーネントの設定を表示または変更するには、この項目を選択し ます。

- Processors

プロセッサーの設定を表示または変更するには、この項目を選択します。

- Memory

メモリーの設定を表示または変更するには、この項目を選択します。メモリ ー・ミラーリングを構成するには、「System Settings → Memory」を選択 し、次に「Memory Channel Mode → Mirroring」を選択します。

- Devices and I/O Ports

装置および入出力 (I/O) ポートの割り当てを表示または変更するには、この項 目を選択します。シリアル・ポートの構成、リモート・コンソール・リダイレ クトの構成、内蔵イーサネット・コントローラー、SAS/SATA コントローラ ー、SAS 光ディスク・ドライブ・チャネル、PCI スロット、およびビデオ・コ ントローラーの使用可能化または使用不可化を行うことができます。装置を使 用不可に設定した場合、その装置を構成することはできず、オペレーティン グ・システムはその装置を検出できません (これは、装置を切断するのと同等 です)。

- Power

電力消費量、プロセッサー、およびパフォーマンス状態を制御するための電源 キャッピングを表示または変更するには、この項目を選択します。

- Operating Modes

オペレーティング・プロファイルの表示または変更するには、この項目を選択 します (例えば、パフォーマンス (performance) および電力使用率 (power utilization))。

- Legacy Support

この選択項目を選択して、レガシー・サポートを表示あるいは設定します。

- Force Legacy Video on Boot

INT ビデオ・サポートを強制するには、この項目を選択します (オペレーティング・システムで UEFI ビデオ出力規格がサポートされていない場合)。

- Rehook INT

装置に対してブート・プロセスの制御を使用可能または使用不可にするに は、この項目を選択します。デフォルトは「**Disable**」です。

- Legacy Thunk Support

この選択項目を選択して、UEFI と UEFI に未対応の PCI 大容量ストレージ・デバイスとのデータのやりとりを使用可能または使用不可にできます。

#### - Integrated Management Module

統合管理モジュールの設定を表示または変更するには、この項目を選択しま す。

- POST Watchdog Timer

POST ウォッチドッグ・タイマーを表示または使用可能にするには、この項 目を選択します。

- POST Watchdog Timer Value

POST ローダー・ウォッチドッグ・タイマー値を表示または設定するには、 この項目を選択します。

- Reboot System on NMI

マスク不可割り込み (NMI) が発生するたびに、システムを再始動させる機能を使用可能または使用不可にします。「**Disabled**」がデフォルトです。

- Commands on USB Interface Preference

IMM の Ethernet over USB インターフェースを使用可能または使用不可に 設定するには、この選択項目を選択します。

#### - Network Configuration

この選択項目を選択して以下のことを行います。システム管理ネットワーク のインターフェース・ポート、IMM MAC アドレス、現行 IMM IP アドレ ス、およびホスト名の表示。静的 IMM IP アドレス、サブネット・マス ク、およびゲートウェイ・アドレスの定義。静的 IP アドレスを使用するか DHCP で IMM IP アドレスを割り当てるかの指定。ネットワーク変更の保 存。IMM のリセット。

- Reset IMM to Defaults

この選択項目を選択して、IMM を表示あるいはデフォルト設定に戻します。

- Reset IMM

IMM をリセットするには、この項目を選択します。

- Adapters and UEFI Drivers

サーバー内の EFI 1.10 および UEFI 2.0 に準拠するアダプターおよびドライ バーに関する情報を表示するには、この項目を選択します。

Network

iSCSI、PXE、およびネットワーク・デバイスなど、ネットワーク・オプションを 表示または構成するには、この項目を選択します。UEFI 2.1 以降に準拠するオプ ション・ネットワーク・デバイス用に追加の構成選択項目がある場合がありま す。

Storage

ストレージ・デバイスのオプションを表示または構成するには、この項目を選択 します。UEFI 2.1 以降に準拠するオプション・ストレージ・デバイス用に追加の 構成選択項目がある場合があります。

• Video

サーバーにインストールされているビデオ・デバイス・オプションを表示または 構成するには、この項目を選択します。UEFI 2.1 以降に準拠するオプション・ビ デオ・デバイス用に追加の構成選択項目がある場合があります。

• Date and Time

この選択項目を選択して、サーバー内の日付と時刻を 24 時間フォーマット (時: 分: 秒) で設定します。

この選択項目は、Setup ユーティリティーの完全メニューにのみ表示されます。

Start Options

この選択項目は、始動シーケンス、キーボードの NumLock 状態、PXE ブート・ オプション、および PCI 装置ブート優先順位を含めて、始動オプションを表示ま たは変更する場合に選択します。始動オプションの変更は、サーバーを再始動す ると有効になります。

始動シーケンスは、サーバーがブート・レコードを検索するために装置をチェッ クする順序を指定します。サーバーは、最初にブート・レコードが見つかった装 置から始動します。サーバーに Wake on LAN ハードウェアとソフトウェアが装 備され、オペレーティング・システムが Wake on LAN 機能をサポートしている 場合は、Wake on LAN 機能に対する始動シーケンスを指定できます。例えば、 CD-RW/DVD ドライブのディスクを検査してから、ハード・ディスクを検査し、 次にネットワーク・アダプターを検査する始動シーケンスを定義できます。

この選択項目は、Setup ユーティリティーの完全メニューにのみ表示されます。

Boot Manager

装置のブート優先順位の表示、追加、または変更、ファイルからのブート、一回 限りのブートの選択、またはブート順序のデフォルト設定へのリセットを行うに は、この項目を選択します。

System Event Logs

システム・イベント・ログ内のエラー・メッセージを表示できるシステム・イベ ント・マネージャーに入るには、この項目を選択します。矢印キーを使用して、 エラー・ログ内のページ間を移動できます。

システム・イベント・ログには、システム管理インターフェース・ハンドラー、 およびシステム・サービス・プロセッサーにより POST 中に生成されたすべての イベントおよびエラー・メッセージが含まれます。発生したエラー・コードの詳 細情報を入手するには、診断プログラムを実行してください。診断プログラムの 実行方法については、IBM *Documentation* CD に収録されている「問題判別の手 引き」を参照してください。

**重要:** サーバーの前面にあるシステム・エラー LED が点灯しているのに他のエ ラーが表示されない場合は、システム・イベント・ログをクリアしてください。 また、エラーの修復または修正が完了したら、システム・イベント・ログをクリ アしてサーバー前面にあるシステム・エラー LED をオフにしてください。

#### - POST Event Viewer

POST イベント・ログ内のエラー・メッセージを表示するには、この項目を選択して、POST イベント・ビューアーに入ります。

- System Event Log

システム・イベント・ログ内のエラー・メッセージを表示するには、この項目 を選択します。

- Clear System Event Log

システム・イベント・ログをクリアするには、この項目を選択します。

• User Security

パスワードを設定、変更、またはクリアするには、この項目を選択します。詳し くは、112ページの『パスワード』を参照してください。

この選択項目は、Setup utility の完全メニューおよび限定メニューに表示されます。

#### Set Power-on Password

この選択項目は、始動パスワードを設定または変更するときに使用します。詳 しくは、112ページの『始動パスワード』を参照してください。

#### - Clear Power-on Password

始動パスワードを削除するには、この項目を選択します。詳細については、 112ページの『始動パスワード』を参照してください。

#### - Set Administrator Password

管理者パスワードを設定または変更するには、この項目を選択します。管理者 パスワードは、システム管理者が使用するためのものであり、Setup ユーティ リティーの完全メニューへのアクセスを制限します。管理者パスワードが設定 されている場合、パスワード・プロンプトで管理者パスワードを入力した場合 にのみ、Setup ユーティリティーの完全メニューが使用可能になります。詳細 については、113ページの『管理者パスワード』を参照してください。

- Clear Administrator Password

管理者パスワードを削除するには、この項目を選択します。詳細については、 113ページの『管理者パスワード』を参照してください。

Save Settings

設定に加えた変更を保存するには、この項目を選択します。

Restore Settings

設定値に加えた変更を取り消し、以前の設定値を復元する場合に、この項目を選 択します。

Load Default Settings

設定に加えた変更を取り消し、工場出荷時設定に復元するには、この項目を選択 します。

#### Exit Setup

Setup ユーティリティーを終了するには、この項目を選択します。設定に加えた 変更を保存していない場合は、変更を保存するか、または保存しないで終了する かを尋ねられます。

### パスワード

「User Security」メニュー選択項目から、始動パスワードと管理者パスワードの設 定、変更、および削除を行うことができます。「User Security」選択項目は、 Setup ユーティリティーの完全メニューにのみ含まれています。

始動パスワードのみを設定している場合、システム始動を完了するため、および Setup ユーティリティーの完全メニューにアクセスするために、始動パスワードを入 力する必要があります。

管理者パスワードは、システム管理者が使用するためのものであり、Setup ユーティ リティーの完全メニューへのアクセスを制限します。管理者パスワードのみを設定 している場合、システム始動を完了するためにはパスワードを入力する必要はあり ませんが、Setup ユーティリティーのメニューにアクセスするには管理者パスワード を入力する必要があります。

ユーザー用に始動パスワードを設定し、システム管理者用に管理者パスワードを設 定している場合は、始動パスワードを入力することによりシステムの始動を完了で きます。管理者パスワードを入力したシステム管理者は、Setup ユーティリティーの 完全メニューにアクセスできます。システム管理者は、始動パスワードを設定、変 更、および削除する権限をユーザーに付与することができます。始動パスワードを 入力したユーザーは、Setup ユーティリティーの限定メニューにのみアクセスできま す。ユーザーは、システム管理者から権限が与えられている場合、始動パスワード の設定、変更、および削除を行うことができます。

#### 始動パスワード

始動パスワードが設定されている場合、サーバーの電源をオンにした後、始動パス ワードを入力するまではシステムの始動は完了しません。パスワードには、6から 20文字の印刷可能 ASCII 文字の任意の組み合わせを使用できます。

始動パスワードを設定している場合、「Unattended Start」モードを使用可能にする ことができます。このモードでは、キーボードとマウスはロックされた状態のまま ですが、オペレーティング・システムを始動できます。始動パスワードを入力する ことにより、キーボードとマウスのロックを解除できます。

始動パスワードを忘れた場合は、次のいずれかの方法でサーバーへのアクセスを回 復できます。

 管理者パスワードが設定されている場合、パスワード・プロンプトで管理者パス ワードを入力します。Setup ユーティリティーを開始して、始動パスワードをリ セットします。

- サーバーからバッテリーを取り外して再度取り付けます。バッテリーを取り外す 方法については、IBM Documentation CD に収録されている「問題判別の手引 き」を参照してください。
- 始動パスワード・スイッチの位置を変更して (システム・ボード・スイッチ・ブロック (SW4)のスイッチ 1 を使用可能にする)、始動パスワード検査をバイパスします (詳しくは、32ページの『システム・ボードのスイッチとジャンパー』を参照)。

**重要:** スイッチの設定の変更またはジャンパーの移動を行うときは、その前にサ ーバーの電源をオフにして、電源コードと外部ケーブルをすべて外してくださ い。vii ページの『安全について』 ページから始まる『安全について』を参照し てください。本書に表示されていないシステム・ボード上のスイッチ・ブロック またはジャンパー・ブロックでは、設定の変更またはジャンパーの移動を行わな いでください。

スイッチ・ブロック (SW4) 上のすべてのスイッチのデフォルトは、「オフ」で す。

サーバーの電源がオフの間に、スイッチ・ブロック (SW4) のスイッチ 1 を「オン」位置に移動して、始動パスワード・オーバーライドを使用可能にします。次に、Setup ユーティリティーを開始して、始動パスワードをリセットすることができます。スイッチを前の位置に戻す必要はありません。

始動パスワード・オーバーライド・スイッチは、管理者パスワードには影響しま せん。

#### 管理者パスワード

管理者パスワードを設定している場合、Setup ユーティリティーの完全メニューにア クセスするには、管理者パスワードを入力する必要があります。パスワードには、6 から 20 文字の印刷可能 ASCII 文字の任意の組み合わせを使用できます。

**重要:** 管理者パスワードを設定し、そのパスワードを忘れてしまった場合は、パス ワードを変更、オーバーライド、または除去する方法はありません。システム・ボ ードを交換する必要があります。

### Boot Selection Menu プログラムの使用

Boot Selection Menu は、Setup ユーティリティーのブート・オプションまたは設定 を変更せずに、最初の始動装置を一時的に再定義するために使用されます。

Boot Selection Menu プログラムを使用するには、次のステップを実行してください。

- 1. サーバーの電源をオフにします。
- 2. サーバーを再始動します。
- F12 (Select Boot Device) を押します。ブート可能な USB 大容量ストレージ・デバイスがインストールされている場合、サブメニュー項目 (USB Key/Disk) が表示されます。
- 4. 上矢印キーまたは下矢印キーを使用して「Boot Selection Menu」から項目を 選択し、Enter キーを押します。

次回にサーバーが始動するときには、Setup ユーティリティーで設定された始動シー ケンスに戻ります。

## バックアップ・サーバー・ファームウェアの開始

システム・ボードには、サーバー・ファームウェア用のバックアップ・コピー領域 があります。これはサーバー・ファームウェアの更新プロセスでのみ更新されるサ ーバー・ファームウェアの2次コピーです。サーバー・ファームウェアの1次コ ピーが損傷した場合、このバックアップ・コピーを使用してください。

サーバーを強制的にバックアップ・コピーから始動するには、サーバーの電源をオフにして、UEFI ブート・リカバリー J29 ジャンパーをバックアップ位置 (ピン 2 と 3) に設定します。

1 次コピーが復元されるまで、サーバー・ファームウェアのバックアップ・コピー を使用します。1 次コピーが復元されたら、サーバーの電源をオフにして、UEFI ブ ート・リカバリー J29 ジャンパーを 1 次の位置 (ピン 1 と 2) に移動します。

#### ServerGuide Setup and Installation CD の使用

ServerGuide Setup and Installation CD には、お客様のサーバーに合うように設計されたセットアップとインストールのためのプログラムが収録されています。 ServerGuide プログラムは、サーバー・モデルと、取り付け済みのハードウェア・オ プション装置を検出し、セットアップ時にその情報を使用してハードウェアを構成 します。 ServerGuide プログラムは、更新済みデバイス・ドライバーを提供し、場 合によってはそれを自動的にインストールするので、オペレーティング・システム を簡単にインストールできるようになります。

ServerGuide Setup and Installation CD のイメージを無料でダウンロードするか、 ServerGuide フルフィルメント Web サイト (http://www.ibm.com/systems/management/ serverguide/sub.html) で CD を購入することができます。無料のイメージをダウンロ ードするには、「IBM Service and Support Site」をクリックします。

注: IBM Web サイトは定期的に変更されます。実際の手順が本書に記述されている ものと多少異なっていることがあります。

ServerGuide プログラムには、次の機能があります。

- 使いやすいインターフェース
- ディスケット不要のセットアップ、および検出されたハードウェアに基づく構成 プログラム
- ServeRAID アダプターまたは RAID 機能付きオンボード SCSI コントローラー を構成する ServeRAID マネージャー・プログラム
- サーバー・モデルおよび検出されたハードウェアに応じて提供されるデバイス・ ドライバー
- セットアップ時に選択できるオペレーティング・システムの区画サイズとファイ ル・システム・タイプ

### ServerGuide の機能

ServerGuide プログラムは、バージョンによって、フィーチャーと機能がやや異なる ことがあります。ご使用のバージョンについて詳しくは、*ServerGuide Setup and Installation* CD を開始し、オンラインの概要を表示してください。すべてのサーバ ー・モデルですべての機能がサポートされているわけではありません。

ServerGuide プログラムには、始動可能 (ブート可能) CD ドライブを使用可能にし た、サポート対象の IBM サーバーが必要です。 ServerGuide Setup and Installation CD の他に、オペレーティング・システムをインストールするためのオペレーティ ング・システム CD も必要です。

ServerGuide プログラムは次のタスクを実行します。

- システム日付と時刻を設定する
- RAID アダプターまたはコントローラーを検出し、SAS RAID 構成プログラムを 実行します (ServeRAID アダプター用の LSI チップ・セットの場合のみ)。
- ServeRAID アダプターのマイクロコード (ファームウェア) レベルを確認して、 より新しいレベルが CD から入手可能かどうかを判別します。
- 取り付け済みのオプション・ハードウェア装置を検出し、ほとんどのアダプターおよび装置用の更新済みデバイス・ドライバーを提供する
- サポート対象の Windows オペレーティング・システムを、ディスケットを使用 せずにインストールします。
- ハードウェアおよびオペレーティング・システムのインストールに関するヒント へのリンクを備えたオンライン README ファイルを組み込む

### セットアップおよび構成の概要

ServerGuide Setup and Installation CD を使用する場合、セットアップ・ディスケットは必要ありません。この CD を使用すると、サポートされている IBM サーバー・モデルをどれでも構成できます。セットアップ・プログラムは、ご使用のサーバー・モデルをセットアップするのに必要なタスクのリストを提供します。 ServeRAID アダプターまたは RAID 機能付きオンボード SCSI コントローラーを備えたサーバーでは、SCSI RAID 構成プログラムを実行して、論理ドライブを作成できます。

**注:** ServerGuide プログラムは、バージョンによって、フィーチャーと機能がやや異なることがあります。

*ServerGuide Setup and Installation* CD を開始すると、プログラムは、次のタスクの 実行を求めるプロンプトを出します。

- 使用する言語を選択します。
- 使用するキーボードのレイアウトと国を選択します。
- 概要をお読みになり、ServerGuide 機能を確認します。
- README ファイルを表示して、使用するオペレーティング・システムおよびア ダプターのインストールに関するヒントを確認します。
- オペレーティング・システムのインストールを開始します。オペレーティング・システム CD が必要になります。

**重要:** LSI SAS コントローラーを搭載したサーバーにレガシー・オペレーティン グ・システム (VMware など) をインストールする前に、最初に以下の手順を実行す る必要があります。

- 1. LSI SAS コントローラーのデバイス・ドライバーを最新レベルに更新します。
- 2. Setup ユーティリティーの「Boot Manager」メニューで、ブート・シーケンス の最初のオプションとして「Legacy Only」を設定します。
- 3. LSI Configuration ユーティリティー・プログラムを使用してブート・ドライブを 選択します。

詳細な情報および手順については、https://www-947.ibm.com/systems/support/ supportsite.wss/docdisplay?lndocid=MIGR-5083225 にアクセスしてください。

## 標準的なオペレーティング・システムのインストール

ServerGuide プログラムは、オペレーティング・システムのインストールに要する時間を短縮できます。ご使用のハードウェア、およびインストールしようとしている オペレーティング・システムに必要なデバイス・ドライバーを提供します。このセ クションでは、ServerGuideの一般的なオペレーティング・システムのインストール について説明します。

注: ServerGuide プログラムは、バージョンによって、フィーチャーと機能がやや異なることがあります。

- セットアップ・プロセスが完了した後、オペレーティング・システムのインスト ール・プログラムが開始します。(インストールを完了するために、ご使用のオ ペレーティング・システム CD が必要になります。)
- ServerGuide プログラムは、サーバー・モデル、サービス・プロセッサー、ハード・ディスク・コントローラー、およびネットワーク・アダプターに関する情報を保管します。その後、プログラムは、新しいデバイス・ドライバーがないかどうか、CDを調べます。この情報は、保管された後、オペレーティング・システムのインストール・プログラムに渡されます。
- ServerGuide プログラムは、オペレーティング・システムの選択、および取り付けられているハード・ディスクに基づいて、オペレーティング・システムの区画オプションを提供します。
- ServerGuide プログラムは、オペレーティング・システムの CD を挿入して、サ ーバーを再始動するように求めるプロンプトを出します。この時点で、オペレー ティング・システムのインストール・プログラムが制御を引き継ぎ、インストー ルを完了させます。

### ServerGuide を使用しないオペレーティング・システムのインストール

サーバーのハードウェアが既に構成済みであり、オペレーティング・システムのイ ンストールに ServerGuide プログラムを使用しない場合は、以下のステップを実行 して、IBM Web サイトから最新のオペレーティング・システム・インストール手順 をダウンロードしてください。

注: IBM Web サイトは定期的に変更されます。実際の手順が本書に記述されている ものと多少異なっていることがあります。

- 1. http://www.ibm.com/systems/support/ にアクセスします。
- 2. 「**Product support**」の下で、「**System x**」をクリックします。

- 3. ページの左サイドにあるメニューから、「**System x support search**」をクリ ックします。
- 4. 「Task」メニューから「Install」を選択します。
- 5. 「Product family」メニューから「System x3650 M3」を選択します。
- Operating system」メニューから、ご使用のオペレーティング・システムを 選択し、「Search」をクリックして利用可能なインストール資料を表示しま す。

### 統合管理モジュールの使用

統合管理モジュール (IMM) は、以前にベースボード管理コントローラーのハードウ ェアで提供されていた機能の第 2 世代です。これは、サービス・プロセッサー機 能、ビデオ・コントローラー、および (オプションの仮想メディア・キーが取り付 けられている場合) リモート・プレゼンス機能を単一のチップにチップにまとめて います。

IMM は、以下の基本的なシステム管理機能をサポートします。

- 温度、電圧、ファン障害、およびパワー・サプライ障害用のファン速度制御を備 えた環境モニター。
- Light Path 診断 LED。ファン、パワー・サプライ、マイクロプロセッサー、ハード・ディスクで発生したエラーおよびシステム・エラーを報告します。
- DIMM エラー・アシスタンス。Unified Extensible Firmware Interface (UEFI) により、POST 中に検出された障害のある DIMM が使用不可になり、IMM により、これに関連するシステム・エラー LED と障害のある DIMM エラー LED が点灯します。
- システム・イベント・ログ。
- ROM ベースの IMM ファームウェア・フラッシュ・アップデート。
- 自動ブート障害リカバリー。
- Virtual Media Key。これは、完全なシステム管理サポート (リモート・ビデオ、 リモート・キーボード/マウス、およびリモート・ストレージ) を使用可能にしま す。
- 2 つのマイクロプロセッサーのうちの 1 つが内部エラーを報告すると、サーバー は障害のあるマイクロプロセッサーを使用不可にし、正常に機能している 1 つの マイクロプロセッサーを使用して再始動します。
- NMI の検出および報告。
- 自動サーバー再始動 (ASR)。これは、POST が完了していないかオペレーティン グ・システムがハングして、OS ウォッチドッグ・タイマーがタイムアウトにな った場合に使用されます。 ASR 機能が使用可能になっていると、IMM は OS ウォッチドッグ・タイマーを監視し、タイムアウト後にサーバーを再始動するよ うに構成されている場合があります。それ以外の場合、IMM は管理者がオペレー ティング・システム・メモリー・ダンプのために情報パネル上の NMI ボタンを 押して NMI を生成することを許可します。ASR は IPMI でサポートされていま す。
- Intelligent Platform Management Interface (IPMI) Specification V2.0 および Intelligent Platform Management Bus (IPMB) サポート。

- ・ 無効システム構成 (CNFG) LED サポート。
- シリアル・リダイレクト。
- Serial over LAN (SOL).
- Active Energy Manager.
- パワー・サプライ入力電力の照会。
- PECI 2 サポート。
- 電源/リセット制御(電源投入、ハードおよびソフト・シャットダウン、ハードおよびソフト・リセット、スケジュール電源制御)。
- アラート (インバンドおよびアウト・オブ・バンドのアラート、PET トラップ -IPMI スタイル、SNMP、E メール)。
- オペレーティング・システム障害のブルー・スクリーン・キャプチャー機能。
- コマンド・ライン・インターフェース。
- 構成の保存と復元。
- PCI 構成データ。
- ブート・シーケンス操作。

IMM は、OSA SMBridge 管理ユーティリティー・プログラムを使用して、以下のリ モート・サーバー管理機能も提供します。

・ コマンド・ライン・インターフェース (IPMI シェル)

コマンド・ライン・インターフェースにより、IPMI 2.0 プロトコルを介してサー バー管理機能に直接アクセスが可能になります。コマンド・ライン・インターフ ェースを使用し、サーバーの電源の制御、システム情報の表示、およびサーバー の識別を行うコマンドを発行します。1 つ以上のコマンドをテキスト・ファイル として保管し、そのファイルをスクリプトとして実行することもできます。

Serial over LAN

リモート・ロケーションからサーバーを管理するために、Serial over LAN (SOL) 接続を確立します。UEFI 設定値の表示および変更、サーバーの再始動、サーバ ーの識別、および他の管理機能の実行がリモート側で可能です。すべての標準 Telnet クライアント・アプリケーションは、SOL 接続へのアクセスが可能です。

### VMware ハイパーバイザー用 USB メモリー・キーの使用

VMware ハイパーバイザーは、VMware ハイパーバイザー用 IBM USB メモリー・ キーが付属して取り付けられているサーバー・モデルで使用可能です。この USB メモリー・キーは、SAS ライザー・カード上の USB ハイパーバイザー・コネクタ ーに取り付けられています (下の図を参照してください)。ハイパーバイザーは仮想 化ソフトウェアであり、1 台のホスト・コンピューター上で同時に複数のオペレー ティング・システムを稼働することができます。ハイパーバイザー機能をアクティ ブにするためには、USB メモリー・キーが必要です。

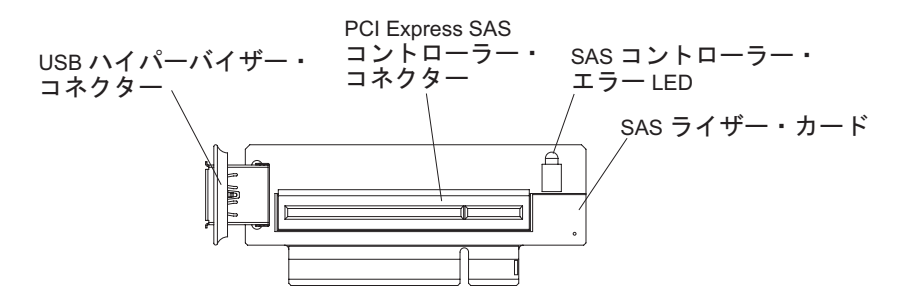

組み込みハイパーバイザー機能の使用を開始するには、Setup ユーティリティーで USB メモリー・キーを始動シーケンスに追加する必要があります。

USB ハイパーバイザー・メモリー・キーをブート順序に追加するには、次のステップを実行してください。

1. サーバーの電源を入れます。

**注:** サーバーが AC 電源に接続されてから約 3 分後に、電源制御ボタンがアク ティブになります。

- 2. 「<F1> Setup」のプロンプトが表示されたら、F1 キーを押します。
- 3. Setup ユーティリティーのメインメニューから「Boot Manager」を選択しま す。
- 4. 「**Add Boot Option**」を選択し、次に「**Hypervisor**」を選択します。Enter キーを押してから、Esc キーを押します。
- 5. 「Change Boot Order」を選択し、次に「Commit Changes」を選択して、 Enter キーを押します。
- 6. 「Save Settings」を選択し、次に「Exit Setup」を選択します。

組み込みハイパーバイザー・イメージが破損した場合は、サーバーに付属の VMware Recovery CD を使用して、イメージを回復することができます。フラッシ ュ・デバイス・イメージを回復するには、次のステップを実行してください。

1. サーバーの電源を入れます。

**注:** サーバーが AC 電源に接続されてから約 3 分後に、電源制御ボタンがアク ティブになります。

- 2. CD または DVD ドライブに VMware Recovery CD を挿入します。
- 3. 画面の指示に従います。

追加情報および説明については、http://www.vmware.com/pdf/vi3\_35/esx\_3i\_e/r35/ vi3\_35\_25\_3i\_setup.pdf/ にある「*VMware ESXi Server 3i Embedded Setup Guide*」を 参照してください。

# リモート・プレゼンス機能およびブルー・スクリーン・キャプチャー機能の 使用

リモート・プレゼンス機能およびブルー・スクリーン・キャプチャー機能は統合管 理モジュール (IMM) に組み込まれた機能です。オプションの仮想メディア・キーが サーバーに取り付けられている場合、これにより完全なシステム管理機能がアクテ ィブになります。組み込まれたリモート・プレゼンス機能およびブルー・スクリー ン・キャプチャー機能を使用可能にするには、仮想メディア・キーが必要です。仮 想メディア・キーがない場合は、リモート側でクライアント・システムのドライブ やイメージをマウントまたはアンマウントすることはできません。ただし、このキ ーがなくても Web インターフェースにはアクセスできます。

仮想メディア・キーがサーバーに取り付けられた後、このキーが有効であるかどう かを判別するための認証が行われます。このキーが無効である場合、(リモート・プ レゼンス機能を開始しようとすると) リモート・プレゼンス機能を使用するにはハ ードウェア・キーが必要であることを示すメッセージが Web インターフェースに 表示されます。

仮想メディア・キーには LED があります。この LED が緑色に点灯しているときは、キーが取り付けられていて、正常に機能していることを示しています。

リモート・プレゼンス機能は、以下の機能を備えています。

- システムの状態に関係なく、75 Hz で最大 1600 x 1200 のグラフィックス解像度 のビデオをリモート側で表示できます。
- リモート・クライアントからキーボードとマウスを使用して、リモート側でサーバーにアクセスできます。
- リモート・クライアント上の CD または DVD ドライブ、ディスケット・ドライ ブ、および USB フラッシュ・ドライブをマッピングし、また、ISO イメージ・ ファイルおよびディスケット・イメージ・ファイルを仮想ドライブとしてマッピ ングして、サーバーで使用できるようにします。
- ディスケット・イメージを IMM メモリーにアップロードし、これを仮想ドライ ブとしてサーバーにマッピングします。

ブルー・スクリーン・キャプチャー機能は、IMM がオペレーティング・システムの ハング状態を検出したときに、IMM がサーバーを再始動させる前にビデオ表示の内 容をキャプチャーします。システム管理者は、ハング状態の原因を判別するために ブルー・スクリーン・キャプチャーを使用することができます。

### リモート・プレゼンス機能の使用可能化

リモート・プレゼンス機能を使用可能にするには、次のステップを実行してください。

- 1. 仮想メディア・キーをシステム・ボードの専用スロットに取り付けます (60 ペ ージの『IBM 仮想メディア・キーの取り付け』を参照)。
- 2. サーバーの電源を入れます。

**注:** サーバーが AC 電源に接続されてから約 3 分後に、電源制御ボタンがアク ティブになります。

#### Web インターフェース・アクセス用の IP アドレスの取得

Web インターフェースにアクセスし、リモート・プレゼンス機能を使用するには、 IMM の IP アドレスが必要です。Setup ユーティリティーを使用して、IMM の IP アドレスを取得することができます。IP アドレスを特定するには、次のステップを 実行してください。

1. サーバーの電源を入れます。

**注:** サーバーが AC 電源に接続されてから約 3 分後に、電源制御ボタンがアク ティブになります。

- 2. プロンプト <F1> Setup が表示されたら、F1 を押します。始動パスワードと管 理者パスワードの両方を設定している場合、Setup ユーティリティーの完全メニ ューにアクセスするには、管理者パスワードを入力する必要があります。
- 3. Setup ユーティリティーのメインメニューから「System Settings」を選択しま す。
- 4. 次の画面で「Integrated Management Module」を選択します。
- 5. 次の画面で「Network Configuration」を選択します。
- 6. IP アドレスを見つけて、それを書き留めます。
- 7. Setup ユーティリティーを終了します。

### Web インターフェースへのログオン

Web インターフェースにログオンしてリモート・プレゼンス機能を使用するには、 次のステップを実行してください。

1. サーバーに接続するコンピューター上で Web ブラウザーを開き、「**アドレス**」 フィールドまたは「**URL**」フィールドに、接続する IMM の IP アドレスまたは ホスト名を入力します。

注:

- a. インストール後に初めて IMM にログインする場合、IMM のデフォルトは DHCP になっています。DHCP ホストが利用不能の場合、IMM はデフォル トの静的 IP アドレスである 192.168.70.125 を使用します。
- b. DHCP 割り当て IP アドレスまたは静的 IP アドレスは、サーバーの UEFI またはネットワーク管理者から確認できます。

ログイン・ページが表示されます。

 ユーザー名とパスワードを入力します。IMM を初めて使用する場合、ユーザー 名とパスワードはシステム管理者から入手できます。ログインの試行はイベン ト・ログにすべて記録されます。ブラウザーにウェルカム・ページが開きます。

**注:** IMM の初期設定では、ユーザー名は USERID、パスワードは PASSWORD になっています (passw0rd の 0 は文字の O ではなくゼロです)。ユーザーは読み取り/書き込み権限が付与されています。セキュリティーを強化するために、このデフォルト・パスワードは初期構成時に変更してください。

- 3. ウェルカム・ページで、表示されているフィールドにタイムアウト値 (分数) を 入力します。タイムアウト値に入力した分数の間、ブラウザーが活動状態にない と、IMM はユーザーを Web インターフェースからログオフします。
- 4. 「**Continue**」をクリックして、セッションを開始します。ブラウザーに「System Status」ページが開き、サーバー状況とサーバー・ヘルス要約が表示されます。

## Broadcom Gigabit Ethernet ユーティリティー・プログラムの使用可能化

Broadcom Gigabit Ethernet ユーティリティー・プログラムは、サーバー・ファーム ウェアの一部です。このプログラムを使用して、ネットワークを始動可能デバイス として構成し、ネットワーク始動オプションを始動シーケンスのどこに位置付ける かをカスタマイズすることができます。Broadcom Gigabit Ethernet ユーティリティ ー・プログラムは、Setup ユーティリティーから使用可能および使用不可にします。

## Gigabit Ethernet コントローラーの構成

イーサネット・コントローラーはシステム・ボードに組み込まれています。このコ ントローラーには、10 Mbps、100 Mbps、または 1 Gbps のネットワークに接続す るためのインターフェースを備え、ネットワーク上でデータの送受信を同時に行う ことができる全二重 (FDX) 機能を提供します。サーバーのイーサネット・ポートが オートネゴシエーションをサポートしている場合は、コントローラーがネットワー クのデータ転送速度 (10BASE-T、100BASE-TX、または 1000BASE-T) と二重モー ド (全二重または半二重)を検出し、検出したモードと速度で自動的に作動します。

ジャンパーを設定したり、コントローラーを構成したりする必要はありません。た だし、デバイス・ドライバーをインストールして、オペレーティング・システムが コントローラーをアドレスできるようにする必要があります。コントローラーの構 成に関する更新情報を検索するには、次の手順に従ってください。

注: IBM Web サイトは定期的に変更されます。実際の手順が本書に記述されているものと多少異なっていることがあります。

- 1. http://www.ibm.com/systems/support/ にアクセスします。
- 2. 「**Product support**」の下で、「**System x**」をクリックします。
- 3. 「Popular links」の下で、「Software and device drivers」をクリックしま す。
- 「Product family」メニューから、「System x3650 M3 HF」を選択して、 「Go」をクリックします。

## LSI Configuration ユーティリティー・プログラムの使用

RAID アレイを構成し管理するために、LSI Configuration ユーティリティー・プロ グラムを使用します。このプログラムの使用にあたっては、この資料に記述したと おりにしてください。

- LSI Configuration ユーティリティー・プログラムを使用すると、次のタスクを実行することができます。
  - ハード・ディスクのローレベル・フォーマットの実行
  - ハード・ディスクのアレイの作成 (ホット・スペア・ドライブ付き/なし)
  - ハード・ディスクのプロトコル・パラメーターの設定

RAID 機能付きオンボード SAS/SATA コントローラーは、RAID アレイをサポート します。LSI Configuration ユーティリティー・プログラムを使用して、1 対の接続 装置に対して RAID 1 (IM)、RAID 1E (IME)、および RAID 0 (IS) を構成するこ とができます。別のタイプの RAID アダプターを取り付けている場合に、接続装置の設定を表示または変更をするには、そのアダプターに付属の資料に記載された手順に従ってください。

さらに、http://www.ibm.com/systems/support/からLSIコマンド・ライン構成プログラムをダウンロードすることができます。

LSI Configuration ユーティリティー・プログラムを使用してアレイの構成と管理を 行う場合は、次の情報を考慮してください。

- RAID 機能付きオンボード SAS/SATA コントローラーは、次の機能をサポートします。
  - ホット・スペア・サポート付き統合ミラーリング (IM) (RAID 1 ともいう)

このオプションを使用して、2 つのディスクと最大 2 つのオプションのホット・スペアからなる統合アレイを作成します。1 次ディスク上のすべてのデー タをマイグレーションすることができます。

- ホット・スペア・サポート付き統合ミラーリング拡張 (IME) (RAID 1E ともいう)

このオプションを使用して、最高 2 つのオプションのホット・スペアを含 む、3 つから 8 つのディスクからなる統合ミラー拡張アレイを作成します。 アレイ・ディスク上のすべてのデータは削除されます。

- 統合ストライピング (IS) (RAID 0 ともいう)

このオプションを使用して、2 つから 8 つのディスクからなる統合ストライ ピング・アレイを作成します。アレイ・ディスク上のすべてのデータは削除さ れます。

- ハード・ディスクの容量はアレイの作成方法に影響を与えます。アレイ内のドラ イブの容量はそれぞれ異なっていても構いませんが、RAID コントローラーは、 すべてのドライブを最小のハード・ディスクと同じ容量を持つものとして扱いま す。
- オペレーティング・システムをインストールした後で RAID 機能付きオンボード SAS/SATA コントローラーを使用して RAID 1 (ミラーリングされた) アレイを 構成すると、ミラーリングされたペアの 2 次ドライブに以前に保管されていたデ ータまたはアプリケーションにアクセスできなくなります。
- 異なるタイプの RAID コントローラーを取り付ける場合、接続装置の設定の表示 および変更については、コントローラーに付属の資料を参照してください。

## LSI Configuration ユーティリティー・プログラムの開始

LSI Configuration ユーティリティー・プログラムを開始するには、次のステップを 実行してください。

1. サーバーの電源を入れます。

**注:** サーバーが AC 電源に接続されてから約 3 分後に、電源制御ボタンがアク ティブになります。

2. プロンプト <F1> Setup が表示されたら、F1 を押します。管理者パスワードを 設定している場合、Setup ユーティリティーの完全メニューにアクセスするには 管理者パスワードを入力する必要があります。管理者パスワードを入力しない と、Setup ユーティリティーの限定メニューしか利用できません。

- 3. 「System Settings → Adapters and UEFI drivers」を選択します。
- 4. 「Please refresh this page first」を選択して、Enter キーを押します。
- 5. サーバー内の SAS コントローラーに適用できるデバイス・ドライバーを選択し ます。例えば、「LSI Logic Fusion MPT SAS Driver」。
- ストレージ管理タスクを実行するには、ディスク・コントローラーおよび RAID ソフトウェア・マトリックスからダウンロード可能な SAS コントローラーの資料を参照してください。
  - a. http://www.ibm.com/systems/support/ にアクセスします。
  - b. 「**Product support**」の下で、「**System x**」をクリックします。
  - c. 「**Popular links**」の下で「Storage Support Matrix」をクリックします。

設定の変更が完了したら、Esc を押してプログラムを終了します。変更した設定を 保存するには、「Save」を選択します。

## ハード・ディスクのフォーマット

ローレベル・フォーマットでは、ハード・ディスクからすべてのデータが削除され ます。ハード・ディスク内に保存したいデータがある場合は、この手順を実行する 前にハード・ディスクのバックアップを実行してください。

**注:** ハード・ディスクをフォーマットする前に、必ずそのディスクがミラーリング された対のディスクの一部ではないことを確認してください。

ドライブをフォーマットするには、次のステップを実行してください。

- アダプターのリストから、フォーマットするドライブのコントローラー (チャネル) を選択して、Enter キーを押します。
- 2. 「SAS Topology」を選択して、Enter キーを押します。
- 3. 「Direct Attach Devices」を選択して、Enter キーを押します。
- 4. フォーマットするドライブを強調表示するには、上矢印キーと下矢印キーを使用 します。左右にスクロールするには、左矢印キーと右矢印キーまたは End キー を使用します。Alt+D を押します。
- 5. ローレベル・フォーマット操作を開始するには、「**Format**」を選択して、Enter キーを押します。

#### ハード・ディスクの RAID アレイの作成

ハード・ディスクの RAID アレイを作成するには、次のステップを実行してください。

- 1. アダプターのリストから、アレイを作成するコントローラー (チャネル)を選択 します。
- 2. 「RAID Properties」を選択します。
- 3. 作成するアレイのタイプを選択します。
- RAID ディスク列で、スペース・バーとマイナス・キー (-) を使用して 「[Yes]」(選択) または「[No]」(選択解除) を選び、RAID ディスクからドライ ブを選択または選択解除します。

- 5. アレイに追加するドライブをすべて選択するまで、スペース・バーとマイナス・ キー (-) を使用して、続けてドライブを選択します。
- 6. 「C」を押して、ディスク・アレイを作成します。
- 7. 「Save changes then exit this menu」を選択して、アレイを作成します。
- 8. Setup ユーティリティーを終了します。

## IBM Advanced Settings ユーティリティー・プログラム

IBM Advanced Settings ユーティリティー (ASU) プログラムは、UEFI 設定の変更 を行うための Setup ユーティリティーの代替方法です。ASU プログラムをオンライ ンまたはアウト・オブ・バンドで使用すると、コマンド・ラインから UEFI 設定を 変更でき、サーバーを再始動しないで Setup ユーティリティーにアクセスできま す。

ASU プログラムを使用して、オプションのリモート・プレゼンス機能またはその他の IMM 設定を構成することもできます。リモート・プレゼンス機能は、システム管理の拡張機能を備えています。

また、ASU プログラムには、コマンド・ライン・インターフェースから IMM の IPMI 機能を構成するための限定された設定もあります。

セットアップ・コマンドを発行するには、コマンド・ライン・インターフェースを 使用します。任意の設定をファイルとして保存し、そのファイルをスクリプトとし て実行できます。 ASU プログラムは、バッチ処理モードを使用したスクリプト環 境をサポートします。

ASU プログラムの詳しい説明とダウンロードについては、http://www.ibm.com/ systems/support/ にアクセスしてください。

### IBM Systems Director の更新

IBM Systems Director を使用してサーバーを管理する計画の場合は、最新の適用可能な IBM Systems Director 更新および暫定修正があるかどうかを確認する必要があります。

注: IBM Web サイトは定期的に変更されます。実際の手順が本書に記述されているものと多少異なっていることがあります。

最新バージョンの IBM Systems Director を確認およびインストールをするには、次のステップを実行してください。

- 1. IBM Systems Director の最新バージョンがあるかどうか調べます。
  - a. http://www.ibm.com/systems/management/director/downloads.html にアクセスしま す。
  - b. ご使用のサーバーに付属の IBM Systems Director より新しいバージョンがドロップダウン・リストに表示される場合は、Web ページの指示に従って最新のバージョンをダウンロードします。
- 2. IBM Systems Director プログラムをインストールします。

ご使用の管理サーバーがインターネットに接続されている場合に、更新および暫定 修正を確認してインストールするには、次のステップを実行してください。

- 1. ディスカバリーとインベントリーの収集タスクを実行したことを確認します。
- 2. IBM Systems Director の Web インターフェースのウェルカム・ページで、 「**View updates**」をクリックします。
- 3. 「**Check for updates**」をクリックします。使用可能な更新がテーブルに表示されます。
- 4. インストールする更新を選択して、「Install」をクリックします。インストー ル・ウィザードが開始します。

ご使用の管理サーバーがインターネットに接続されていない場合に、更新および暫 定修正を確認してインストールするには、次のステップを実行してください。

- 1. ディスカバリーとインベントリーの収集タスクを実行したことを確認します。
- 2. インターネットに接続されているシステムで、http://www.ibm.com/eserver/ support/fixes/fixcentral/ にアクセスします。
- 3. 「Product family」リストから、「IBM Systems Director」を選択します。
- 4. 「**Product**」リストから、「**IBM Systems Director**」を選択します。
- 5. 「**Installed version**」リストから最新バージョンを選択して、「**Continue**」を クリックします。
- 6. 使用可能な更新をダウンロードします。
- 7. ダウンロードしたファイルを管理サーバーにコピーします。
- 8. 管理サーバーで、IBM Systems Director の Web インターフェースのウェルカ ム・ページを開き、「Manage」タブをクリックし、「Update Manager」をク リックします。
- 9. 「Import updates」をクリックして、管理サーバーにコピーしたダウンロード 済みファイルの場所を指定します。
- 10. Web インターフェースのウェルカム・ページに戻り、「View updates」をク リックします。
- 11. インストールする更新を選択して、「**Install**」をクリックします。インストー ル・ウィザードが開始します。

# 付録 A. ヘルプおよび技術サポートの入手

ヘルプ、サービス、技術サポート、または IBM 製品に関する詳しい情報が必要な 場合は、IBM がさまざまな形で提供しているサポートをご利用いただけます。 こ のセクションでは、IBM と IBM 製品に関する詳細情報の入手先、システムで問題 が発生した場合の対処方法、およびサービスが必要になった場合の連絡先について 記載しています。

## 依頼する前に

連絡する前に、以下の手順を実行して、必ずお客様自身で問題の解決を試みてくだ さい。

- ケーブルがすべて接続されていることを確認します。
- 電源スイッチをチェックして、システムおよびすべてのオプション製品の電源が オンになっていることを確認します。
- ご使用のシステムに付属の資料に記載のトラブルシューティング情報を参照するか、診断ツールを使用します。診断ツールについては、システムに付属の IBM Documentation CD 上の「問題判別の手引き」を参照してください。
- IBM Support Web サイト (http://www.ibm.com/support/jp/ja) で、テクニカル情報、ヒント、助言、および新規デバイス・ドライバーを調べるか、情報を要求します。

多くの問題は、IBM 製品に付属のオンライン・ヘルプおよび説明資料に記載のトラ ブルシューティング手順を実行することで、お客様自身で解決することができま す。 IBM システムに付属の資料には、お客様が実行できる診断テストについても 記載しています。大部分のシステム、オペレーティング・システムおよびプログラ ムには、トラブルシューティング手順やエラー・メッセージおよびエラー・コード に関する説明書が付属しています。ソフトウェアの問題だと考えられる場合は、オ ペレーティング・システムまたはプログラムの資料を参照してください。

## 資料の使用

IBM システム、およびプリインストール・ソフトウェア、あるいはオプション製品 に関する情報は、製品に付属の資料に記載されています。資料には、印刷された説 明書、オンライン資料、README ファイル、およびヘルプ・ファイルがあります。 診断プログラムの使用方法については、システム資料にあるトラブルシューティン グに関する情報を参照してください。トラブルシューティング情報または診断プロ グラムを使用した結果、デバイス・ドライバーの追加や更新、あるいは他のソフト ウェアが必要になることがあります。 IBM は WWW に、最新の技術情報を入手し たり、デバイス・ドライバーおよび更新をダウンロードできるページを設けていま す。これらのページにアクセスするには、http://www.ibm.com/support/jp/ja に進み、 説明に従ってください。 一部の資料は、「IBM Publications Center」(http:// www.ibm.com/shop/publications/order/) で注文することもできます。

## ヘルプおよび情報を WWW から入手する

WWW 上の IBM Web サイトには、IBM システム、オプション製品、サービスお よびサポートについての最新情報が提供されています。IBM System x および xSeries に関する情報を入手するためのアドレスは、http://www-06.ibm.com/systems/ jp/x/ です。IBM BladeCenter<sup>®</sup> に関する情報を入手するためのアドレスは、 http://www-06.ibm.com/systems/jp/bladecenter/ です。 IBM IntelliStation<sup>®</sup> に関する情 報を入手するためのアドレスは 、http://www-06.ibm.com/jp/products/workstations/ intellistation/product/list.shtml です。

ご使用の IBM システム (サポート対象のオプション製品を含む) に関するサービス 情報は、http://www.ibm.com/support/jp/ja/ で入手できます。

# ソフトウェアのサービスとサポート

IBM サポート・ラインを使用すると、System x、あるいは xSeries サーバー、 BladeCenter 製品、IntelliStation ワークステーション、および装置の使用法、構成、 およびソフトウェアの問題について、電話によるサポートを有料で受けることがで きます。 サポート・ラインについて詳しくは、http://www-935.ibm.com/services/jp/ index.wss/offering/its/a1009397 をご覧ください。

サポート・ラインおよび各種の IBM サービスについて詳しくは、 http://www-935.ibm.com/services/jp/index.wss をご覧になるか、あるいは http://www.ibm.com/planetwide/ で、サポート電話番号をご覧ください。 米国および カナダの場合は、1-800-IBM-SERV (1-800-426-7378) に電話してください。

# ハードウェアのサービスとサポート

ハードウェアの保守は、IBM 販売店か IBM サービスを通じて受けることができま す。IBM により許可された保証サービスを提供する販売店を見つけるには、 http://www.ibm.com/partnerworld/jp/ にアクセスしてから、ページの右サイドで「パー トナーを探す」をクリックしてください。IBM サポートの電話番号については、 http://www.ibm.com/planetwide/ をご覧ください。米国およびカナダの場合は、 1-800-IBM-SERV (1-800-426-7378) に電話してください。

米国およびカナダでは、ハードウェア・サービスおよびサポートは、1 日 24 時間、週 7 日ご利用いただけます。英国では、これらのサービスは、月曜から金曜ま での午前 9 時から午後 6 時までご利用いただけます。
#### 付録 B. 特記事項

本書は米国 IBM が提供する製品およびサービスについて作成したものであり、本 書に記載の製品、サービス、または機能が日本においては提供されていない場合が あります。日本で利用可能な製品、サービス、および機能については、日本 IBM の営業担当員にお尋ねください。本書で IBM 製品、プログラム、またはサービス に言及していても、その IBM 製品、プログラム、またはサービスのみが使用可能 であることを意味するものではありません。これらに代えて、IBM の知的所有権を 侵害することのない、機能的に同等の製品、プログラム、またはサービスを使用す ることができます。ただし、IBM 以外の製品とプログラムの操作またはサービスの 評価および検証は、お客様の責任で行っていただきます。

IBM は、本書に記載されている内容に関して特許権 (特許出願中のものを含む) を 保有している場合があります。本書の提供は、お客様にこれらの特許権について実 施権を許諾することを意味するものではありません。実施権についてのお問い合わ せは、書面にて下記宛先にお送りください。

〒242-8502 神奈川県大和市下鶴間1623番14号 日本アイ・ビー・エム株式会社 法務・知的財産 知的財産権ライセンス渉外

IBM およびその直接または間接の子会社は、本書を特定物として現存するままの状態で提供し、商品性の保証、特定目的適合性の保証および法律上の瑕疵担保責任を含むすべての明示もしくは黙示の保証責任を負わないものとします。国または地域によっては、法律の強行規定により、保証責任の制限が禁じられる場合、強行規定の制限を受けるものとします。

この情報には、技術的に不適切な記述や誤植を含む場合があります。本書は定期的 に見直され、必要な変更は本書の次版に組み込まれます。 IBM は予告なしに、随 時、この文書に記載されている製品またはプログラムに対して、改良または変更を 行うことがあります。

本書において IBM 以外の Web サイトに言及している場合がありますが、便宜のため記載しただけであり、決してそれらの Web サイトを推奨するものではありません。それらの Web サイトにある資料は、この IBM 製品の資料の一部ではありません。それらの Web サイトは、お客様の責任でご使用ください。

IBM は、お客様が提供するいかなる情報も、お客様に対してなんら義務も負うことのない、自ら適切と信ずる方法で、使用もしくは配布することができるものとします。

#### 商標

IBM、IBM ロゴおよび ibm.com は、世界の多くの国で登録された International Business Machines Corp. の商標です。他の製品名およびサービス名等は、それぞれ IBM または各社の商標である場合があります。現時点での IBM の商標リストにつ いては、http://www.ibm.com/legal/copytrade.shtml の『Copyright and trademark information』 をご覧ください。

Adobe および PostScript は、Adobe Systems Incorporated の米国およびその他の国 における登録商標または商標です。

Cell Broadband Engine, Cell/B.E は、米国およびその他の国における Sony Computer Entertainment, Inc. の商標であり、同社の許諾を受けて使用しています。

Intel、Intel Xeon、Itanium、および Pentium は、Intel Corporation または子会社の米 国およびその他の国における商標または登録商標です。

Java およびすべてのJava 関連の商標およびロゴは Oracle やその関連会社の米国お よびその他の国における商標または登録商標です。

Linux は、Linus Torvalds の米国およびその他の国における登録商標です。

Microsoft、Windows、および Windows NT は、Microsoft Corporation の米国および その他の国における商標です。

UNIX は The Open Group の米国およびその他の国における登録商標です。

#### 重要事項

プロセッサーの速度とは、マイクロプロセッサーの内蔵クロックの速度を意味しま すが、他の要因もアプリケーション・パフォーマンスに影響します。

CD または DVD ドライブの速度には、変わる可能性のある読み取り速度を記載しています。実際の速度は記載された速度と異なる場合があり、最大可能な速度よりも遅いことがあります。

主記憶装置、実記憶域と仮想記憶域、またはチャネル転送量を表す場合、KB は 1024 バイト、MB は 1,048,576 バイト、GB は 1,073,741,824 バイトを意味しま す。

ハード・ディスクの容量、または通信ボリュームを表すとき、MB は 1,000,000 バイトを意味し、GB は 1,000,000,000 バイトを意味します。ユーザーがアクセス可能 な総容量は、オペレーティング環境によって異なります。

内蔵ハード・ディスクの最大容量は、IBM から入手可能な現在サポートされている 最大のドライブを標準ハード・ディスクの代わりに使用し、すべてのハード・ディ スク・ベイに取り付けることを想定しています。

最大メモリーは、標準メモリーをオプション・メモリー・モジュールと取り替える 必要がある場合があります。 IBM は、ServerProven<sup>®</sup> に登録されている他社製品およびサービスに関して、商品 性、および特定目的適合性に関する黙示的な保証も含め、一切の保証責任を負いま せん。これらの製品は、第三者によってのみ提供および保証されます。

IBM は、他社製品に関して一切の保証責任を負いません。他社製品のサポートがある場合は、IBM ではなく第三者によって提供されます。

いくつかのソフトウェアは、その小売り版 (提供されている場合) とは異なる場合が あり、ユーザー・マニュアルまたはすべてのプログラム機能が含まれていない場合 があります。

#### サーバーの廃棄・譲渡時のハード・ディスク上のデータ消去に関するご注意

これらのサーバーの中のハード・ディスクという記憶装置に、お客様の重要なデー タが記録されています。従ってそのサーバーを譲渡あるいは廃棄するときには、こ れらの重要なデータ内容を消去するということが必要となります。 ところがこのハード・ディスク内に書き込まれたデータを消去するというのは、そ れほど簡単ではありません。「データを消去する」という場合、一般に

- データを「ゴミ箱」に捨てる
- 「削除」操作を行う
- 「ゴミ箱を空にする」コマンドを使って消す
- ソフトウェアで初期化 (フォーマット) する
- 付属のリカバリー・プログラムを使い、工場出荷状態に戻す

などの作業をすると思いますが、これらのことをしても、ハード・ディスク内に記録されたデータのファイル管理情報が変更されるだけで、実際にデータが消された状態ではありません。つまり、一見消去されたように見えますが、Windows<sup>®</sup>などのOSのもとで、それらのデータを呼び出す処理ができなくなっただけで、本来のデータは残っているという状態にあるのです。

従いまして、特殊なデータ回復のためのソフトウェアを利用すれば、これらのデー タを読みとることが可能な場合があります。このため、悪意のある人により、この サーバーのハード・ディスク内の重要なデータが読みとられ、予期しない用途に利 用されるおそれがあります。

サーバーの廃棄・譲渡等を行う際に、ハード・ディスク上の重要なデータが流出す るというトラブルを回避するためには、ハード・ディスクに記録された全データ を、お客様の責任において消去することが非常に重要となります。消去するために は、ハード・ディスク上のデータを金槌や強磁気により物理的・磁気的に破壊して 読めなくする、または、専用ソフトウェアあるいはサービス(共に有償)をご利用に なられることを推奨します。

なお、ハード・ディスク上のソフトウェア(オペレーティング・システム、アプリ ケーション・ソフトウェアなど)を削除することなくサーバーを譲渡すると、ソフ トウェア・ライセンス使用許諾契約に抵触する場合があるため、十分な確認を行う 必要があります。

データ消去支援サービスまたは機器リサイクル支援サービスについての詳細は、弊 社営業担当員または「ダイヤル IBM」044-221-1522 へお問い合わせください。 **重要:** 浮遊微小粒子 (金属片や微粒子を含む) や反応性ガスは、単独で、あるいは 湿気や気温など他の環境要因と組み合わされることで、本書に記載されているサー バーにリスクをもたらす可能性があります。過度のレベルの微粒子や高濃度の有害 ガスによって発生するリスクの中には、サーバーの誤動作や完全な機能停止の原因 となり得る損傷も含まれます。以下の仕様では、このような損傷を防止するために 設定された微粒子とガスの制限について説明しています。以下の制限を、絶対的な 制限としてみなしたり、使用したりしてはなりません。微粒子や環境腐食物質、ガ スの汚染物質移動が及ぼす影響の度合いは、温度や空気中の湿気など他の多くの要 因によって左右されるからです。本書で説明されている具体的な制限がない場合 は、人体の健康と安全の保護を脅かすことのない微粒子とガスのレベルを維持する よう、実践していく必要があります。お客様の環境の微粒子あるいはガスのレベル がサーバー損傷の原因であると IBM が判断した場合、IBM は、サーバーまたは部 品の修理あるいは交換の条件として、かかる環境汚染を改善する適切な是正措置の 実施を求める場合があります。かかる是正措置は、お客様の責任で実施していただ きます。

表13. 微粒子およびガスの制限

| 汚染物質                                                                                                    | 制限                                                                                                    |
|----------------------------------------------------------------------------------------------------|----------------------------------------------------------------------------------------------------|
| 微粒子                                                                                                    | <ul> <li>・室内の空気は、ASHRAE Standard 52.2 に従い、大気粉塵が 40% のスポット効率で継続してフィルタリングされなければならない (MERV 9 準拠)<sup>1</sup>。</li> <li>・データ・センターに取り入れる空気は、MIL-STD-282 に準拠する HEPA フィルターを使用し、99.97% 以上の粒子捕集率効果のあるフィルタリングが実施されなければならない。</li> <li>・粒子汚染の潮解相対湿度は、60% を超えていなければならない<sup>2</sup>。</li> <li>・室内には、亜鉛ウィスカーのような導電性汚染があってはならない。</li> </ul> |
| ガス                                                                                                    | <ul> <li>• 銅: ANSI/ISA 71.04-1985 準拠の Class G1<sup>3</sup></li> <li>• 銀: 腐食率は 30 日間で 300 Å 未満</li> </ul>                                                                                                    |
| <sup>1</sup> ASHRAE 52.2-2008 - 一般的な換気および空気清浄機器について、微粒子の大きさごとの                                                                                       |                                                                                                    |
| 除去効率をテストする方法。Atlanta: American Society of Heating, Refrigerating and                                                                                 |                                                                                                    |
| Air-Conditioning Engineers, Inc.                                                                                                    |                                                                                                    |
| <sup>2</sup> 粒子汚染の潮解相対湿度とは、水分を吸収した塵埃が、十分に濡れてイオン導電性を持つ<br>ようになる湿度のことです。                                                                               |                                                                                                    |
| <sup>3</sup> ANSI/ISA-71.04-1985。プロセス計測およびシステム制御のための環境条件: 気中浮遊汚染<br>物質。Instrument Society of America, Research Triangle Park, North Carolina, U.S.A. |                                                                                                    |

#### 通信規制の注記

本製品は、公衆通信ネットワークのインターフェースには、いかなる方法を使用し ても直接または間接に関わらず接続することを想定していません。また、公共サー ビス・ネットワークで使用されることも想定していません。

#### 電波障害自主規制特記事項

モニターを装置に接続するときは、モニターに付属の専用のモニター・ケーブルと 干渉抑制装置を使用する必要があります。

#### Federal Communications Commission (FCC) statement

**Note:** This equipment has been tested and found to comply with the limits for a Class A digital device, pursuant to Part 15 of the FCC Rules. These limits are designed to provide reasonable protection against harmful interference when the equipment is operated in a commercial environment. This equipment generates, uses, and can radiate radio frequency energy and, if not installed and used in accordance with the instruction manual, may cause harmful interference to radio communications. Operation of this equipment in a residential area is likely to cause harmful interference, in which case the user will be required to correct the interference at his own expense.

Properly shielded and grounded cables and connectors must be used in order to meet FCC emission limits. IBM is not responsible for any radio or television interference caused by using other than recommended cables and connectors or by unauthorized changes or modifications to this equipment. Unauthorized changes or modifications could void the user's authority to operate the equipment.

This device complies with Part 15 of the FCC Rules. Operation is subject to the following two conditions: (1) this device may not cause harmful interference, and (2) this device must accept any interference received, including interference that may cause undesired operation.

#### Industry Canada Class A emission compliance statement

This Class A digital apparatus complies with Canadian ICES-003.

#### Avis de conformité à la réglementation d'Industrie Canada

Cet appareil numérique de la classe A est conforme à la norme NMB-003 du Canada.

#### Australia and New Zealand Class A statement

**Attention:** This is a Class A product. In a domestic environment this product may cause radio interference in which case the user may be required to take adequate measures.

#### **European Union EMC Directive conformance statement**

This product is in conformity with the protection requirements of EU Council Directive 2004/108/EC on the approximation of the laws of the Member States relating to electromagnetic compatibility. IBM cannot accept responsibility for any failure to satisfy the protection requirements resulting from a nonrecommended modification of the product, including the fitting of non-IBM option cards.

**Attention:** This is an EN 55022 Class A product. In a domestic environment this product may cause radio interference in which case the user may be required to take adequate measures.

Responsible manufacturer:

International Business Machines Corp. New Orchard Road Armonk, New York 10504 914-499-1900

European Community contact: IBM Technical Regulations, Department M456 IBM-Allee 1, 71137 Ehningen, Germany Telephone: 0049 (0) 7032 15-2937 E-mail: tjahn@de.ibm.com

#### Germany Class A statement

#### Deutschsprachiger EU Hinweis:

# Hinweis für Geräte der Klasse A EU-Richtlinie zur Elektromagnetischen Verträglichkeit

Dieses Produkt entspricht den Schutzanforderungen der EU-Richtlinie 2004/108/EG zur Angleichung der Rechtsvorschriften über die elektromagnetische Verträglichkeit in den EU-Mitgliedsstaaten und hält die Grenzwerte der EN 55022 Klasse A ein.

Um dieses sicherzustellen, sind die Geräte wie in den Handbüchern beschrieben zu installieren und zu betreiben. Des Weiteren dürfen auch nur von der IBM empfohlene Kabel angeschlossen werden. IBM übernimmt keine Verantwortung für die Einhaltung der Schutzanforderungen, wenn das Produkt ohne Zustimmung der IBM verändert bzw. wenn Erweiterungskomponenten von Fremdherstellern ohne Empfehlung der IBM gesteckt/eingebaut werden.

EN 55022 Klasse A Geräte müssen mit folgendem Warnhinweis versehen werden: <sup>¶</sup>Warnung: Dieses ist eine Einrichtung der Klasse A. Diese Einrichtung kann im Wohnbereich Funk-Störungen verursachen; in diesem Fall kann vom Betreiber verlangt werden, angemessene Maßnahmen zu ergreifen und dafür aufzukommen.』

# Deutschland: Einhaltung des Gesetzes über die elektromagnetische Verträglichkeit von Geräten

Dieses Produkt entspricht dem 『Gesetz über die elektromagnetische Verträglichkeit von Geräten (EMVG)』. Dies ist die Umsetzung der EU-Richtlinie 2004/108/EG in der Bundesrepublik Deutschland.

#### Zulassungsbescheinigung laut dem Deutschen Gesetz über die elektromagnetische Verträglichkeit von Geräten (EMVG) (bzw. der EMC EG Richtlinie 2004/108/EG) für Geräte der Klasse A

Dieses Gerät ist berechtigt, in Übereinstimmung mit dem Deutschen EMVG das EG-Konformitätszeichen - CE - zu führen.

Verantwortlich für die Einhaltung der EMV Vorschriften ist der Hersteller: International Business Machines Corp. New Orchard Road Armonk, New York 10504 914-499-1900

Der verantwortliche Ansprechpartner des Herstellers in der EU ist: IBM Deutschland Technical Regulations, Department M456 IBM-Allee 1, 71137 Ehningen, Germany Telephone: 0049 (0) 7032 15-2937 E-mail: tjahn@de.ibm.com

#### Generelle Informationen:

Das Gerät erfüllt die Schutzanforderungen nach EN 55024 und EN 55022 Klasse A.

#### VCCI クラス A 情報技術装置

この装置は、クラスA情報技術装置です。この装置を家庭環境で使用する と電波妨害を引き起こすことがあります。この場合には使用者が適切な対策 を講ずるよう要求されることがあります。 VCCI-A

電子情報技術産業協会 (JEITA) 表示

高調波ガイドライン適合品

電子情報技術産業協会 (JEITA) 承認済み高調波指針 (1 相当たりの入力電流が 20 A 以下の機器)

#### Korea Communications Commission (KCC) statement

이기기는 업무용으로 전자파 적합등록을 받은 기기 이오니, 판매자 또는 사용자는 이점을 주의하시기 바라며, 만약 잘못 구입하셨을 때에는 구입한 곳에 서 비업무용으로 교환하시기 바랍니다.

Please note that this equipment has obtained EMC registration for commercial use. In the event that it has been mistakenly sold or purchased, please exchange it for equipment certified for home use.

#### **Russia Electromagnetic Interference (EMI) Class A statement**

ВНИМАНИЕ! Настоящее изделие относится к классу А. В жилых помещениях оно может создавать радиопомехи, для снижения которых необходимы дополнительные меры People's Republic of China Class A electronic emission statement

中华人民共和国"A类"警告声明

声 明 此为A级产品,在生活环境中,该产品可能会造成无线电干扰。在这种情况下, 可能需要用户对其干扰采取切实可行的措施。

Taiwan Class A compliance statement

警告使用者: 這是甲類的資訊產品,在 居住的環境中使用時,可 能會造成射頻干擾,在這 種情況下,使用者會被要 求採取某些適當的對策。

## 索引

日本語,数字,英字,特殊文字の順に配列されてい ます。なお,濁音と半濁音は清音と同等に扱われて います。

### [ア行]

アダプター スロット・タイプ 56 取り外し 59 取り付け 55 要件 55 PCI バス、識別 56 ServeRAID SAS 取り外し 84 取り付け 85 アダプター・ブラケット (フルサイズ) 取り付け 54 保管 54 イーサネット システム管理コネクター 19 イーサネット活動 LED 16, 19 イーサネット・アイコン LED 16 イーサネット・アダプター、取り付け 96 イーサネット・コネクター 18 イーサネット・コントローラー、構成 122 イーサネット・リンク LED 19 イーサネット・リンク状況 LED 16 エアー・バッフル マイクロプロセッサー 2 取り外し 50 取り付け 51 DIMM 取り外し 52 取り付け 53 エラー DC パワー・サプライ LED 22 汚染、 微粒子およびガス 8 汚染、微粒子およびガス 132 オプション装置コネクター システム・ボード上の 37 オペレーター情報パネル 15 オペレーティング・システム 27 オペレーティング・システムのインストール ServerGuide を使用しない場合 116 ServerGuide を使用する場合 116 温度 8 オンライン資料 2,5

## [カ行]

開始 バックアップ・サーバー・ファームウェア 114 LSI Configuration ユーティリティー 123 Setup ユーティリティー 107 外部ケーブル配線 103 格納装置マネージャー・ハートビート LED 36 ガス汚染 8.132 仮想メディア・キー、取り付け 60 カバー 交換 102 取り外し 46 カバーの再取り付け 102 環境 8 管理、システム 8 管理者パスワード 111 管理モジュール、統合 8 危険の注記 6 機能 6 および仕様 6 リモート・プレゼンス 119 IMM 117 RAS 12 ServerGuide 115 組み込みハイパーバイザー、使用 118 グリース、熱伝導 70 ケーブル・コネクター 30 公共サービス・ネットワーク、での使用 132 公衆通信ネットワーク、への接続 132 更新 サーバー構成 104.105 IBM Systems Director 125 構成 サーバーの更新 104,105 ServerGuide を使用した 115 構成プログラム LSI Configuration ユーティリティー 106 コネクター 外部ケーブル配線 103 外部ポート 31 ケーブル 30 システム・ボード 30 システム・ボード上のオプション用 37 前面 103 内蔵 30 内部ケーブルのルーティング 43 背面 103 バッテリー 30

コネクター (続き)
ファン 30
ポート 31
マイクロプロセッサー 30
メモリー 30
DIMM 30
PCI 30
PCI ライザー・カード・アダプター 38
コントローラー、イーサネット構成 122
コントロール・ボタンおよび LED
オペレーター情報パネル 16
前面図 15
背面図 18
Light Path 診断パネル上の 17
コンポーネント、サーバー 28

## [サ行]

サーバー構成、更新 104,105 サーバー電源および IMM 24 サーバーの電源をオフにする 24 サーバーの電源をオンにする 24 サーバー・ファームウェア、バックアップの開始 114 サーバー・ファームウェア、UEFI 準拠 8 サイズ 7 作成、RAID アレイ 124 サポート、入手 127 サポート、Web サイト 127 事項、重要 130 システム管理 8, 12, 13 システムの信頼性に関するガイドライン 40 システム・エラー LED 前面 16 背面 20 システム・パルス LED 36 システム・ボード コネクター 30 外部ポート 31 内蔵 30 始動パスワード・スイッチ 113 スイッチ・ブロック 32 LED 36 システム・ボードのオプション装置コネクター 37 システム・ロケーター LED 17,20 湿度 8 質量 7 始動パスワード 設定 111 始動パスワード・オーバーライド・スイッチ 35 ジャンパー、説明 システム・ボードの 32 重要な注 6

**138** System x3650 M3 HF Type 5454: インストールおよびユーザーズ・ガイド

仕様 6 商標 130 使用法 組み込みハイパーバイザー 118 ブート選択メニュー・プログラム 113 リモート・プレゼンス機能 119 LSI Configuration ユーティリティー 122 ServerGuide 114 Setup ユーティリティー 107 情報 LED 16 シリアル・コネクター 18 資料 4 資料、関連した 4 診断パネル、コントロールおよび LED 17 診断プログラム、DSA プリブート 9 スイッチ 機能 34 システム・ボードの位置 32 始動パスワードのオーバーライド 35 スイッチ・ブロック システム・ボード 34 静電気の影響を受けやすい部品の取り扱い 41 静電気放電用のリスト・ストラップ、使用 41 ソフトウェアのサービスおよびサポート 128

## [夕行]

チャネルごとに 2 個の DIMM (2DPC) 要件 72 注意の注記 6 注記 6.129 電磁波放出 133 FCC, Class A 133 粒子汚染 8,132 デバイス・ドライバー 14 電源 サプライ 8 電源コード・コネクター 18 電源制御ボタン 16 電源入力 8 電話番号 128 統合管理モジュール、について 8 ドライブ、ホット・スワップ 取り外し 62 取り付け 61 取り外し カバー 46 ハード・ディスク 62 DIMM エアー・バッフル 52 PCI アダプター 59 RAID コントローラー 84 SAS コントローラー 84

取り外し (続き) SAS ライザー・カードおよび SAS コントローラ ー・アセンブリー 83 USB ハイパーバイザー・メモリー・キー 95 取り付け イーサネット・アダプター 96 エアー・バッフル (マイクロプロセッサー 2) 50, 51 エアー・バッフル (DIMM) 53 ハード・ディスク 61 パワー・サプライ 79 フルサイズ・アダプター・ブラケット 54 マイクロプロセッサー 63 マイクロプロセッサー 2 エアー・バッフル 50,51 メモリー・モジュール 77 DIMM 77 DVD ドライブ 99 IBM 仮想メディア・キー 60 PCI アダプター 55 RAID コントローラー 85 SAS コントローラー 85 SAS ライザー・カードおよび SAS コントローラ ー・アセンブリー 84 ServeRAID アダプター拡張フィーチャー・キー 87 USB ハイパーバイザー・メモリー・キー 94 取り付けのガイドライン 39

## [ナ行]

内部ケーブルのルーティング 43 入手、ヘルプ 127 熱伝導グリース 70

## [ハ行]

ハードウェアのサービスおよびサポート 128 ハード・ディスク 取り外し 62 取り付け 61 フォーマット 124 ハード・ディスクをフォーマットする 124 配線 外部配線 103 システム・ボードの外部コネクター 31 システム・ボードの内部コネクター 30 内部配線 43 ハイパーバイザー・メモリー・キー 使用法 118 取り外し 95 取り付け 94 パスワード 管理者 113 始動 112

パスワード、始動 システム・ボード上のスイッチ 113 バッテリー コネクター 30 取り付け、リモート 88 発熱量 8 パワーオン LED 前面 16 背面 20 パワー・サプライ 仕様 7 操作 要件 79 取り付け 79 パワー・サプライ LED 21 パワー・サプライ LED および問題の検出 21 ビデオ・コネクター 前面 15 背面 18 ブート優先順位、デフォルト 56 ファームウェア、UEFI 準拠 8 ファームウェアの更新 2,114 ファン 取り外し 81 取り付け 82 要件 82 フィラー・パネル ハード・ディスク・ベイ 61 ブルー・スクリーン・キャプチャー機能、概要 120 フルサイズ・アダプター・ブラケットの保管 54 ヘルプ、入手 127 ポート・コネクター 31 放出音響ノイズ 8 ホット・スワップ ドライブ 取り外し 62 取り付け 61 パワー・サプライの取り付け 79 ファン 取り外し 81 取り付け 82

# [マ行]

マイクロプロセッサー 仕様 7 取り付け 63 ヒートシンク 68 マイクロプロセッサー 2 エアー・バッフル 取り外し 50 取り付け 51 ミラーリング・モード 74 メニュー選択項目、Setup ユーティリティー内 107 メモリー 10 チャネルごとに 2 個の DIMM (2DPC) 72 メモリー Online-spare 説明 76 メモリー・サポート 10 メモリー・ミラーリング 説明 74 DIMM 取り付け順序 76,77 メモリー・モジュール 仕様 7 取り付け 77

## [ラ行]

ライザー・カード・アセンブリー 位置 59 取り外し 48.49 取り付け 49 LED 38 リセット・ボタン 18 リマインド・ボタン 17 リモート・バッテリー、取り付け 88 リモート・プレゼンス機能 機能 9 使用可能化 120 使用法 119 冷却機構 7,8 レガシー・オペレーティング・システム 要件 116 レガシー・オペレーティング・システムをインストール する前に 116 ロケーター LED 17, 20

## Α

AC 電源 LED 19 Active Energy Manager 10 Active Memory 10 Advanced Settings ユーティリティー (ASU) プログラ ム、概要 125

## B

Boot Selection Menu プログラム、使用 113

## С

CD/DVD イジェクト・ボタン 15 CD/DVD ドライブ活動 LED 15 Class A electronic emission notice 133

#### D

DC パワー・サプライ LED エラー 22 DIMM サポートするタイプ 71 順序、取り付けの 74 取り付け 77 メモリー・ミラーリング用の取り付け順序 76 DIMM エアー・バッフル 取り外し 52 取り付け 53 DIMM 取り付け順序 メモリー・ミラーリング用 77 Documentation CD 3 DVD ドライブ 取り付け 99 Dynamic System Analysis (DSA) Preboot 診断プログラ ム 9

### Ε

electronic emission Class A notice 133

## F

FCC Class A notice 133

## G

Gigabit Ethernet コントローラー、構成 122

## 

IBM Advanced Settings ユーティリティー・プログラ ム、概要 125 **IBM** Director 参照: IBM Systems Director IBM Systems Director 概要 13 更新 125 サーバー機能 10 IBM X-Architecture テクノロジー 10 IBM 仮想メディア・キー、取り付け 60 IBM サポート・ライン 128 IMM 概要 8 使用法 117 IMM ハートビート LED 36 IN OK LED 23 IN OK 電源 LED 19 IP アドレス、Web インターフェース用に取得 120

## L

```
LED
 イーサネット活動 16,19
 イーサネット・アイコン 16
 イーサネット・リンク 19
 イーサネット・リンク状況 16
 格納装置マネージャー・ハートビート 36
 システム・エラー 16,20
 システム・パルス 36
 システム・ボード 36
 始動 16,20
 情報 16
 パワー・サプライ 21
 パワー・サプライ問題の検出 21
  ライザー・カード・アセンブリー 38
 ロケーター 17.20
 AC 電源 19
 IMM ハートビート 36
 IN OK 電源 19
 OUT OK 電源 19
LED エラー
 DC パワー・サプライ 22
LED およびコントロール
 オペレーター情報パネル 16
 前面図 15
 背面図 18
 Light Path 診断パネル上の 17
Licenses and Attributions Documents 5
Light Path 診断パネル
 アクセス 17
Linux ご使用条件 5
LSI Configuration ユーティリティー
 開始 123
 概要 122
```

#### Ν

NMI ボタン 18

## 0

Online-spare モード 76 OUT OK LED 23 OUT OK 電源 LED 19

## Ρ

PCI 拡張スロット 7 PCI アダプター 取り外し 59 PCI アダプター (続き) 取り付け 55 PCI ライザー・カード・アセンブリー 取り外し 48,49 取り付け 49

#### R

```
RAID アレイ、作成 124
RAID コントローラー
取り外し 84
取り付け 85
RAS 機能 12
```

#### S

SAS コネクター、内部 30 SAS コントローラー 取り外し 84 取り付け 85 SAS コントローラーのバッテリー、取り付け、リモー ト 88 SAS ライザー・カードおよびコントローラー・アセン ブリー 取り外し 83 取り付け 84 ServeRAID アダプター拡張フィーチャー・キー 取り付け 87 ServeRAID サポート 12 ServerGuide オペレーティング・システムのインストールに使用 116 機能 115 使用法 114 CD のダウンロード 10 ServerGuide を使用したセットアップと構成 115 ServerProven 27 Setup ユーティリティー 開始 107 使用法 107 メニュー選択項目 107 Systems Director、更新 125

#### U

United States electronic emission Class A notice 133 United States FCC Class A notice 133 UpdateXpress 14 USB コネクター 15, 18 USB ハイパーバイザー・メモリー・キー 使用法 118 取り外し 95 USB ハイパーバイザー・メモリー・キー (続き) 取り付け 94

#### W

```
Web インターフェース
ログオン 121
IP アドレスの取得 120
Web インターフェース用 IP アドレスの取得 120
web サイト
サポート 127
サポート・ライン、電話番号 128
資料の注文 127
ServerGuide 114
```

# IBW ®

部品番号: 00D3113

Printed in Japan

(1P) P/N: 00D3113

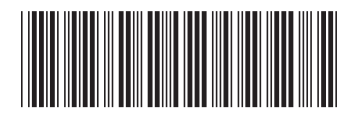

日本アイ・ビー・エム株式会社 〒103-8510東京都中央区日本橋箱崎町19-21